# **Oracle® Communications**

# **Diameter Signaling Router**

Virtual Network Functions Manager Installation and User Guide

Release 4.1

F21479-02

November 2019

# ORACLE<sup>®</sup>

Oracle Communications Diameter Signaling Router VNFM Installation and User Guide, Release 4.1.

Copyright © 2019 Oracle and/or its affiliates. All rights reserved.

This software and related documentation are provided under a license agreement containing restrictions on use and disclosure and are protected by intellectual property laws. Except as expressly permitted in your license agreement or allowed by law, you may not use, copy, reproduce, translate, broadcast, modify, license, transmit, distribute, exhibit, perform, publish, or display any part, in any form, or by any means. Reverse engineering, disassembly, or decompilation of this software, unless required by law for interoperability, is prohibited.

The information contained herein is subject to change without notice and is not warranted to be error-free. If you find any errors, please report them to us in writing.

If this is software or related documentation that is delivered to the U.S. Government or anyone licensing it on behalf of the U.S. Government, then the following notice is applicable:

U.S. GOVERNMENT END USERS: Oracle programs, including any operating system, integrated software, any programs installed on the hardware, and/or documentation, delivered to U.S. Government end users are "commercial computer software" pursuant to the applicable Federal Acquisition Regulation and agency-specific supplemental regulations. As such, use, duplication, disclosure, modification, and adaptation of the programs, including any operating system, integrated software, any programs installed on the hardware, and/or documentation, shall be subject to license terms and license restrictions applicable to the programs. No other rights are granted to the U.S. Government.

This software or hardware is developed for general use in a variety of information management applications. It is not developed or intended for use in any inherently dangerous applications, including applications that may create a risk of personal injury. If you use this software or hardware in dangerous applications, then you shall be responsible to take all appropriate fail-safe, backup, redundancy, and other measures to ensure its safe use. Oracle Corporation and its affiliates disclaim any liability for any damages caused by use of this software or hardware in dangerous applications.

Oracle and Java are registered trademarks of Oracle and/or its affiliates. Other names may be trademarks of their respective owners.

Intel and Intel Xeon are trademarks or registered trademarks of Intel Corporation. All SPARC trademarks are used under license and are trademarks or registered trademarks of SPARC International, Inc. AMD, Opteron, the AMD logo, and the AMD Opteron logo are trademarks or registered trademarks of Advanced Micro Devices. UNIX is a registered trademark of The Open Group.

This software or hardware and documentation may provide access to or information about content, products, and services from third parties. Oracle Corporation and its affiliates are not responsible for and expressly disclaim all warranties of any kind with respect to third-party content, products, and services unless otherwise set forth in an applicable agreement between you and Oracle. Oracle Corporation and its affiliates will not be responsible for any loss, costs, or damages incurred due to your access to or use of third-party content, products, or services, except as set forth in an applicable agreement between you and Oracle.

# **CAUTION**: Use only the Upgrade procedure included in the Upgrade Kit.

Before upgrading any system, please access My Oracle Support (MOS) (https://support.oracle.com) and review any Technical Service Bulletins (TSBs) that relate to this upgrade.

My Oracle Support (MOS) (https://support.oracle.com) is your initial point of contact for all product support and training needs. A representative at Customer Access Support (CAS) can assist you with MOS registration.

Call the CAS main number at 1-800-223-1711 (toll-free in the US), or call the Oracle Support hotline for your local country from the list at http://www.oracle.com/us/support/contact/index.html.

# **Table of Contents**

| 1. Introduction                                                                 | 7  |
|---------------------------------------------------------------------------------|----|
| 1.1 References                                                                  | 7  |
| 1.2 Acronyms                                                                    | 7  |
| 1.3 Terminology                                                                 | 8  |
| 1.4 Limitations                                                                 | 8  |
| 2. Virtual Network Functions Manager Overview                                   | 9  |
| 2.1 Advantage of Using VNFM                                                     | 9  |
| 3. DSR VNFM Lifecycle Management Interfaces                                     | 11 |
| 4. DSR VNFM OpenStack Prerequisites                                             | 12 |
| 5. Install and Configure the DSR VNFM                                           | 16 |
| 5.1 Access DSR VNFM Using the REST Interface                                    | 20 |
| 5.2 DSR VNFM Redundancy                                                         | 21 |
| 5.3 Supported VNF's by the DSR VNFM                                             | 21 |
| 6. Upgrading DSR VNFM                                                           | 22 |
| 7. Deploying DSR VNFs                                                           | 23 |
| 7.1 Create a VNF Instance                                                       | 23 |
| 7.2 Query VNF Instance                                                          | 26 |
| 7.2.1 Query Individual VNF Instance                                             | 27 |
| 7.2.2 Query All VNF Instances                                                   | 30 |
| 7.3 Instantiating the Network OAM VNF                                           | 32 |
| 7.4 Instantiating the DR Network OAM VNF                                        | 36 |
| 7.4.1 Determining the DR NOAM XMI resource IDs                                  | 36 |
| 7.5 Instantiating the Signaling VNF with Multiple XSI (1, 2 & 4 XSI Interface)  | 41 |
| 7.5.1 Determine the NOAM XMI Resource IDs                                       | 43 |
| 7.5.2 DSR Signaling VNF with Multiple XSI support (1, 2 & 4 xsi interface only) | 43 |
| 7.6 Instantiating Multiple Signaling VNFs                                       | 68 |
| 7.7 Instantiating the APIGW VNF                                                 | 68 |
| 7.8 Instantiating the IDIH VNF                                                  | 72 |
| 7.8.1 Determining the Signaling IMI resource ID:                                | 72 |
| 7.9 Instantiating the SDS Network OAM VNF                                       | 76 |
| 7.10 Instantiating the SDS DR Network OAM VNF                                   | 80 |
| 7.10.1 Determining the SDS DR NOAM XMI resource IDs                             | 81 |
| 7.11 Instantiating the SDS Signaling VNF                                        | 85 |
| 7.11.1 Determining the Signaling IMI resource IDs                               | 86 |
| 7.11.2 Determining the SDS NOAM XMI resource IDs                                |    |
| 7.12 Instantiating the ATS Master VNF                                           | 91 |

| 7.13 ConfigDrive Instantiation VNF                                          | 95  |
|-----------------------------------------------------------------------------|-----|
| 7.14 Scale VNF to Level (Only Scale Out)                                    | 96  |
| 7.14.1 Scale VNF to Level using InstantiationLevelId                        | 96  |
| 7.14.2 Scale VNF to Level using ScaleInfo (Arbitrary Size)                  |     |
| 8. Multi Cloud/ Multi Tenant Instantiating VNF                              |     |
| 9. Discover Stack                                                           |     |
| 10. Query LCM Operation                                                     |     |
| 10.1 Query Individual LCM Operation                                         |     |
| 10.2 Query All LCM Operation                                                |     |
| 11. Terminating a VNF                                                       |     |
| 11.1 Forceful Termination                                                   | 115 |
| 11.2 Graceful Termination                                                   | 116 |
| 12. Changing the Default Configurations                                     |     |
| 12.1 Changing Flavor Names                                                  | 118 |
| 12.2 Changing Image Names                                                   |     |
| 12.3 Changing Availability Zone                                             |     |
| 12.4 Changing Profile Name                                                  |     |
| 13. Openstack Client HTTP/HTTPS Support                                     |     |
| 14. DSR VNFM SNMP ALERTS                                                    |     |
| 15. Import HTTPS/SSL Certificate into VNFM                                  |     |
| 15.1 Recombine Existing PEM Keys and Certificates into VNFM                 |     |
| 15.2 Copy Created Certificate (vnfm_default.jks) into VNFM                  |     |
| 15.3 VNFM Self Signed Certificate Generation                                |     |
| 16. DSR NOAM IPv6 Migration                                                 |     |
| 17. DSR VNFM Alarms                                                         |     |
| 18. Troubleshooting VNFM                                                    | 141 |
| 18.1 Debug VNFM                                                             | 141 |
| 18.2 Enable VNFM Logs with different Log Levels (DEBUG, TRACE, WARN, ERROR) | 141 |
| 18.3 Enable VNFM after shutdown or reboot                                   | 141 |
| 18.4 Resolve HA Alarms on VNF through VNFM Deployed Setup                   |     |
| 18.5 How to debug OpenStack Certificate error                               |     |
| Appendix A. My Oracle Support (MOS)                                         |     |

# List of Tables

| Table 1. Acronyms                                                                        |
|------------------------------------------------------------------------------------------|
| Table 2. Terminology                                                                     |
| Table 3. Parameters and Definitions for VNFM Installation                                |
| Table 4. Supported VNFs and VMs                                                          |
| Table 5. Parameters and Definitions for VNF Instance                                     |
| Table 6. Parameters and Definitions for Network OAM VNF                                  |
| Table 7. Parameters and Definitions for DR Network OAM VNF                               |
| Table 8. Supported Instantiation Levels for DSR Signaling VNF                            |
| Table 9. Parameters and Definitions for Signaling VNF with Multiple XSI                  |
| Table 10. Parameters and Definitions for Signaling VNF with Multiple XSI67               |
| Table 11. Supported Instantiation levels for DSR APIGW VNF69                             |
| Table 12. Parameters and Definitions for APIGW VNF71                                     |
| Table 13. Parameters and Definitions for IDIH VNF75                                      |
| Table 14. Parameters and Definitions for SDS Network OAM VNF                             |
| Table 15. Parameters and Definitions SDS DR Network OAM VNF                              |
| Table 16. Parameters and Definitions for SDS Sigaling VNF                                |
| Table 17. Parameters and Definitions for ATS Master    95                                |
| Table 18. Parameters and Definitions for Scaling VNF to Level using InstantiationLevelId |
| Table 19. Parameters and Definitions for Scaling VNF to Level using ScaleInfo            |
| Table 20. Parameters and Definitions for Terminating VNF    115                          |
| Table 21. General Exception Alert Summary                                                |
| Table 22. Semantic Exception Alert Summary                                               |
| Table 23. OpenStack Exception Alert Summary                                              |
| Table 24. Invalid Gen Exception Alert Summary                                            |
| Table 25. VNFM State Conflict Exception Alert Summary                                    |
| Table 26. VNFM Success Alert                                                             |

# List of Figures

| Figure 1. ETSI MANO specification     | 9   |
|---------------------------------------|-----|
| Figure 3. VNF Create Instance Request | 23  |
| Figure 4. Query VNF Instance          | 26  |
| Figure 5. VNF Instantiate Request     |     |
| Figure 6. VNF Create Instance Request |     |
| Figure 7. VNF Scaling                 | 96  |
| Figure 8. VNF LCM Operation           | 108 |
| Figure 9. Forceful Termination        | 115 |
| Figure 10. Graceful Termination       | 117 |

# 1. Introduction

This document defines and describes the DSR Virtual Network Functions Manager (DSR VNFM). DSR VNFM is an application that helps in the quick deployment of virtual DSRs by automating the entire deployment process and making it ready to use in the shortest possible time.

The VNFM is responsible for the lifecycle management of virtual network functions (VNFs) under the control of the network function virtualization orchestrator (NFVO).

# 1.1 References

- DSR Cloud Benchmarking Guide
- Or-VNFM Interface defined by ETSI NFV-SOL 003
- Import a Swagger Specification/Swagger UI
- DSR Cloud Install Guide
- DSR IP Flow Document
- DSR IPv6 Migration Guide

# 1.2 Acronyms

An alphabetized list of acronyms used in the document.

# Table 1. Acronyms

| Acronym | Definition                                      |
|---------|-------------------------------------------------|
| APIGW   | Application Program Interface Gateway           |
| DA-MP   | Diameter Agent Message Processor                |
| DB      | Database                                        |
| DR      | Disaster Recovery                               |
| DSR     | Diameter Signaling Router                       |
| ETSI    | European Telecommunications Standards Institute |
| GUI     | Graphical User Interface                        |
| НА      | High Availability                               |
| IP      | Internet Protocol                               |
| IDIH    | Integrated Diameter Intelligence Hub            |
| LCM     | Lifecycle Management                            |
| MANO    | Management and Orchestration                    |
| MP      | Message Processing or Message Processor         |
| NFVO    | Network Functions Virtualization Orchestrator   |
| NOAM    | Network Operations and Maintenance              |
| OAM     | Operations, Administration, and Maintenance     |
| ОНС     | Oracle Help Center                              |
| OSDC    | Oracle Software Delivery Cloud                  |

| Acronym | Definition                                   |  |  |  |  |
|---------|----------------------------------------------|--|--|--|--|
| REST    | Representational State Transfer              |  |  |  |  |
| SOAM    | System Operations and Maintenance            |  |  |  |  |
| STP-MP  | Signaling Transfer Point Message Processor   |  |  |  |  |
| UDR     | Usage Detail Records                         |  |  |  |  |
| UI      | User Interface                               |  |  |  |  |
| NFVO    | Network Function Virtualization Orchestrator |  |  |  |  |
| VDSR    | Virtual Diameter Signaling Router            |  |  |  |  |
| VM      | Virtual Manager                              |  |  |  |  |
| VNFM    | Virtual Network Functions Manager            |  |  |  |  |
| VNF     | Virtual Network Functions                    |  |  |  |  |
| ХМІ     | External Management Interface                |  |  |  |  |
| XSI     | External Signaling Interface                 |  |  |  |  |

# 1.3 Terminology

This section describes terminology as it is used within this document.

| Term                 | Definition                                                                                                    |
|----------------------|----------------------------------------------------------------------------------------------------|
| OpenStack controller | OpenStack controller controls the selected OpenStack instance.                                                                                            |
| Postman              | A tool for creating REST requests.                                                                                                    |
| Swagger UI           | Swagger UI allows the users to interact with the API resources.                                                                                           |
| VNF instances        | VNF instances are represented by the resources. Using this resource, the client can create individual VNF instance resources, and to query VNF instances. |

# 1.4 Limitations

- Scale-In feature is not supported.
- Terminate VNF deletes the entire stack and is not applicable for terminating a single server.
- Discover VNF stack supports
  - Stacks that are created by the VNFM templates only.
  - The stack created by VNFM GUI, Double Failure of Active VNFM and its Persistent volume.
- Diameter Configuration is required for running the traffic.
- VNF (DSR) Software upgrade/downgrades are currently not in the scope of VNFM.

# 2. Virtual Network Functions Manager Overview

A VNFM automates lifecycle operations for VNFs. Since, each VNF is managed independently, to deploy a DSR it requires creating and instantiating at least two VNFs (one for the network OAM VNF and one for the signaling VNF). Signaling VNFs can be instantiated any time after the network OAM has been instantiated.

The main objective of the DSR VNFM is to provide an ETSI-compliant VNFM manager. The VNFM would be helpful by:

- Automating lifecycle management (LCM) operations for DSR VNFs. Automation of these operations can reduce their execution time.
- Providing a standardized interface to easily integrate with automation clients, especially ETSIcompliant NFVOs. The DSR VNFM provides a REST API that complies with ETSI NFV-SOL 003.

The VNFM is also helpful in responding quickly to changing customer requirements and delivers solutions for those requirements in a very short time.

The following figure illustrates the interaction between various components of DSR VNFM:

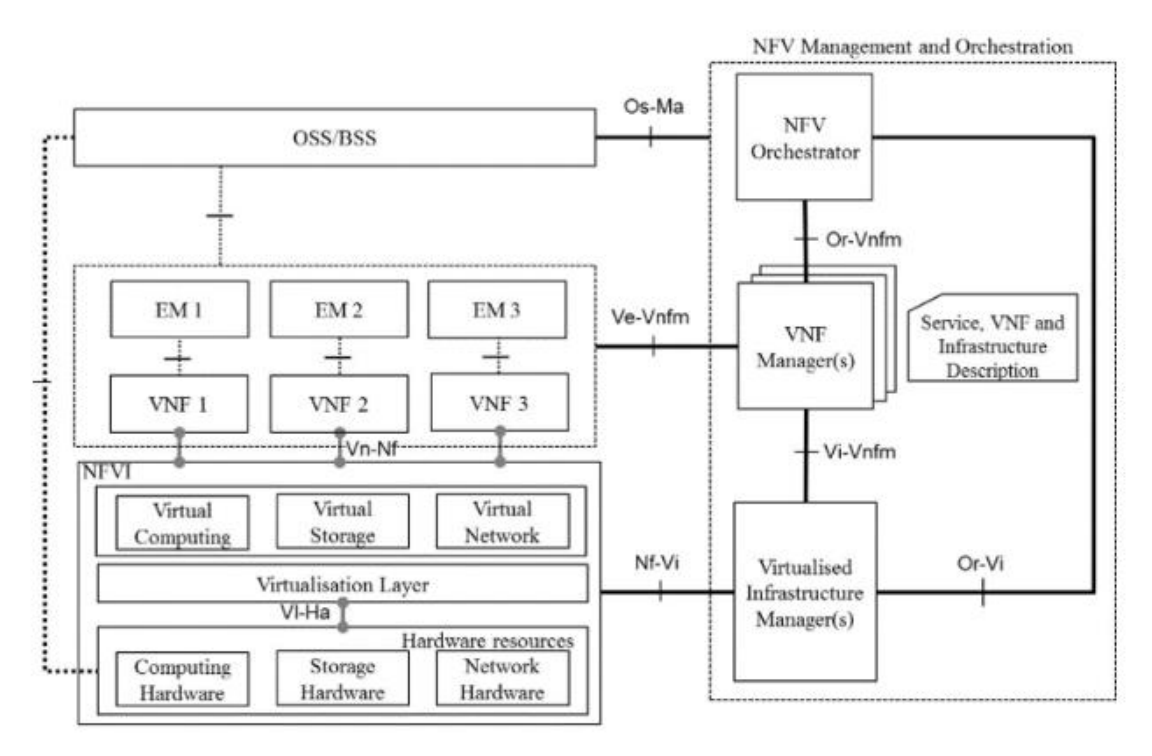

Figure 1. ETSI MANO specification

# 2.1 Advantage of Using VNFM

Deployment of Virtual DSR (vDSR) was performed using the following methods that required manual processing:

- 1. VM creation and installation process
- 2. HEAT Template based installation (HEAT templates require manual updates)

The manual deployment consumes multiple hours to deploy a fully operational DSR and the HEAT template based installation needed more caution since it requires more manual work.

Using DSR VNFM, users can now deploy a fully operational DSR on OpenStack in less than 15 minutes!

This application benefits both the internal and external customers by reducing operating expenses associated with the implementation and by reducing human errors by eliminating manual intervention.

# 3. DSR VNFM Lifecycle Management Interfaces

The DSR VNFM Lifecycle Management (LCM) interface supports the following operations:

- Create VNF
- Instantiate VNF
- Query Individual / All VNF(s)
- Scale VNF
  - Scale VNF to Level (Scale Out C Level servers of DSR Signaling VNF)
  - Scale VNF to Arbitrary size (Scale Out C Level servers of DSR Signaling VNF)
- Query Individual / All LCM Operation(s)
- Terminating VNF
- Discover VNF

# 4. DSR VNFM OpenStack Prerequisites

Following are the prerequisites for using the DSR VNFM:

- 1. An OpenStack instance, QUEEN version.
- 2. One OpenStack tenant per DSR Signaling VNF. The DSR network OAM VNF may share a tenant with one of the signaling VNFs, if allowed.

Note: The openstack instance must have admin privileges for multi-tenant deployments.

3. A DSR VM image must be in VMDK format as per GA release, named as:

DSR-8.4.0.2.0 84.28.0.vmdk

Where DSR-8.4.0.2.0\_84.28.0.ova is the name of the OVA image delivered with the DSR build. This image must be accessible from every tenant where DSR VMs are deployed.

TPD version used by VNFM is TPD.install-7.6.2.0.0\_88.58.0-OracleLinux6.10-x86 64.qcow2

4. DSR-specific flavors. VNFM assumes the following flavors are defined on each OpenStack tenant on which the DSR VMs are deployed.

For information about VNFM installation on Openstack, see Install and Configure the DSR VNFM.

## **DSR specific Flavors and respective VNF Types**

| VNF Type                           | Image Name                      | Flavor Name    |
|------------------------------------|---------------------------------|----------------|
| NOAM, DSR-DBSERVER,<br>DSR-DR-NOAM | DSR-8.4.0.2.0_84.28.0.vmdk      | dsr.noam       |
| SOAM                               | DSR-8.4.0.2.0_84.28.0.vmdk      | dsr.soam       |
| DA-MP                              | DSR-8.4.0.2.0_84.28.0.vmdk      | dsr.da         |
| IPFE                               | DSR-8.4.0.2.0_84.28.0.vmdk      | dsr.ipfe       |
| STP-MP                             | DSR-8.4.0.2.0_84.28.0.vmdk      | dsr.vstp       |
| SBR                                | DSR-8.4.0.2.0_84.28.0.vmdk      | dsr.sbr        |
| DSR-APIGWADMIN                     | DSRAPIGW-8.4.0.2.0_84.28.0.vmdk | dsrapigw.admin |
| DSR-APIGWAPP                       | DSRAPIGW-8.4.0.2.0_84.28.0.vmdk | dsrapigw.app   |
| UDR                                | UDR-12.5.1.0.0_17.8.0.vmdk      | udr.noam       |
| DSR-IDIHAPP                        | apps-8.2.2.0.0_82.30.0.vmdk     | appl-idih      |

| DSR-IDIHMEDIATION          | mediation-8.2.2.0.0_82.30.0.vmdk | med-idih   |
|----------------------------|----------------------------------|------------|
| DSR-IDIHDB                 | oracle-8.2.2.0.0_82.30.0.vmdk    | db-idih    |
| SDS-NOAM,SDS-QS,           | SDS-8.4.0.2.0_84.28.0.vmdk       | sds.noam   |
| SDS-DR-NOAM, SDS-DR-<br>QS |                                  |            |
| SDS-SOAM                   | SDS-8.4.0.2.0_84.28.0.vmdk       | sds.dpsoam |
| SDS-DP                     | SDS-8.4.0.2.0_84.28.0.vmdk       | sds.dp     |
| ATS Master                 | ATS_BOX.qcow2                    | ats.master |

For more information about flavor, see section *DSR VM Configurations* the *DSR VM Configurations* section of *DSR Benchmarking guide* for the minimum resource requirement with respect to each VNF flavor.

Note: To deploy a larger profile VM user needs to create the respective flavor in OpenStack.

# **Openstack Vim Connection Information**

| Parameter     | Definition                                                   | Example                                      |
|---------------|--------------------------------------------------------------|----------------------------------------------|
| id            | Unique Id of the Vim                                         | "vimid"                                      |
| vimType       | Virtual Infrastructure Manager (Openstack)                   | "OpenStack"                                  |
| controllerUri | VIM controller Identity API URI                              | "https://mvl-<br>dev1.us.oracle.com:5000/v3" |
| username      | Username to access openstack controller                      | ""****                                       |
| password      | Password to verified credentials for<br>openstack controller | ""                                           |
| userDomain    | User Domain name for openstack controller                    | "default"                                    |
| projectDomain | Project Domain Id for openstack controller                   | "Default"                                    |
| tenant        | Tenant name to openstack controller                          | "VNFM_FT1"                                   |

# Supported VNFM Network Interfaces

| Node Type       | IPV<br>4 | Multipl<br>e XSI | Fixe<br>d<br>XMI | Fixed<br>XSI/SBR                 | Fixe<br>d IMI | IPv<br>6<br>XSI | IPV<br>6<br>XMI | IPV<br>6<br>IMI | Cloud-<br>init |
|-----------------|----------|------------------|------------------|----------------------------------|---------------|-----------------|-----------------|-----------------|----------------|
|                 | 1        |                  | 1                | DSR                              | 1             |                 | ,               |                 | ,              |
| DSR NOAM        | Y        | NA               | Y                | NA                               | Y             | NA              | Y               | Y               | Y              |
| DR DSR<br>NOAM  | Y        | NA               | Y                | NA                               | Y             | NA              | Y               | Y               | Y              |
| DSR SOAM        | Y        | NA               | Y                | NA                               | Y             | NA              | Y               | Y               | Y              |
| DAMP            | Y        | Y                | Y                | Y                                | Y             | Y               | Y               | Y               | Y              |
| vSTP MP         | Y        | Y                | Y                | Y                                | Y             | Y               | Y               | Υ               | Y              |
| IPFE            | Y        | Y                | Y                | Y                                | Y             | Y               | Y               | Υ               | Y              |
| IDIH            | Y        | NA               | Y                | NA                               | Y             | NA              | N               | N               | Y              |
| SBR             | Y        | NA               | Y                | Y (SBR<br>Replicatio<br>n Ports) | Y             | NA              | Y               | Y               | PARTIA<br>L    |
| UDR NOAM        | Y        | Y                | Y                | Y                                | Y             | Y*              | Y*              | Y*              | Y*             |
|                 |          |                  |                  | SDS                              |               |                 |                 |                 |                |
| SDS NOAM        | Y        | NA               | Y                | NA                               | Y             | NA              | Y               | Υ               | Y              |
| Query<br>Server | Y        | NA               | Y                | NA                               | Y             | NA              | Y               | Y               | Y              |
| DR SDS<br>NOAM  | Y        | NA               | Y                | NA                               | Y             | NA              | Y               | Y               | Y              |
| SDS SOAM        | Y        | NA               | Y                | NA                               | Y             | NA              | Y               | Υ               | Y              |
| DP Server       | Y        | NA               | Y                | NA                               | Y             | NA              | Y               | Υ               | Y              |
|                 |          |                  |                  | APIGW                            |               |                 |                 |                 |                |
| APIGWDB         | Y        | NA               | Ν                | N                                | Ν             | Ν               | Ν               | Ν               | Y              |
| APIGWAdmi<br>n  | Y        | NA               | N                | N                                | N             | N               | N               | Ν               | Y              |
| APIGWAPP        | Y        | NA               | N                | N                                | N             | Ν               | N               | N               | Y              |
| ATS             |          |                  |                  |                                  |               |                 |                 |                 |                |

| Y | Y (2) | Y | Y | NA | Y | Y | NA | NA |
|---|-------|---|---|----|---|---|----|----|
|   |       |   |   |    |   |   |    |    |

Y\*: Cloud-init is not supported for IPv6 in UDR due to bug in cloud-init scripts.

# 5. Install and Configure the DSR VNFM

Perform the steps below to install and configure the DSR VNFM:

1. Get one Linux Box which has already installed Openstack client. If not then install Openstack client in Linux Box to get interact with Openstack through CLI.

Steps to install the Openstack client.

a. Login as a root user and execute:

yum install python-devel

b. Install Openstack client, by executing:

pip install python-openstackclient

c. The above command skips importing heatclient plugin, install this plugin by executing:

pip install python-heatclient

2. Identify an OpenStack instance.

Note: The identified OpenStack instance must meet the DSR VNFM OpenStack Prerequisites.

- a. Download the openstack api credential file from openstack.
- b. Download the Openstack RC file.
  - i. Login to openstack GUI.
  - ii. Go to API Access section tab.
  - iii. Click on Download Openstack RC File and download (Identity API v3) file.
- c. Source the downloaded openstack API RC file in Linux BOX where openstack client is installed by executing:

source openrc.sh

When prompt for password, provide openstack controller password.

- 3. Download the HEAT templates for VNFM installation.
  - **Note:** Download the DSR VNFM 4.1 HEAT templates to your local disk from Oracle Help Center (OHC).
- 4. Upload the image file to OpenStack:
  - a. From the OpenStack GUI, navigate to **Projects > Compute-Image**.
  - b. Click Create Image.
  - c. In the Create Image dialog box, select the suggested options for the following fields:
    - i. In the Image Source field, select Image File.
    - ii. In the **Image File** field, select the **VNFM 4.1 VM** image. The VNFM Image can be obtained from Oracle Software Delivery Cloud (OSDC) Portal.

Image name:

DSRVNFM 4.1.0.0.0 41.1.0.qcow2

- iii. The Minimum Disk and Minimum RAM fields can be left blank.
- d. The VNFM flavors must be provided with the appropriate values. For information about flavors, see, the *DSR Cloud Benchmarking Guide*.
- 5. Create the VNFM Volume:

Creating VNFM Volume using the OpenStack CLI:

a. Create the VNFM volume to use as a part of the OpenStack. The VNFM supports a volume with the following specifications:

```
Volume size = 8 GB
```

Availability-zone = nova

For example:

```
openstack volume create --size 8 --availability-zone nova <Name of the volume>
```

The above command displays the ID assigned to the newly created volume.

Create VNFM Volume, using Openstack GUI:

- a. Navigate to **Project > Volumes Volumes**
- b. Click Create Volume.
- c. In the Create Volume dialog box, perform as suggested for the following fields:

In the Size (GiB) field, give 8 as its size.

In the Availability Zone field, give nova as its value.

Get the ID of the volume created above and update the dsrVnfmVolumeId parameter in the dsrVnfmParams.yaml file.

#### Note:

- To change the images and flavors of VNFCs, configure the respective parameters in: /opt/vnfm/config/8.4/VmInfo.xml
- To change the default properties, configure the respective parameters in: /opt/vnfm/config/VnfmProperties.xml

#### 6. Modify the input parameters:

a. Edit the HEAT template file dsrVnfmParams.yaml

Note:

- The input parameters are given as key/value pairs. Only modify the values (the part to the right side of the colon).
- The formatting is very important in a YAML file. Do not remove any leading spaces or add any lines to the file.
- b. Edit the values as per the guidelines provided in Table 3.

#### Table 3. Parameters and Definitions for VNFM Installation

| Parameter     | Value                                                                                 |
|---------------|---------------------------------------------------------------------------------------|
| dsrVnfmVmName | Enter a name for the VM. Alphanumeric characters, as well as "-" and "_" are allowed. |
| dsrVnfmImage  | Enter the name of the image uploaded in the previous step.                            |
| dsrVnfmFlavor | Enter the name of a flavor that is loaded onto OpenStack.                             |

| vnfmNetwork     | Enter the name of a network that external clients can use to talk to the VNFM.<br>(The user can also give an IP along with the network in case of fixed IP deployment)                               |
|-----------------|----------------------------------------------------------------------------------------------------|
|                 | (IPv6 or IPv4)                                                                                                    |
| vimNetwork      | Enter the name of a network that VNFM uses to route VIM traffic. (IPv4 or IPv6)                                                                                                    |
| ntpServer       | Enter the IP address of an NTP server with which the VNFM synchronizes the time. The OpenStack controller hosts an NTP server so the IP address of the OpenStack controller is usually a good value. |
| dsrVnfmAZ       | Enter the availability zone to place the VNFM. The "nova" is the default availability zone and is usually the right value.                                                                           |
| dsrVnfmVolumeId | Enter the volume name to use as persistence storage for the VNFM.                                                                                                    |
| vimRouteAddress | Enter the Openstack network address/subnet mask. This is going to be use communication between VNFM and Openstack (Vim) network. User can provide the list of route address separated by comma.      |

#### Note:

• In case of fixed IP deployment for VNFM, the network name and IP must be given in the following syntax for vnfmNetwork or vimNetwork parameter in dsrVnfmParams.yaml file:

```
vnfmNetwork: {"network":"ext-net2","fixed_ip":"10.196.52.175"}
```

```
vimNetwork: {"network":"ext-net2","fixed ip":"10.196.52.176"}
```

- In case of dynamic IP deployment for VNFM, the network name should be given in the following syntax for vnfmNetwork or vimNetwork parameter in dsrVnfmParams.yaml file: vnfmNetwork: {"network":"ext-net2"} vimNetwork: {"network":"ext-net2"}
- User need to give mandatory openstack network address vimRouteAddress parameter in vnfm parameter.

Syntax: vimRouteAddress: <openstack Network address>/<subnet mask>

#### For example:

vimRouteAddress: 10.75.167.0/24

In case of list of Openstack cloud:

vimRouteAddress: 10.75.167.0/24,10.75.185.0/24

 If user is going to communicate with multiple openstack cloud with one vnfm then in that case user give provide multiple openstack network address also while installing vnfm.
 Otherwise user can add other openstack cloud network later also after vnfm installation through below command:

```
sudo netAdm add --route=net --device=eth1 --gateway=<gateway of
eth1> --address=<openstack (VIM) network address> --
netmask=<subnetmask>
```

#### For example:

```
sudo netAdm add --route=net --device=eth1 --gateway=10.75.157.1 --
address=10.75.185.0 --netmask=24
```

- c. Once editing is done, save the file.
- 7. Deploy the VNFM using the OpenStack CLI by executing:

```
openstack stack create -t dsrVnfmVm.yaml -e dsrVnfmParams.yaml
<stackName>
```

8. To query the DSR VNFM release details after VNFM deployment, execute:

\$>./install\_vnfm.py --info

#### DSR VNFM Tool release information:

Product Name : DSR VNFM

Product Release : 4.1

Refer the following table when choosing the IP versions:

| VNFM External<br>IP Version<br>(REST interface)<br>eth0 | VNFM Vim IP<br>Version (VIM<br>interface)<br>eth1 | OpenStack<br>Controller<br>VIM IP | DSR<br>IP | Comments                                                                                                    |
|---------------------------------------------------------|---------------------------------------------------|-----------------------------------|-----------|----------------------------------------------------------------------------------------------------|
| IPv4                                                    | IPv4                                              | IPv4                              | IPv4      | Supported<br>All the openstack traffic/packet will go<br>through VIM IP (eth1) and DSR (VNF)<br>traffic through default route (eth0).                                                                                                    |
| IPv6                                                    | IPv4                                              | IPv4                              | IPv6      | Supported<br>Default route will add to both interface.<br>Eth0 and Eth1.<br>All the openstack traffic/packet will go<br>through VIM IP (eth1) and DSR (VNF)<br>traffic go through default route (eth0).<br><b>Note</b> : Not tested due to environment                                                                                                    |
| IPv6                                                    | IPv4                                              | IPv4                              | IPv4      | Supported<br>Default route will add to both interface,<br>eth0 and eth1.<br>All the openstack traffic/packet will go<br>through VIM IP (eth1) and DSR (VNF)<br>traffic also go through default route<br>IPv4 (eth1)<br>As Vnfm communicates to DSR. IPV6<br>cannot communicate to IPv4. So, in<br>this case eth1 will communicate to<br>openstack and DSR. |

| IPv6 | IPv6 | IPv4 |      | Not Applicable. The VIM IP version<br>and the controller IP version are<br>different. The communication will<br>never happen.<br>Supported only for IPv6 controller. |
|------|------|------|------|----------------------------------------------------------------------------------------------------|
| IPv6 | IPv6 | IPv6 | IPv6 | Not tested<br>The MMI call to VNFs will fail in case<br>of IPv6. Vms will create but cloud init<br>will fail.                                                        |
| IPv4 | IPv6 | IPv4 |      | Not Applicable. The VIM IP version<br>and the controller IP version are<br>different. The communication will<br>never happen.<br>Supported only for IPv6 controller. |

#### Note:

- VNFM External IP Version (REST interface) eth0 Vnfm external IP interface to support the VNFM rest api.
- VNFM Vim IP Version (VIM interface) eth1 Vnfm IP that is use to communicate to VIM controller. The vnfm eth1 IP and vim controller IP should be in the same IP version, either IPv4 or IPv6.
- **OpenStack Controller VIM IP** Openstack controller vim IP that creates the VNF through VNFM. Multiple Openstack vim controller IP can be provided during vnfm installation with vim subnet.
- DSR IP DSR IP is the VNF IP. VNFM eth0 IP will communicate to DSR XMI interface for DSR cloud init LCM operation. So, DSR xmi IP and VNFM eth0 IP should be in the same IP version, either IPv4 or IPv6.

# 5.1 Access DSR VNFM Using the REST Interface

The DSR VNFM is accessible using a REST interface. There is no provision to access the REST interface through CLI, or GUI, however it can be accessed through a Swagger specification provided for the REST interface. There are many other compatible interfaces that can be used with popular REST testing tools. Some of the most widely used tools that can be used with the REST testing tool are:

## Swagger UI

With the Swagger UI, a GUI can be generated from the Swagger specification.

Swagger specifications can be found post VNFM installation at, (https://<VNFM IP>:8443/docs/vnfm/).

#### Postman

Another popular tool for creating REST requests is the Postman tool. It is available as a standalone app and as a Chrome browser plugin. You can import a Swagger specification to allow Postman to understand the VNFM REST API in detail, which allows it to assist you while creating requests and interpreting responses.

# 5.2 DSR VNFM Redundancy

- o If the VNFM goes down due to unavoidable circumstances, the data should be restored.
- Persistent Cinder volume is used for this functionality.
- o Detach the volume from the existing (not functional) VNFM VM and attach to the new VNFM VM.

# 5.3 Supported VNF's by the DSR VNFM

The table below contains a list of all the VNFs supported by DSR VNFM:

| Supported<br>Dynamic IP<br>VNFs | Supported VNFCs                                                    | Supported<br>Dynamic IP<br>VNF | Supported<br>Fixed IP<br>VNF | VNF<br>Dependency |
|---------------------------------|--------------------------------------------------------------------|--------------------------------|------------------------------|-------------------|
| DSR NOAM                        | NOAM (Active/Standby)                                              | Yes                            | Yes                          |                   |
| DSR DR<br>NOAM                  | DR NOAM (Active/Standby)                                           | Yes                            | Yes                          | DSR NOAM          |
| DSR Signaling                   | SOAM (Active/Standby), DA-MP,<br>STP-MP, IPFE, SBR, UDR            | Yes                            | Yes                          | DSR NOAM          |
| APIGW                           | DB Server (Active/Standby), Admin<br>Server, Application Server(s) | Yes                            |                              |                   |
| IDIH                            | APP, MEDIATION, DB Server                                          | Yes                            | Yes                          | DSR Signaling     |
| SDS NOAM                        | NAOM (Active/Standby) and Query Server                             | Yes                            | Yes                          |                   |
| SDS DR<br>NOAM                  | DR NAOM (Active/Standby) and<br>Query Server                       | Yes                            | Yes                          | SDS NOAM          |
| SDS Signaling                   | SOAM (Active/Standby), DP Server                                   | Yes                            | Yes                          | SDS NOAM          |
| ATS Master                      | MASTER                                                             | Yes                            | Yes                          |                   |

# Table 4. Supported VNFs and VMs

# 6. Upgrading DSR VNFM

The current VNFM stack must be deleted. All the data is stored in the volume that is created during the install procedure. This acts as a persistent storage, so the stack can be safely deleted and the volume is automatically detached from the stack

The user must follow the steps mentioned in the VNFM Installation procedure with the new IMAGE provided. Flavor, Volume need not be created again. The existing volume ID should be given as the volume ID in the dsrVnfmParams.yaml file.

**Note**: VNFM supports both the fixed and dynamic IP support. In order to bring up the new VNFM with the same IP as the existing one, the user can use FIXED IP deployment model.

# 7. Deploying DSR VNFs

Prerequisites: A virtual infrastructure satisfying the DSR VNFM OpenStack Prerequisites.

# 7.1 Create a VNF Instance

- 1. Before a DSR VNF is instantiated, the user must first issue a request to create a VNF instance by using the command **create VNF instance**.
- 2. Creating a VNF instance informs the VNFM that a user has requested to instantiate a VNF at some point in the future.
- 3. The VNFM returns a VNF ID that must be saved for future use while performing operations on the same VNF.
  - *Note:* Each VNF has its own VNF ID, so if it is required to create a DSR with two signaling VNFs, then issue the request to create a VNF instance three times, once for the network OAM VNF, and once for each signaling VNFs.

For more information about the full list of all inputs and possible outputs of the **create VNF instance** command, see **ETSI NFV-SOL 003**, section **5.4.2.3.1**, or the DSR VNFM Swagger specification. Swagger specifications can be found post VNFM installation at (https://<VNFM IP>:8443/docs/vnfm/).

The following image illustrates the VNF instance creation:

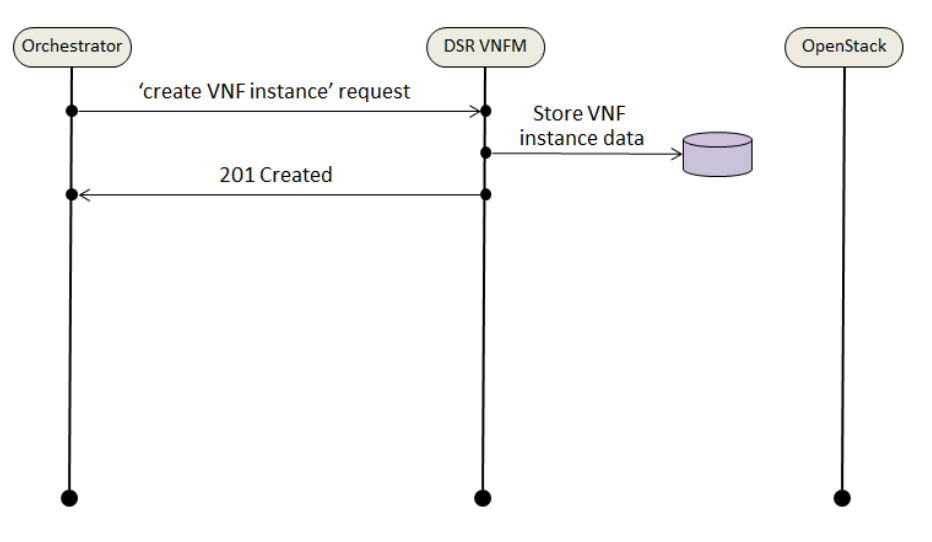

Figure 2. VNF Create Instance Request

## Sample Request

Create VNF instance request generated.

Resource URL: https://<<VNFM HOST IP>>:8443/vnfm/v1/vnf\_instances

Accept: application/json

Content-Type: application/json

#### Example for NOAM:

```
"vnfdId": "dsrNetworkOam",
"vnfInstanceName": "DemoNoam",
"vnfInstanceDescription": "DemoNoam "
```

#### Example for **DR NOAM**:

```
"vnfdId": "dsrDrNetworkOam",
"vnfInstanceName": "DemoDrNoam",
"vnfInstanceDescription": "DemoDrNoam "
```

Example for Signaling:

```
"vnfdId": "dsrSignaling",
"vnfInstanceName": "DemoSoam",
"vnfInstanceDescription": "Description"
```

#### Example for APIGW:

```
"vnfdId": "dsrApiGw",
"vnfInstanceName": "DemoApiGw",
"vnfInstanceDescription": "Description for APIGW VNF"
```

Example for IDIH:

```
"vnfdId": "dsrIdih",
"vnfInstanceName": "DemoIdih",
"vnfInstanceDescription": "Description for IDIH VNF"
```

# Example for **SDS NOAM**:

```
"vnfdId": "sdsNetworkOam",
    "vnfInstanceName": "DemoSdsNoam",
    "vnfInstanceDescription": "DemoSdsNoam "
}
```

#### Example for **SDS DR NOAM**:

```
"vnfdId": "sdsDrNetworkOam",
    "vnfInstanceName": "DemoSdsDrNoam",
    "vnfInstanceDescription": "DemoSdsDrNoam "
}
```

## Example for **SDS Signaling**:

{

{

{

```
"vnfdId": "sdsSignaling",
    "vnfInstanceName": "DemoSdsSoam",
    "vnfInstanceDescription": "DemoSdsSignaling"
}
```

## Example for ATS Master:

```
"vnfdId": "atsMaster",
    "vnfInstanceName": "DemoAtsMaster",
    "vnfInstanceDescription": "DemoAtsMaster"
```

## Sample Response

201 Created
Create VNF Instance Response

Content-Type: application/json

Resource URL: https://<<VNFM HOST IP>>:8443/vnfm/v1/vnf\_instances

```
"id":"dsrNetworkOam-b44e9a45-b575-4b30-b580-085d8ddd7015",
"vnfdId":"dsrNetworkOam",
"instantiationState":"NOT_INSTANTIATED",
"vnfInstanceName":"DemoNoam",
"vnfInstanceDescription":"string",
"vnfProvider":"Oracle",
"vnfProductName":"DSR",
"vnfSoftwareVersion":"DSR_8.4.0.2.0_84.28.0",
"vnfdVersion":"4.1",
```

```
"onboardedVnfPkgInfoId":"N/A",
"links":{
    "self":{
        "href":"https://<<VNFM HOST
IP>>:8443/vnflcm/v1/vnf_instances/dsrNetworkOam-b44e9a45-b575-4b30-b580-
085d8ddd7015"
     },
     "instantiate":{
        "href":"https://<<VNFM HOST
IP>>:8443/vnflcm/v1/vnf_instances/dsrNetworkOam-b44e9a45-b575-4b30-b580-
085d8dd7015/instantiate"
     },
     "scaleToLevel":null,
     "terminate":null
    }
}
```

*Note:* VNFM supports both the secured and the unsecured URL (HTTPS with port 8443 and HTTP with port 8080).

Table 5 describes the parameters used for sending request to VNFM:

Table 5. Parameters and Definitions for VNF Instance

| Parameter              | Definitions                                                |  |  |  |
|------------------------|------------------------------------------------------------|--|--|--|
| vnfdId                 | Identifier of the VNF instance deployment ID to be created |  |  |  |
| vnfInstanceName        | Name of the VNF instance to be created                     |  |  |  |
| vnfInstanceDescription | Description of the VNF instance                            |  |  |  |

# 7.2 Query VNF Instance

The diagram describes a sequence for querying/reading information about a VNF instance.

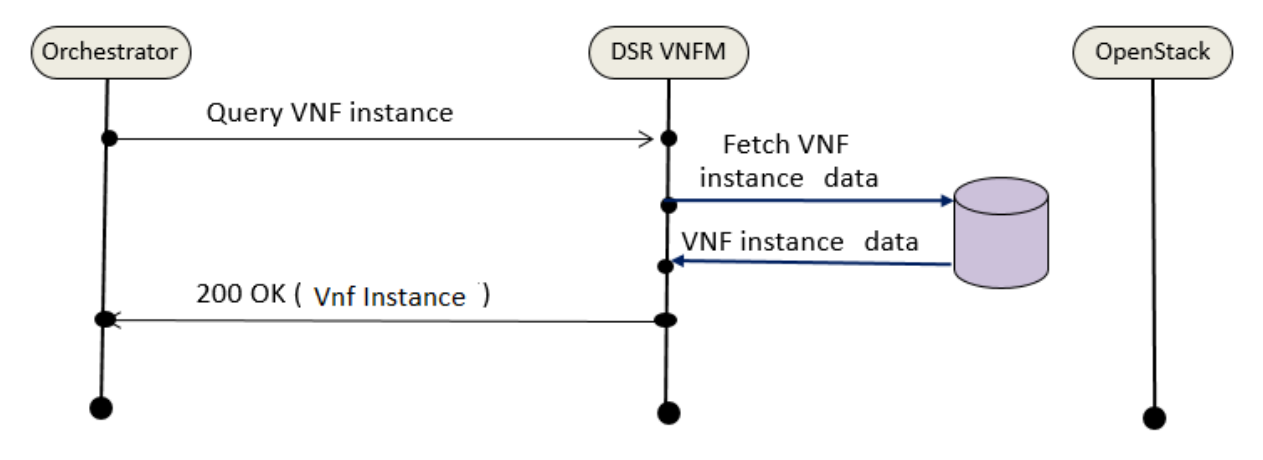

Figure 3. Query VNF Instance

VNF instance query, as illustrated in Figure 3. Query VNF Instance, consists of the following steps:

- If the NFVO intends to read information about a particular VNF instance, it sends a GET request to the Individual VNF instance resource, addressed by the appropriate VNF instance identifier (Vnf Id) in its resource URI.
- 2. The VNFM returns a **200 OK** response to the NFVO, and includes specific data structure of type **VnfInstance** related to the VNF instance identifier (Vnf Id) in the payload body.
- 3. If the NFVO intends to query all VNF instances, it sends a GET request to the **VNF instances** resource.
- 4. The VNFM returns a **200 OK** response to the NFVO, and includes zero or more data structures of type **VnfInstance** in the payload body.

# 7.2.1 Query Individual VNF Instance

#### Sample Request for Single VNF Instance:

```
URL: GET: https://<<VNFM HOST IP>>:8443/vnfm/v1/vnf_instances/<<VNF Instance
ID>>
```

#### Sample Response for Single VNF Instances:

```
URL: GET: https://<<VNFM HOST IP>>:8443/vnfm/v1/vnf_instances/<<VNF Instance
ID>>
```

Accept: application/json

{

Content-Type: application/json

```
"id": "dsrNetworkOam-793a2420-adab-4347-9667-489ae671b767",
   "vnfdId": "dsrNetworkOam",
   "instantiationState": "NOT INSTANTIATED",
   "vnfInstanceName": "string",
   "vnfInstanceDescription": "string",
   "vnfProvider": "Oracle",
   "vnfProductName": "DSR",
   "vnfSoftwareVersion": "DSR 8.4.0.2.0 84.28.0",
   "vnfdVersion": "4.1",
   "onboardedVnfPkgInfoId": "N/A",
   "links": {
             "self": {
                      "href": "https:// <<VNFM HOST
IP>>:8443/vnflcm/v1/vnf instances/dsrNetworkOam-793a2420-adab-4347-9667-
489ae671b767"
                     },
             "instantiate": {
                              "href": "https:// <<VNFM HOST
IP>>:8443/vnflcm/v1/vnf instances/dsrNetworkOam-793a2420-adab-4347-9667-
489ae671b767/instantiate"
```

```
}
 }
Response Body for VNF Instances that are Instantiated
      {
            "id": "dsrNetworkOam-c689e44d-2b93-473f-935a-3bf09957fe9f",
            "vnfdId": "dsrNetworkOam",
            "instantiationState": "INSTANTIATED",
            "vnfInstanceName": "dsrvnfm",
            "vnfInstanceDescription": "dsrvnfm",
            "vnfProvider": "Oracle",
            "vnfProductName": "DSR",
            "vnfSoftwareVersion": "DSR 8.4.0.2.0 84.28.0",
            "vnfdVersion": "4.1",
            "onboardedVnfPkgInfoId": "N/A",
            "links": {
                               "self": {
                               "href": "https:// <<VNFM HOST
IP>>:8443/vnflcm/v1/vnf instances/dsrNetworkOam-c689e44d-2b93-473f-935a-
3bf09957fe9f"
                        },
                         "instantiate": {
                                "href": "https:// <<VNFM HOST
IP>>:8443/vnflcm/v1/vnf instances/dsrNetworkOam-c689e44d-2b93-473f-935a-
3bf09957fe9f/instantiate"
                        },
                         "scaleToLevel": {
                                "href": "https:// <<VNFM HOST
IP>>:8443/vnflcm/v1/vnf instances/dsrNetworkOam-c689e44d-2b93-473f-935a-
3bf09957fe9f/scale to level"
                         },
                         "terminate": {
                               "href": "https:// <<VNFM HOST
IP>>:8443/vnflcm/v1/vnf instances/dsrNetworkOam-c689e44d-2b93-473f-935a-
3bf09957fe9f/terminate"
                         }
            },
                   "instantiatedVnfInfo": {
                   "flavourId": "DSR NOAM",
                   "vnfState": "STARTED",
```

```
"extCpInfo": {
                                     "id": null,
                                     "cpdId": null
                               },
            "scaleStatus": [{
             "aspectId": "NOAM",
             "scaleLevel": "2"
            }]
      },
            "vimConnectionInfo": {
            "id": "vimid",
            "vimType": "OpenStack",
            "interfaceInfo": {
            "controllerUri": "https://oortcloud.us.oracle.com:5000/v3"
      },
            "accessInfo": {
                                     "username": "dsrat.user",
                                     "password": "xxxxxx",
                                     "userDomain": "Default",
                                     "projectDomain": "default",
                                     "tenant": "DSRAT_Feature_Test1"
                               },
            "extra": {}
}
```

# 7.2.2 Query All VNF Instances

#### **Sample Request**

URL: GET: https://<<VNFM HOST IP>>:8443/vnfm/v1/vnf instances

#### Sample Response

URL: GET: https://<<VNFM HOST IP>>:8443/vnfm/v1/vnf instances

Accept: application/json

Content-Type: application/json

#### Response Body for No VNF Instances

[]

Response Body for VNF Instances

```
Γ
  {
    "id": "dsrNetworkOam-38f694dc-be36-4747-814d-5fccd4fa6163",
    "vnfdId": "dsrNetworkOam",
    "instantiationState": "INSTANTIATED",
    "vnfInstanceName": "string",
    "vnfInstanceDescription": "dsrvnfm",
    "vnfProvider": "Oracle",
    "vnfProductName": "DSR",
    "vnfSoftwareVersion": "DSR 8.4.0.2.0 84.28.0",
    "vnfdVersion": "4.1",
    "onboardedVnfPkgInfoId": "N/A",
    "links": {
      "self": {
        "href": "https:// <<VNFM HOST
IP>>:8443/vnflcm/v1/vnf instances/dsrNetworkOam-38f694dc-be36-4747-814d-
5fccd4fa6163"
      },
      "instantiate": {
        "href": "https:// <<VNFM HOST
IP>>:8443/vnflcm/v1/vnf instances/dsrNetworkOam-38f694dc-be36-4747-814d-
5fccd4fa6163/instantiate"
      },
      "scaleToLevel": {
        "href": "https:// <<VNFM HOST IP>>:8443/vnflcm/v1/dsrNetworkOam-
38f694dc-be36-4747-814d-5fccd4fa6163/scale to level"
      },
      "terminate": {
```

```
"href": "https:// <<VNFM HOST IP>>:8443/vnflcm/v1/dsrNetworkOam-
38f694dc-be36-4747-814d-5fccd4fa6163/terminate"
     }
    },
    "instantiatedVnfInfo": {
      "flavourId": "DSR NOAM",
      "vnfState": "STARTED",
      "extCpInfo": {
        "id": null,
        "cpdId": null
      },
      "scaleStatus": [
       {
          "aspectId": "NOAM",
          "scaleLevel": "2"
        }
      ]
    },
    "vimConnectionInfo": {
      "id": "vimid",
      "vimType": "OpenStack",
      "interfaceInfo": {
        "controllerUri": "https://dpc1.us.oracle.com:5000/v3"
      },
      "accessInfo": {
        "username": "dsrvnfm",
        "password": "xxxxxxx",
        "userDomain": "Default",
        "projectDomain": "default",
        "tenant": "dsrvnfm"
      },
      "extra": {}
    }
  },
  {
    "id": "dsrNetworkOam-31fd9dc5-bcce-4dfb-ae21-46f07cd3cba5",
    "vnfdId": "dsrNetworkOam",
    "instantiationState": "NOT INSTANTIATED",
```

```
"vnfInstanceName": "demo",
    "vnfInstanceDescription": "dsrvnfm",
    "vnfProvider": "Oracle",
    "vnfProductName": "DSR",
    "vnfSoftwareVersion": "DSR 8.4.0.2.0 84.28.0",
    "vnfdVersion": "4.1",
    "onboardedVnfPkgInfoId": "N/A",
    "links": {
      "self": {
        "href": "https:// <<VNFM HOST
IP>>:8443/vnflcm/v1/vnf instances/dsrNetworkOam-31fd9dc5-bcce-4dfb-ae21-
46f07cd3cba5"
      },
      "instantiate": {
        "href": "https:// <<VNFM HOST
IP>>:8443/vnflcm/v1/vnf instances/dsrNetworkOam-31fd9dc5-bcce-4dfb-ae21-
46f07cd3cba5/instantiate"
      },
      "scaleToLevel": null,
      "terminate": null
    }
  }
 }
```

# 7.3 Instantiating the Network OAM VNF

Network OAM VNF supports both dynamic and fixed IP deployment.

To start a DSR deployment, it is required to instantiate a DSR network OAM VNF. Before deploying the VNF, make sure the following information is available:

The VNF ID for a previously created DSR Network OAM VNF instance

Information about the OpenStack instance on which the VNF must be deployed:

- OpenStack Controller URI
- User Domain Name
- Project Domain Id
- Username
- Password
- Tenant name

The name of a Public Network in your chosen OpenStack instance that will carry OAM traffic.

The IP of an NTP server accessible by VMs within the selected OpenStack instance. The OpenStack controller that controls the selected OpenStack instance normally hosts an NTP server, and is often a good choice.

For more information about the full list of all inputs and possible outputs of the **instantiate VNF** command, see **ETSI NFV-SOL 003**, section **5.4.4.3.1**, or the **DSR VNFM Swagger specification**. Swagger specifications can be found post VNFM installation at (https://<VNFM IP>:8443/docs/vnfm/).

#### **Sample Request**

Instantiating NOAM Request for dynamic IP deployment.

```
Resource URL: https://<<VNFM HOST IP>>:8443/vnfm/v1/vnf_instances/<VNF ID received from create request>/instantiate
```

```
Accept: application/json
```

```
Content-Type: application/json
```

```
{
        "flavourId": "DSR NOAM",
   "instantiationLevelId": "HA",
   "extVirtualLinks": "extVirtualLinks",
                "extManagedVirtualLinks": [],
   "vimConnectionInfo":[ {
        "id": "vimid",
        "vimType": "OpenStack",
        "interfaceInfo": {
          "controllerUri": "https://oortcloud.us.oracle.com:5000/v3"
        },
        "accessInfo": {
            "username": "dsrci.user",
            "password": "xxxxx",
            "userDomain": "Default",
            "projectDomain": "default",
            "tenant": "DSR CI"
        }
   }],
   "localizationLanguage": "localizationLanguage",
   "additionalParams": {
        "xmiNetwork": {
            "name": "ext-net3",
            "ipVersion": "IPv4"
        },
        "ntpServerIp": "10.250.32.10"
```

}

Instantiating NOAM Request for fixed IP deployment.

```
"flavourId": "DSR NOAM",
"instantiationLevelId": "HA",
"extVirtualLinks": "extVirtualLinks",
            "extManagedVirtualLinks": [],
"vimConnectionInfo":[ {
    "id": "vimid",
    "vimType": "OpenStack",
    "interfaceInfo": {
      "controllerUri": "https://oortcloud.us.oracle.com:5000/v3"
    },
    "accessInfo": {
        "username": "dsrci.user",
        "password": "xxxxx",
        "userDomain": "Default",
        "projectDomain": "default",
        "tenant": "DSR CI"
    }
}],
"localizationLanguage": "localizationLanguage",
"additionalParams": {
    "xmiNetwork": {
        "name": "ext-net3",
        "ipVersion": "IPv4",
        "fixedIps":
        {
           "primaryNoamIp": "10.75.218.50",
           "secondaryNoamIp": "10.75.218.49",
           "noamVip": "10.75.218.134"
         }
```

```
},
    "ntpServerIp": "10.250.32.10"
}
```

**Note**: User must identify available IP addresses to be used in the network. If the user provides an IP address which does not exists in the subnet, the stack creation fails.

## Sample Response

Instantiating NOAM Request.

```
202 Accepted
Headers:
{
    location: https://localhost:8443/vnflcm/v1/vnf_lcm_op_occs/lcmOp-
fb21f9d3-43ad-46cd-a03f-7220bb36a5c6
    date: Tue, 29 Jan 2019 10:39:24 GMT
    content-length: 0 content-type:
    application/xml
}
```

#### Notes:

- The 202 response means that the request was accepted for processing. The VNF might take up to 15 minutes to become fully operational. Use the DSR GUI to determine when the VNF is operational.
- If the VNFM creates a VNF that is operational, but has no Signaling VNFs, then it is required to deploy one or more Signaling VNF, and create the DIAMETER configuration data (peers, connections, etc.) for those VNFs, to perform DIAMETER routing.
- After NOAM VNF deployment, the standby NOAM is automatically changed to Force StandBy, purposely to avoid any switchover, while DSR Signaling VNF is deployed. Once DSR Signaling Site is deployed and no more Life Cycle Management operations are planned, change Force Standby NOAM to Active by changing the Max Allowed HA Role to Active on the Status & Manage -> HA options in the Active NOAM GUI.
- The supported NOAM Flavor is **DSR NOAM**.
- The supported NOAM instantiation level id is **HA**, that creates two NOAMs.

Table 6 describes the parameters used for sending request to VNFM.

| Parameter  | Definitions                                                                                             |
|------------|----------------------------------------------------------------------------------------------------|
| flavourId  | Identifier of the VNF deployment flavor to be instantiated                                              |
| xmiNetwork | Network that is used to provide access to the DSR entities (GUI, ssh), and for inter-site communication |

Table 6. Parameters and Definitions for Network OAM VNF

| ntpServerIp        | IP of the NTP server                                    |
|--------------------|---------------------------------------------------------|
| fixedIps           | Json object in network to provide IP address            |
| primaryNoamIp      | IP address for primary NOAM IP                          |
| secondaryNoamIp    | IP address for secondary NOAM IP                        |
| noamVip            | IP address for NOAM VIP                                 |
| imiNetwork         | Network used for internal communication of DSR entities |
| ipVersion          | IP version of the network - "IPv4"/"IPv6"               |
| primaryNoamImiIp   | IP address for primary NOAM IP of IMI                   |
| secondaryNoamImiIp | IP address for secondary NOAM IP of IMI                 |

# 7.4 Instantiating the DR Network OAM VNF

DRNOAM is the Disaster recovery NOAM site. The operator can make DRNOAM as the Primary Site, in case both the Active and StandBy NOAM of Primary site fails, and can continue the operations without any disturbance.

DRNOAM supports both dynamic and fixed deployment model.

When a setup is configured with a DR NOAM then first NOAM SG is treated as Primary NOAM Site and second NOAM SG is treated as Secondary NOAM site.

In order to instantiate a DSR DR Network OAM VNF the following information must be available:

The **VNF ID** for a previously created DSR DR Network OAM VNF instance.

Information about the OpenStack instance on which the VNF must be deployed:

- OpenStack Controller URI
- User Domain Name
- Project Domain Id
- Username
- Password
- Tenant name

The name of a Public Network in your chosen OpenStack instance that will carry OAM traffic.

OpenStack resource IDs for the XMI IPs from both DSR NOAM VMs.

**Note**: The resource IDs can be obtained by examining the DSR Network OAM stack to which the identified DR NOAM VNF would be attached.

Name of Active Primary DSR NOAM VM.

The IP of an NTP server accessible by VMs within the selected OpenStack instance. The OpenStack controller that controls the selected OpenStack instance normally hosts an NTP server, and is often a good choice.

# 7.4.1 Determining the DR NOAM XMI resource IDs

The following facts must be considered before proceeding with DR NOAM site creation:

• DRNOAM site must be created on separate tenant.
- DRNOAM site is referred as Secondary NOAM. Therefore, we have two sites, Primary and Secondary.
- Secondary Site configuration is done on Primary Active NOAM.
- In the Primary Active NOAM, when second NOAM Server Group gets created, it automatically becomes Secondary.
- Primary Active NOAM communicates to Secondary Active NOAM through the existing comcol replication and merging mechanism.
- Secondary NOAM Site is optional and it does not need to be deployed at the same time as of Primary NOAM.

From the OpenStack GUI:

- 1. Change your view to the tenant on which the DSR Network OAM VNF was deployed.
- 2. Go to **Project->Network->Network Topology**. A diagram of all VMs in the tenant is displayed. **Note**: The diagram may take a few minutes to display.
- 3. Click on one of the NOAM VMs.
- 4. A pop-up appears having information about the specific NOAM VM.
- Save the resource ID for the XMI port provided in the IP Addresses section of the pop-up. Note: The IP Addresses section of the popup contains information about the network ports and resource IDs, assigned to the VM.
- 6. Repeat the previous step for the other NOAM VM.

For more information about the full list of all inputs and possible outputs of the **instantiate VNF** command, see **ETSI NFV-SOL 003**, section **5.4.4.3.1**, or the **DSR VNFM Swagger specification**. Swagger specifications can be found post VNFM installation at (https://<VNFM IP>:8443/docs/vnfm/).

#### Sample Request

{

Instantiating DR NOAM Request for Dynamic IP deployment.

```
Resource URL: https://<<myhost-IP>>:8443/vnfm/v1/vnf_instances/<VNF ID received from create request>/instantiate
```

Accept: application/json

Content-Type: application/json

```
"flavourId": "DSR DR NOAM",
"instantiationLevelId": "HA",
"extVirtualLinks": "extVirtualLinks",
"extManagedVirtualLinks": [{
    "id": "id1",
    "virtualLinkDescId": "Active NOAM",
    "resourceId": "156d73cf-6e44-456b-a661-14bd0cc2b43c"
    },
    {
        "id": "id2",
        "virtualLinkDescId": "StandBy NOAM",
        "resourceId": "5c638770-5585-44c7-97c7-b4a52a26e5ec"
```

```
}
    ],
"vimConnectionInfo":[ {
    "id": "vimid",
    "vimType": "OpenStack",
    "interfaceInfo": {
      "controllerUri": "https://oortcloud.us.oracle.com:5000/v3"
    },
    "accessInfo": {
        "username": "dsrci.user",
        "password": "xxxxx",
        "userDomain": "Default",
        "projectDomain": "default",
        "tenant": "DSR CI"
    }
}],
"localizationLanguage": "localizationLanguage",
"additionalParams": {
    "xmiNetwork": {
        "name": "ext-net3",
        "ipVersion": "IPv4"
    },
    "ntpServerIp": "10.250.32.10",
    "primaryNoamVmName": "NOAM00-ea47f4b1"
}
```

Instantiating DR NOAM Request for Fixed IP deployment.

```
{
    "flavourId":"DSR DR NOAM",
    "instantiationLevelId":"HA",
    "extVirtualLinks":"extVirtualLinks",
    "extManagedVirtualLinks":[
        {
            "id":"id1",
            "virtualLinkDescId":"Active NOAM IP's",
            "
```

```
"resourceId":"38121fc6-310c-4012-9787-b5289dd620b9"
  },
   {
      "id":"id2",
      "virtualLinkDescId":"Secondary NOAM IP's",
      "resourceId":"baa54c8d-1a7a-4b15-8d64-8fe9af50b000"
  }
],
"vimConnectionInfo":[
   {
      "id":"vimid",
      "vimType":"OpenStack",
      "interfaceInfo":{
         "controllerUri":"https://dpc1.us.oracle.com:5000/v3"
      },
      "accessInfo":{
         "username":"dsrvnfm",
         "password":"xxxx",
         "userDomain":"Default",
         "projectDomain": "default",
        "tenant":"dsrvnfm"
      }
   }
],
"localizationLanguage":"localizationLanguage",
"additionalParams":{
   "ntpServerIp":"10.250.32.10",
   "xmiNetwork":{
      "name":"ext-net4",
      "ipVersion":"IPv4",
      "fixedIps":{
         "drPrimaryNoamIp":"10.75.218.167",
         "drSecondaryNoamIp":"10.75.218.174",
         "drNoamVip":"10.75.218.165"
      }
   },
   "primaryNoamVmName":"NOAM00-9ca5c163"
```

| } |  |  |  |
|---|--|--|--|
| ı |  |  |  |
| 3 |  |  |  |

Instantiating DR NOAM Response.

```
202 Accepted
Headers:
{
    location: https://localhost:8443/vnflcm/v1/vnf_lcm_op_occs/lcmOp-
fb21f9d3-43ad-46cd-a03f-7220bb36a5c6
    date: Tue, 21 Feb 2019 10:39:24 GMT
    content-length: 0 content-type:
    application/xml
}
```

#### Note:

- The 202 response means that the request was accepted for processing. The VNF might take up to 15 minutes to become fully operational. Use the DSR GUI to determine when the VNF is operational.
- The supported NOAM Flavor is **DSR NOAM**.
- The supported NOAM instantiation level id is HA.
- Support for IPv6 networks ipVersion should be "IPv6" in the request Body.

Table below describes the parameters used for sending request to VNFM.

Table 7. Parameters and Definitions for DR Network OAM VNF

| Parameter            | Definitions                                                                                                    |
|----------------------|----------------------------------------------------------------------------------------------------|
| flavourId            | Identifier of the VNF deployment flavor to be instantiated                                                                                      |
| instantiationLevelId | Identifier of the instantiation level of the deployment flavor to<br>be instantiated. If not present, the default instantiation level<br>is HA. |
| resourceId           | The identifier of the resource in the scope of the VIM or the resource provider                                                                 |
| xmiNetwork           | Network that is used to provide access to the DSR entities (GUI, ssh), and for inter-site communication                                         |
| imiNetwork           | Network used for internal communication of DSR entities                                                                                         |
| name                 | Network name, for example; ext-net                                                                                                    |
| ipVersion            | IP version IPv4 or IPv6                                                                                                    |
| ntpServerIp          | IP of the NTP server                                                                                                    |
| primaryNoamVmName    | Primary Active DSR NOAM VM name                                                                                                    |

| drPrimaryNoamIp      | IP address of primary DR Noam              |
|----------------------|--------------------------------------------|
| drSecondaryNoamIp    | IP address of secondary DR Noam            |
| drPrimaryNoamIp      | IP address of primary DR Noam              |
| dsPrimaryNoamImiIp   | IP address for primary DR NOAM IP of IMI   |
| drSecondaryNoamImiIp | IP address for secondary DR NOAM IP of IMI |

# 7.5 Instantiating the Signaling VNF with Multiple XSI (1, 2 & 4 XSI Interface)

Signaling VNF supports both dynamic and fixed IP deployment.

To deploy the first signaling VNF, the following must be available:

A previously instantiated DSR Network OAM VNF.

The VNF ID for a previously created DSR Signaling VNF instance.

Information about the OpenStack instance on which you want to deploy the VNF:

- OpenStack Controller URI
- User Domain Name
- Project Domain Id
- Username
- Password
- Tenant name

The name of a Public Network in your chosen OpenStack instance that will carry OAM traffic.

The name of a Public Network in your chosen OpenStack instance that will carry Signaling traffic.

Note: This should be a different network than the one that carries OAM traffic.

The IP address of the NTP server accessible by VMs within the selected OpenStack instance. The OpenStack controller that controls your chosen OpenStack instance normally hosts an NTP server, and is often a good choice.

OpenStack resource IDs for the XMI IPs from both NOAM VMs.

**Note**: The resource IDs can be obtained by examining the network OAM stack to which the identified signaling VNF would be attached.

Name of the active NOAM VM.

**Note**: To avoid switchover of Active NOAM, make the StandBy NOAM as **Forced Standby** by changing the **Max Allowed HA Role** to **Standby** on **Status & Manage** -> **HA** from Active NOAM GUI.

Name of the NOAM SG.

Figure 1 illustrates the VNF instantiation:

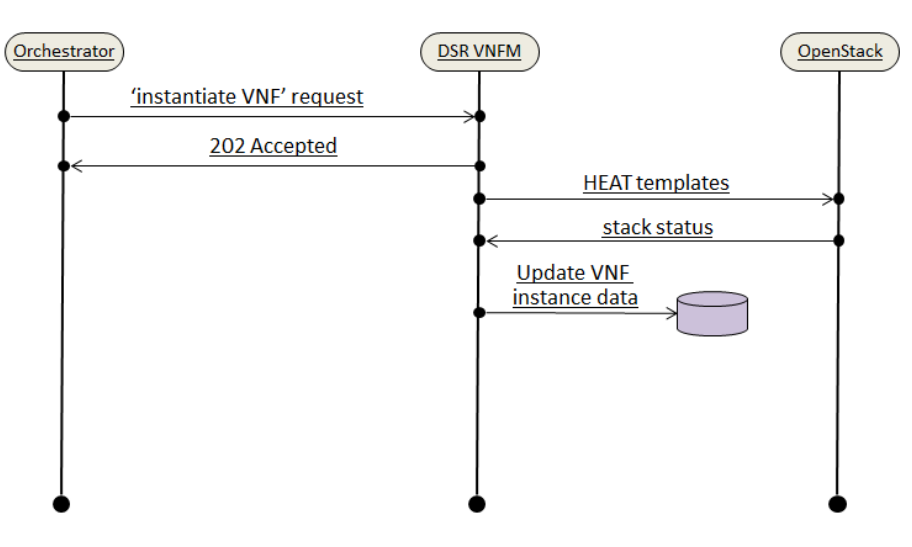

Figure 4. VNF Instantiate Request

Table 8 contains the supported Instantiation levels to instantiate a VNF resource for the DSR Signaling VNF.

| Signaling                    | Small |      |     |     |     | Medium |      |     |     | Large |      |      |     |     |     |
|------------------------------|-------|------|-----|-----|-----|--------|------|-----|-----|-------|------|------|-----|-----|-----|
| supported<br>by VNFM         | DAMP  | IPFE | STP | SBR | UDR | DAMP   | IPFE | STP | SBR | UDR   | DAMP | IPFE | STP | SBR | UDR |
| DIAMETER                     | 2     | 2    | 0   | 0   | 0   | 4      | 2    | 0   | 0   | 0     | 8    | 2    | 0   | 0   | 0   |
| SS7                          | 0     | 0    | 2   | 0   | 0   | 0      | 0    | 4   | 0   | 0     | 0    | 0    | 8   | 0   | 0   |
| DIAMETER<br>+SS7             | 2     | 2    | 2   | 0   | 0   | 4      | 2    | 4   | 0   | 0     | 8    | 2    | 8   | 0   | 0   |
| DIAMETER<br>+<br>SBR         | 2     | 2    | 0   | 3   | 0   | 4      | 2    | 0   | 6   | 0     | 8    | 2    | 0   | 9   | 0   |
| DIAMETER<br>+<br>SS7+SBR     | 2     | 2    | 2   | 3   | 0   | 4      | 2    | 4   | 6   | 0     | 8    | 2    | 8   | 9   | 0   |
| DIAMETER<br>+ UDR            | 2     | 2    | 0   | 0   | 2   | 4      | 2    | 0   | 0   | 2     | 8    | 2    | 0   | 0   | 2   |
| SS7+UDR                      | 0     | 0    | 2   | 0   | 2   | 0      | 0    | 4   | 0   | 2     | 0    | 0    | 8   | 0   | 2   |
| DIAMETER<br>+SS7+SBR<br>+UDR | 2     | 2    | 2   | 3   | 2   | 4      | 2    | 4   | 6   | 2     | 8    | 2    | 8   | 9   | 2   |

 Table 8. Supported Instantiation Levels for DSR Signaling VNF

Note:

- In case of SBR flavors, it is mandatory to pass the sbrNetwork parameter for instantiation of signaling stack. VNFM always creates Replication port for SBRs.
- In case of UDR flavors, VNFM supports one and two xsi interface.
- Total number of servers allowed per signaling VNF is 48.
- Total number of IPFE servers allowed per signaling VNF is 4.
- Total number of SOAMs for any of the above servers is 2.

**For Example**: Total number of servers per signaling VNF = No. of SOAM's + No. of DAMP's + No. of IPFE's + No. of STP's + No. of SBR's+ No. of UDR's.

## 7.5.1 Determine the NOAM XMI Resource IDs

From the OpenStack GUI:

- 1. Change your view to the tenant on which the DSR Network OAM VNF was deployed.
- 2. Navigate to **Orchestration->Network->Network Topology**.

A diagram of all VMs in the tenant displays.

*Note:* The diagram may take a few minutes to display.

3. Click on one of the NOAM VMs.

A screen displays with information about the specific NOAM VM.

- 4. Save the resource ID for the XMI port provided in the IP addresses section of the screen.
  - *Note:* The IP Addresses section of the popup screen contains information about the network ports and resource IDs assigned to the VM.
- 5. Repeat the previous step for the other NOAM VM.

For more information about the full list of all inputs and possible outputs of the **instantiate VNF** command, see **ETSI NFV-SOL 003**, section **5.4.4.3.1**, or the DSR VNFM Swagger specification. Swagger specifications can be found post VNFM installation at (https://<VNFM IP>:8443/docs/vnfm/).

# 7.5.2 DSR Signaling VNF with Multiple XSI support (1, 2 & 4 xsi interface only)

- Multiple XSI supports only DSR Signaling node.
- DAMP vnf supports 1, 2 & 4 xsi interface.
- STPMP vnf supports 1, 2, & 4 xsi interface.
- IPFE vnf supports 1, 2, & 4 xsi interface.
- UDR vnf supports only 1 & 2 xsi interface.
- While passing the xsiNetwork through request body. Add list of network in the xsiNetwork.

#### For example:

| 1 xsiNetwork        | 2 xsiNetwork        | 3 xsiNetwork                |
|---------------------|---------------------|-----------------------------|
| "xsiNetwork": [{    | "xsiNetwork": [{    | "xsiNetwork": [{            |
| "name": "provider-  | "name": "provider-  | "name": "provider-vlan500", |
| vlan500",           | vlan500",           | "ipVersion": "IPv4"         |
| "ipVersion": "IPv4" | "ipVersion": "IPv4" | },                          |
| }                   | },                  | {                           |
| ]                   | {                   | "name": "provider-vlan610", |
|                     | "name": "provider-  | "ipVersion": "IPv4"         |
|                     | vlan610",           | }, {                        |
|                     | "ipVersion": "IPv4" | "name": "provider-vlan500", |
|                     | }                   | "ipVersion": "IPv4"         |
|                     | ]                   | },                          |
|                     |                     | {                           |
|                     |                     | "name": "provider-vlan610", |
|                     |                     | "ipVersion": "IPv4"         |
|                     |                     | }                           |
|                     |                     | ]                           |

The sample request and response provided below represents signaling flavors without SBR such as, DIAMETER, SS7 & DIAMETER+SS7, DIAMETER+UDR, and SS7+UDR, with multiple xsi (1, 2, 4 xsi interface) for Dynamic IP and Fixed IP deployment model.

#### Sample Request

Instantiating the first signaling VNF request for Dynamic IP deployment model.

```
Resource URL: https://<<myhost-IP>>:8443/vnfm/v1/vnf_instances/<VNF ID received from create request>/instantiate
```

Accept: application/json

Content-Type: application/json

| 1                                       |                                       |  |  |  |  |  |  |  |
|-----------------------------------------|---------------------------------------|--|--|--|--|--|--|--|
| "flavourId": "DIAMETER+SS7",            |                                       |  |  |  |  |  |  |  |
| "instantiationLevelId": "small"         | "instantiationLevelId": "small",      |  |  |  |  |  |  |  |
| "extVirtualLinks": "extVirtualL         | "extVirtualLinks": "extVirtualLinks", |  |  |  |  |  |  |  |
| <pre>"extManagedVirtualLinks": [{</pre> |                                       |  |  |  |  |  |  |  |
|                                         | "id": "",                             |  |  |  |  |  |  |  |
|                                         | "virtualLinkDescId": "active          |  |  |  |  |  |  |  |
| NOAM",                                  |                                       |  |  |  |  |  |  |  |
| 4b1a-978d-2c4eae3daec3"                 | "resourceId": "8a4d1ec6-367a-         |  |  |  |  |  |  |  |
| },                                      |                                       |  |  |  |  |  |  |  |
| {                                       |                                       |  |  |  |  |  |  |  |
|                                         | "id": "",                             |  |  |  |  |  |  |  |
|                                         | "virtualLinkDescId": "standby         |  |  |  |  |  |  |  |
| NOAM",                                  |                                       |  |  |  |  |  |  |  |
| 1623-8da3-9c500cce71e3"                 | "resourceId": "2bed5886-8c97-         |  |  |  |  |  |  |  |
| 4025-0443-903000007105                  |                                       |  |  |  |  |  |  |  |
| }                                       |                                       |  |  |  |  |  |  |  |
| J,                                      |                                       |  |  |  |  |  |  |  |
|                                         |                                       |  |  |  |  |  |  |  |
| "id": "vimid",                          |                                       |  |  |  |  |  |  |  |
| "vimType": "OpenStack",                 |                                       |  |  |  |  |  |  |  |
| "interfaceInfo": {                      |                                       |  |  |  |  |  |  |  |
| "controllerUri": "https://oortcloud.us  | s.oracle.com:5000/v3"                 |  |  |  |  |  |  |  |
| },                                      |                                       |  |  |  |  |  |  |  |
| "accessInfo": {                         |                                       |  |  |  |  |  |  |  |
| "username": "dsrci.user",               |                                       |  |  |  |  |  |  |  |
| "password": "xxxx",                     |                                       |  |  |  |  |  |  |  |
| "userDomain": "Default",                |                                       |  |  |  |  |  |  |  |

```
"projectDomain": "default",
            "tenant": "DSR CI"
        }
    }],
                "localizationLanguage": "localizationLanguage",
                "additionalParams": {
                                 "xmiNetwork": {
                                                  "name": "ext-net3",
                                                  "ipVersion": "IPv4"
                                 },
                                 "imiNetwork": {
                                                  "name": "imi-private",
                                                  "ipVersion": "IPv4"
                                 },
                                 "xsiNetwork": [{
                                                  "name": "ext-net2",
                                                  "ipVersion": "IPv4"
                                 },
                                                  {
                                                  "name": "ext-net5",
                                                  "ipVersion": "IPv4"
                                 }
                                                  ],
                                 "ntpServerIp": "10.250.32.10",
                                 "primaryNoamVmName": "NOAM00-32cd6138",
                                 "noamSgName":
"dsrNetworkOam NOAM 32cd6138 SG"
                }
```

Instantiating the first signaling VNF request for Fixed IP deployment.

```
"flavourId":"DIAMETER+SS7",
"instantiationLevelId":"small",
"extVirtualLinks":"extVirtualLinks",
"extManagedVirtualLinks":[
```

```
{
      "id":"id1",
      "virtualLinkDescId":"",
      "resourceId":"d6be6053-78a9-437a-a139-4dc11792598a"
   },
   {
      "id":"id2",
      "virtualLinkDescId":"",
      "resourceId":"d6be6053-78a9-437a-a139-4dc11792598a"
   }
],
"vimConnectionInfo":[
   {
      "id":"vimid",
      "vimType":"OpenStack",
      "interfaceInfo":{
         "controllerUri":"https://dpc1.us.oracle.com:5000/v3"
      },
      "accessInfo":{
         "username":"dsrvnfm",
         "password":"xxxx",
         "userDomain": "Default",
         "projectDomain": "default",
         "tenant":"dsrvnfm"
      }
   }
1,
"localizationLanguage": "localizationLanguage",
"additionalParams":{
   "xmiNetwork":{
      "name":"ext-net4",
      "ipVersion":"IPv4",
      "fixedIps":{
         "primarySoamXmiIp":"10.75.218.141",
         "secondarySoamXmiIp":"10.75.218.163",
         "soamVip":"10.75.218.97",
```

```
"dampXmiIps":[
              "10.75.218.38",
              "10.75.218.137"
           ],
           "ipfeXmiIps":[
              "10.75.218.153",
              "10.75.218.126"
           ],
           "stpXmiIps":[
              "10.75.218.67",
              "10.75.218.84"
           ]
        }
     },
"imiNetwork":{
        "name":"imi-private",
        "ipVersion":"IPv4",
        "fixedIps":{
           "primarySoamImiIp":"192.167.2.9",
           "secondarySoamImiIp":"192.167.2.10",
           "dampImiIps":[
              "192.167.2.11",
              "192.167.2.12"
           ],
           "ipfeImiIps":[
              "192.167.2.13",
              "192.167.2.14"
           ],
           "stpImiIps":[
              "192.167.2.15",
             "192.167.2.16"
           ]
        }
     },
     "xsiNetwork":[
```

```
{
      "name":"ext-net4",
      "ipVersion":"IPv4",
      "fixedIps":{
         "dampXsiIps":[
            "10.75.218.140",
            "10.75.218.155"
         ],
         "ipfeXsiIps":[
            "10.75.218.101",
            "10.75.218.22"
         ],
         "stpXsiIps":[
            "10.75.218.95",
            "10.75.218.108"
         ]
      }
   },
   {
      "name":"ext-net4",
      "ipVersion":"IPv4",
      "fixedIps":{
         "dampXsiIps":[
            "10.75.218.42",
            "10.75.218.122"
         ],
         "ipfeXsiIps":[
            "10.75.218.91",
            "10.75.218.131"
         ],
         "stpXsiIps":[
            "10.75.218.121",
            "10.75.218.83"
         ]
      }
   }
],
```

```
"ntpServerIp":"10.250.32.10",
"primaryNoamVmName":"NOAM00-",
"noamSgName":"dsrNetworkOam_NOAM__SG"
}
```

```
202 Accepted
Headers:
{
    location: https://localhost:8443/vnflcm/v1/vnf_lcm_op_occs/lcmOp-
fb21f9d3-43ad-46cd-a03f-7220bb36a5c6
    date: Tue, 29 Jan 2019 10:39:24 GMT
    content-length: 0 content-type:
    application/xml
}
```

#### Sample Request

Instantiating the signaling VNF request with SBR (DIAMETER+SBR, DIAMETER+SS7+SBR, DIAMETER+SS7+SBR+UDR) with multiple xsi (1, 2, 4 xsi interface) generated for Dynamic IP deployment model.

```
Resource URL: https://<<myhost-IP>>:8443/vnfm/v1/vnf_instances/<VNF ID received from create request>/instantiate
```

Accept: application/json

Content-Type: application/json

```
"virtualLinkDescId": "standby
NOAM",
                                                  "resourceId": "2bed5886-8c97-
4623-8da3-9c500cce71e3"
                                 }
                ],
                "vimConnectionInfo":[ {
        "id": "vimid",
        "vimType": "OpenStack",
        "interfaceInfo": {
          "controllerUri": "https://oortcloud.us.oracle.com:5000/v3"
        },
        "accessInfo": {
            "username": "dsrci.user",
            "password": "xxxx",
            "userDomain": "Default",
            "projectDomain": "default",
            "tenant": "DSR CI"
        }
    }],
                "localizationLanguage": "localizationLanguage",
                "additionalParams": {
                                 "xmiNetwork": {
                                                  "name": "ext-net3",
                                                  "ipVersion": "IPv4"
                                 },
                                 "imiNetwork": {
                                                  "name": "imi-private",
                                                  "ipVersion": "IPv4"
                                 },
                                 "xsiNetwork": [{
                                                  "name": "ext-net2",
                                                  "ipVersion": "IPv4"
                                 },
                                                  {
                                                  "name": "ext-net5",
                                                  "ipVersion": "IPv4"
```

```
}
    ],
    "sbrNetwork": {
        "name": "ext-net3",
        "ipVersion": "IPv4"
    },
        "ntpServerIp": "10.250.32.10",
        "primaryNoamVmName": "NOAM00-32cd6138",
        "noamSgName":
        "dsrNetworkOam_NOAM_32cd6138_SG"
        }
}
```

Instantiating the signaling VNF request with SBR (DIAMETER+SBR, DIAMETER+SS7+SBR) with multiple xsi (1,2,4 xsi interface) generated for Fixed IP deployment model.

```
"flavourId": "DIAMETER+SBR",
"instantiationLevelId":"small",
"extVirtualLinks":"extVirtualLinks",
"extManagedVirtualLinks":[
{
"id":"id1",
"virtualLinkDescId":"active NOAM",
"resourceId":"d6be6053-78a9-437a-a139-4dc11792598a"
},
{
"id":"id2",
"virtualLinkDescId":"standby NOAM",
"resourceId":"d6be6053-78a9-437a-a139-4dc11792598a"
}
],
"vimConnectionInfo":[
{
"id":"vimid",
"vimType":"OpenStack",
"interfaceInfo":{
"controllerUri":"https://dpc1.us.oracle.com:5000/v3"
```

Virtual Network Functions Manager Installation and User Guide

```
},
 "accessInfo":{
 "username":"dsrvnfm",
 "password":"xxxx",
 "userDomain": "Default",
 "projectDomain": "default",
 "tenant":"dsrvnfm"
 }
 }
],
 "localizationLanguage": "localizationLanguage",
 "additionalParams":{
 "xmiNetwork":{
 "name":"ext-net4",
 "ipVersion":"IPv4",
 "fixedIps":{
 "primarySoamXmiIp":"10.75.218.141",
 "secondarySoamXmiIp":"10.75.218.163",
 "soamVip":"10.75.218.97",
 "dampXmiIps":[
 "10.75.218.38",
 "10.75.218.137"
],
 "ipfeXmiIps":[
 "10.75.218.153",
"10.75.218.126"
],
"sbrXmiIps":[
"10.75.218.67",
"10.75.218.84",
"10.75.218.184"
1
 }
},
"imiNetwork":{
 "name":"imi-private",
 "ipVersion":"IPv4",
```

Virtual Network Functions Manager Installation and User Guide

```
"fixedIps":{
"primarySoamImiIp":"192.167.2.1",
"secondarySoamImiIp":"192.167.2.2",
"dampImiIps":[
"192.167.2.3",
"192.167.2.4"
],
"ipfeImiIps":[
"192.167.2.5",
"192.167.2.6"
],
"sbrImiIps":[
"192.167.2.7",
"192.167.2.8",
"192.167.2.9"
]
}
},
"sbrNetwork":{
"name":"ext-net7",
"ipVersion":"IPv4",
"fixedIps":{
"sbrNetworkIps":[
"10.196.218.95",
"10.196.218.108",
"10.196.218.18"
]
}
},
"xsiNetwork":[
{
"name":"ext-net4",
"ipVersion":"IPv4",
"fixedIps":{
"dampXsiIps":[
"10.75.218.140",
"10.75.218.155"
```

```
],
"ipfeXsiIps":[
"10.75.218.101",
"10.75.218.22"
]
}
},
{
"name":"ext-net4",
"ipVersion":"IPv4",
"fixedIps":{
"dampXsiIps":[
"10.75.218.42",
"10.75.218.122"
],
"ipfeXsiIps":[
"10.75.218.91",
"10.75.218.131"
]
}
}
],
"ntpServerIp":"10.250.32.10",
"primaryNoamVmName":"NOAM00-f1888e6d",
"noamSgName":"dsrNetworkOam_NOAM_f1888e6d_SG"
}
}
```

For signaling flavors with UDR with multiple xsi (1 and 2 XSI interface) for Fixed IP deployment model

```
"virtualLinkDescId": "active NOAM",
      "resourceId":"6ba09324-0568-4489-bdb6-bcc9bb6218a3"
   },
   {
      "id":"id2",
      "virtualLinkDescId":"standby NOAM",
      "resourceId":"379e4fce-61a7-4323-8ee3-d548e819042f"
   }
],
"vimConnectionInfo":[
   {
      "id":"vimid",
      "vimType":"OpenStack",
      "interfaceInfo":{
         "controllerUri":"https://dpc1.us.oracle.com:5000/v3"
      },
      "accessInfo":{
         "username":"dsrvnfm",
         "password":"xxxx",
         "userDomain": "Default",
         "projectDomain": "default",
         "tenant":"dsrvnfm"
     }
   }
],
"localizationLanguage": "localizationLanguage",
"additionalParams":{
   "xmiNetwork":{
      "name":"ext-net4",
      "ipVersion":"IPv4",
      "fixedIps":{
         "primarySoamXmiIp":"10.75.218.207",
         "secondarySoamXmiIp":"10.75.218.218",
```

```
"soamVip":"10.75.218.204",
           "primaryUdrXmiIp":"10.75.218.243",
           "secondaryUdrXmiIp":"10.75.218.223",
           "udrVip":"10.75.218.191",
           "dampXmiIps":[
              "10.75.218.196",
              "10.75.218.213"
           ],
           "ipfeXmiIps":[
              "10.75.218.226",
              "10.75.218.216"
           ]
        }
     },
"imiNetwork":{
        "name":"imi-private",
        "ipVersion":"IPv4",
        "fixedIps":{
           "primarySoamImiIp":"192.167.2.1",
           "secondarySoamImiIp":"192.167.2.2",
           "primaryUdrImiIp":"192.167.2.3",
           "secondaryUdrImiIp":"192.167.2.4",
           "dampImiIps":[
              "192.167.2.5",
              "192.167.2.6"
           ],
           "ipfeImiIps":[
              "192.167.2.7",
              "192.167.2.8"
           ]
        }
     },
     "xsiNetwork":[
```

```
{
  "name":"ext-net4",
  "ipVersion":"IPv4",
  "fixedIps":{
      "dampXsiIps":[
        "10.75.218.214",
        "10.75.218.217"
      ],
      "ipfeXsiIps":[
         "10.75.218.149",
        "10.75.218.238"
      ],
      "primaryUdrXsiIps":[
         "10.75.218.201"
      ],
      "secondaryUdrXsiIps":[
        "10.75.218.215"
      ]
  }
},
{
  "name":"ext-net4",
  "ipVersion":"IPv4",
  "fixedIps":{
      "dampXsiIps":[
         "10.75.218.235",
        "10.75.218.178"
      ],
      "ipfeXsiIps":[
         "10.75.218.225",
         "10.75.218.219"
      ],
      "primaryUdrXsiIps":[
         "10.75.218.175"
```

```
],
    "secondaryUdrXsiIps":[
        "10.75.218.230"
    ]
    }
    ],
    ],
    "ntpServerIp":"10.250.32.10",
    "primaryNoamVmName":"NOAM00-a2eaba59",
    "primaryNoamVmName":"NOAM00-a2eaba59",
    "noamSgName":"dsrNetworkOam_NOAM_a2eaba59_SG"
}
```

Instantiating the signaling VNF with SBR response

202 Accepted Headers: location: https:// <<VNFM HOST IP>>:8443/vnflcm/v1/vnf\_lcm\_op\_occs/lcmOpf00678f4-ea8e-417f-9c5a-e126926db402 date: Wed, 13 Feb 2019 09:55:01 GMT content-length: 0 content-type: application/xml

## Sample Request

For signaling flavors with DIAMETER+SS7+SBR+UDR with multiple xsi (2 XSI interface) for Fixed IP deployment model

```
"id": "id2",
     "virtualLinkDescId": "standby NOAM",
    "resourceId": "1776d877-f643-45d6-b6da-bf1a540a01d1"
  }
],
 "vimConnectionInfo": [
  {
    "id": "vimid",
    "vimType": "OpenStack",
    "interfaceInfo": {
       "controllerUri": "https://oortcloud.us.oracle.com:5000/v3"
     },
     "accessInfo": {
       "username": "dsrvnfm",
      "password": "xxxxxx",
      "userDomain": "Default",
      "projectDomain": "default",
      "tenant": "dsrvnfm"
     }
  }
],
"localizationLanguage": "localizationLanguage",
"additionalParams": {
  "xmiNetwork": {
     "name": "ext-net4",
     "ipVersion": "IPv4",
    "fixedIps": {
       "primarySoamXmiIp": "10.75.218.91",
       "secondarySoamXmiIp":"10.75.218.223",
       "soamVip":"10.75.218.36",
      "primaryUdrXmiIp":"10.75.218.180",
       "secondaryUdrXmiIp":"10.75.218.205",
       "udrVip":"10.75.218.121",
       "dampXmiIps": ["10.75.218.242","10.75.218.194"],
       "ipfeXmiIps": ["10.75.218.159","10.75.218.198"],
       "stpXmiIps": ["10.75.218.241","10.75.218.128"],
       "sbrXmiIps": ["10.75.218.147","10.75.218.209","10.75.218.105"]
```

```
},
"imiNetwork": {
  "name": "imi-int",
  "ipVersion": "IPv4",
  "fixedIps": {
    "primarySoamImiIp": "192.167.2.0",
   "secondarySoamImiIp":"192.167.2.1",
    "primaryUdrImiIp":"192.167.2.2",
   "secondaryUdrImiIp":"192.167.2.3",
    "dampImiIps": ["192.167.2.4","192.167.2.5"],
    "ipfeImiIps": ["192.167.2.6","192.167.2.7"],
   "stpImiIps": ["192.167.2.8","192.167.2.9"],
   "sbrImiIps": ["192.167.2.10","192.167.2.11","192.167.2.12"]
 }
},
"sbrNetwork": {
 "name": "ext-net4",
 "ipVersion": "IPv4",
 "fixedIps": {
   "sbrNetworkIps": ["10.75.218.231","10.75.218.236","10.75.218.244"]
 }
},
"xsiNetwork": [
  {
    "name": "ext-net4",
   "ipVersion": "IPv4",
   "fixedIps": {
    "dampXsiIps": ["10.75.218.238","10.75.218.47"],
   "ipfeXsiIps": ["10.75.218.239","10.75.218.93"],
   "stpXsiIps": ["10.75.218.214","10.75.218.19"],
   "primaryUdrXsiIps": ["10.75.218.228"],
    "secondaryUdrXsiIps":["10.75.218.235"]
  }
  },
```

```
"name": "ext-net4",
"ipVersion": "IPv4",
"fixedIps": {
    "dampXsiIps": ["10.75.218.230","10.75.218.225"],
    "ipfeXsiIps": ["10.75.218.49","10.75.218.225"],
    "stpXsiIps": ["10.75.218.170","10.75.218.224"],
    "primaryUdrXsiIps": ["10.75.218.233"],
    "secondaryUdrXsiIps": ["10.75.218.227"]
    }
    ],
    "ntpServerIp": "10.250.32.10",
    "primaryNoamVmName": "NOAM00-d8fc80a2",
    "noamSgName": "dsrNetworkOam_NOAM_d8fc80a2_SG"
}}
```

```
Instantiating the signaling VNF with DIAMETER+SS7+SBR+UDR response
202 Accepted
Headers:
location: https:// <<VNFM HOST IP>>:8443/vnflcm/v1/vnf_lcm_op_occs/lcmOp-
f00678f4-ea8e-417f-9c5a-e126926db402
date: Wed, 13 Feb 2019 09:55:01 GMT
content-length: 0
content-type: application/xml
```

## Sample Request

For signaling flavors with DIAMETER+SS7+SBR+UDR with multiple xsi (2 XSI interface) for Dynamic IP deployment model

```
{"flavourId": "DIAMETER+SS7+SBR+UDR",
```

```
"instantiationLevelId": "small",
"extVirtualLinks": "extVirtualLinks",
"extManagedVirtualLinks": [
  {
    "id": "id1",
    "virtualLinkDescId": "active NOAM",
    "resourceId": "790bf9f7-8834-4c3a-bd17-5544ef5e6848"
  },
  {
    "id": "id2",
    "virtualLinkDescId": "standby NOAM",
    "resourceId": "1776d877-f643-45d6-b6da-bf1a540a01d1"
  }
],
"vimConnectionInfo": [
  {
    "id": "vimid",
    "vimType": "OpenStack",
    "interfaceInfo": {
       "controllerUri": "https://oortcloud.us.oracle.com:5000/v3"
     },
    "accessInfo": {
       "username": "dsrvnfm",
      "password": "xxxxxx",
      "userDomain": "Default",
      "projectDomain": "default",
      "tenant": "dsrvnfm"
    }
  }
],
"localizationLanguage": "localizationLanguage",
"additionalParams": {
  "xmiNetwork": {
    "name": "ext-net4",
    "ipVersion": "IPv4"
  },
  "imiNetwork": {
```

```
"name": "imi-int",
    "ipVersion": "IPv4"
  },
  "xsiNetwork": [
    {
      "name": "ext-net4",
      "ipVersion": "IPv4"
    },
    {
      "name": "ext-net4",
      "ipVersion": "IPv4"
    }
  ],
    "sbrNetwork": {
    "name": "ext-net4",
    "ipVersion": "IPv4"
  },
  "ntpServerIp": "10.250.32.10",
  "primaryNoamVmName": "NOAM00-d8fc80a2",
  "noamSgName": "dsrNetworkOam NOAM d8fc80a2 SG"
```

```
Instantiating the signaling VNF with DIAMETER+SS7+SBR+UDR response
202 Accepted
Headers:
location: https:// <<VNFM HOST IP>>:8443/vnflcm/v1/vnf_lcm_op_occs/lcmOp-
f00678f4-ea8e-417f-9c5a-e126926db402
date: Wed, 13 Feb 2019 09:55:01 GMT
content-length: 0
content-type: application/xml
```

#### Notes:

• The 202 response means that the request was accepted for processing. The VNF might take up to 15 minutes to become fully operational. Use the DSR GUI to determine when the VNF is operational.

• If the VNFM creates a VNF that is operational, but has no DIAMETER configuration data, then create the necessary configuration data (peers, connections, etc.) to perform DIAMETER routing.

| Parameter            | Definitions                                                                                                    |
|----------------------|----------------------------------------------------------------------------------------------------|
| flavourId            | Identifier of the VNF deployment flavor to be instantiated                                                                                      |
| instantiationLevelId | Identifier of the instantiation level of the deployment flavor to<br>be instantiated. If not present, the default instantiation level<br>is HA. |
| resourceId           | The identifier of the resource in the scope of the VIM or the resource provider                                                                 |
| xmiNetwork           | Network that is used to provide access to the DSR entities (GUI, ssh), and for inter-site communication                                         |
| imiNetwork           | Network used for internal communication of DSR entities                                                                                         |
| name                 | Network name, for example; ext-net                                                                                                    |
| ipVersion            | IP version IPv4 or IPv6                                                                                                    |
| xsiNetwork           | Network used for DSR signaling traffic                                                                                                    |
| ntpServerIp          | IP of the NTP server                                                                                                    |
| primaryNoamVmName    | Primary Active DSR NOAM VM name                                                                                                    |
| noamSgName           | The server group of the NOAM VM                                                                                                    |

Table 9. Parameters and Definitions for Signaling VNF with Multiple XSI

#### Important Note:

The flavor ID must be selected based on the VMs to be deployed and the instantiation level must be selected based on the number of VMs required.

Only the IPs of the required VM must be provided in the fixedIp parameter.

#### For Example:

```
"flavorId": "DIAMETER+SS7", "instantiationLevelId": "small" - This brings up 2
SOAM, 2 DAMP, 2 IPFE, 2 STP servers.
```

```
The user must provide primarySoamXmiIp(1), secondarySoamXmiIp(1), soamVip(1),
dampXmiIps(2), ipfeXmiIps(2), stpXmiIps(2), dampXsiIps(2), ipfeXsiIps(2),
stpXsiIps(2)
```

#### Detailed explanation of XMI, IMI and XSI Network

The detailed explanation of XMI and XSI Network for the additional parameters are provided below:

For XMI Network

```
"xmiNetwork":{
    "name":"<NAME of the network of XMI IPS >",
    "ipVersion":"IPv4",
    "fixedIps":{
```

```
"primarySoamXmiIp":"<ACTIVE SOAM XMI IP>",
          "secondarySoamXmiIp":"<STANDBY SOAM XMI IP>",
          "soamVip":"<SOAM VIP>",
          "dampXmiIps":[
             "<DAMP 00 XMI IP>",
             "<DAMP 01 XMI IP>"
          ],
          "ipfeXmiIps":[
             "<IPFE 00 XMI IP>",
             "<IPFE 01 XMI IP>"
          ],
"stpXmiIps":[
             "<STP 00 XMI IP>",
             "<STP 01 XMI IP>"
          ]
       }
    }
```

#### For IMI Network

```
"xmiNetwork":{
       "name":"<NAME of the network of XMI IPS >",
       "ipVersion":"IPv4",
       "fixedIps":{
          "primarySoamImiIp":"<ACTIVE SOAM IMI IP>",
          "secondarySoamImiIp":"<STANDBY SOAM IMI IP>",
          "dampImiIps":[
             "<DAMP 00 IMI IP>",
             "<DAMP 01 IMI IP>"
          ],
          "ipfeImiIps":[
             "<IPFE 00 IMI IP>",
             "<IPFE 01 IMI IP>"
          ],
"stpImiIps":[
             "<STP 00 IMI IP>",
             "<STP 01 IMI IP>"
          ]
       }
```

For XSI Network

"xsiNetwork":[
{

```
"name":"<NAME of the network of XSI 1>",
          "ipVersion":"IPv4",
          "fixedIps":{
             "dampXsiIps":[
                "<DAMPOO XSI 1 IP>",
                "<DAMP 01 XSI 1 IP>"
             ],
             "ipfeXsiIps":[
                "<IPFE00 XSI 1 IP>",
                "<IPFE01 XSI 1 IP>"
             ],
"stpXsiIps":[
                "<STPO0 XSI 1 IP>",
                "<STP01 XSI 1 IP>"
             ]
          }
       },
       {
          "name":"<NAME of the network of XSI 2>",
          "ipVersion":"IPv4",
          "fixedIps":{
             "dampXsiIps":[
                "<DAMPOO XSI 2 IP>",
                "<DAMP01 XSI 2 IP>"
             ],
             "ipfeXsiIps":[
                "<IPFE00 XSI 2 IP>",
                "<IPFE01 XSI 2 IP>"
             ],
             "stpXsiIps":[
                "<STPO0 XSI 2 IP>",
                "<STP01 XSI 2 IP>"
             ]
          }
       }
    ]
```

Table 10 describes the parameters used for sending request to VNFM.

| Parameter            | Definitions                                                                                                    |  |  |  |  |  |  |  |
|----------------------|----------------------------------------------------------------------------------------------------|--|--|--|--|--|--|--|
| flavourId            | Identifier of the VNF deployment flavor to be instantiated                                                                                                    |  |  |  |  |  |  |  |
| instantiationLevelId | Identifier of the instantiation level of the deployment flavor to be instantiated. If not present, the default instantiation level as declared in the VNFD is instantiated. |  |  |  |  |  |  |  |
| resourceId           | The identifier of the resource (active NOAM and then standBy NOAM) in the scope of the VIM or the resource provider                                                         |  |  |  |  |  |  |  |
| xmiNetwork           | Network that is used to provide access to the DSR entities (GUI, ssh), and for inter-site communication                                                                     |  |  |  |  |  |  |  |
| xsiNetwork           | Network used for DSR signaling traffic                                                                                                    |  |  |  |  |  |  |  |
| imiNetwork           | Network used to provide access to the DSR entities (GUI, ssh), and for internal communication                                                                               |  |  |  |  |  |  |  |
| name                 | Network name, for example; ext-net                                                                                                    |  |  |  |  |  |  |  |
| ipVersion            | IP version IPv4 or IPv6                                                                                                    |  |  |  |  |  |  |  |
| xsiNetwork           | Network that is used for DSR signaling traffic                                                                                                    |  |  |  |  |  |  |  |
| ntpServerIp          | IP of the NTP server                                                                                                    |  |  |  |  |  |  |  |
| primaryNoamVmName    | Name of primary NOAM VM on which the configured XML is loaded                                                                                                    |  |  |  |  |  |  |  |
| noamSgName           | The server group of the NOAM VM                                                                                                    |  |  |  |  |  |  |  |
| primarySoamXmiIp     | IP address of primary SOAM                                                                                                    |  |  |  |  |  |  |  |
| secondarySoamXmiIp   | IP address of secondary SOAM                                                                                                    |  |  |  |  |  |  |  |
| soamVip              | VIP of SOAM                                                                                                    |  |  |  |  |  |  |  |
| dampXmiIps           | List of DAMP external management IPs (only if DAMPs are being instantiated)                                                                                                 |  |  |  |  |  |  |  |
| ipfeXmiIps           | List of IPFE external management IPs (only if IPFEs are being instantiated)                                                                                                 |  |  |  |  |  |  |  |
| stpXmiIps            | List of vSTP external management IPs (only if STPs are being instantiated)                                                                                                  |  |  |  |  |  |  |  |
| dampXsiIps           | List of DAMP signaling IPs (only if DAMPs are being instantiated)                                                                                                    |  |  |  |  |  |  |  |
| ipfeXsiIps           | List of IPFE signaling IPs (only if IPFEs are being instantiated)                                                                                                    |  |  |  |  |  |  |  |
| stpXsiIps            | List of STP signaling IPs (only if STPs are being instantiated)                                                                                                    |  |  |  |  |  |  |  |
| primaryUdrXmiIp      | IP address of primary UDR (only if UDRs are being instantiated)                                                                                                    |  |  |  |  |  |  |  |
| secondaryUdrXmiIp    | IP address of secondary UDR (only if UDRs are being instantiated)                                                                                                    |  |  |  |  |  |  |  |
| udrVip               | VIP address of UDR (only if UDRs are being instantiated)                                                                                                    |  |  |  |  |  |  |  |
| primaryUdrXsiIps     | List of primary UDR signaling IPs (only if UDRs are being instantiated)                                                                                                    |  |  |  |  |  |  |  |
| secondaryUdrXsiIps   | List of secondary UDR signaling IPs (only if UDRs are being instantiated)                                                                                                   |  |  |  |  |  |  |  |

| Parameter          | Definitions                                                                 |
|--------------------|-----------------------------------------------------------------------------|
| sbrXmiIps          | List of SBR external management IPs (only if SBRs are being instantiated)   |
| sbrNetworkIps      | List of SBR replication port IPs (only if SBRs are being instantiated)      |
| primarySoamImiIp   | IP address of primary SOAM for IMI                                          |
| secondarySoamImiIp | IP address of secondary SOAM for IMI                                        |
| dampImiIps         | List of DAMP internal management IPs (only if DAMPs are being instantiated) |
| ipfeImiIps         | List of IPFE internal management IPs (only if IPFEs are being instantiated) |
| stpImiIps          | List of vSTP internal management IPs (only if STPs are being instantiated)  |
| primaryUdrImiIp    | IP address of primary UDR for IMI (only if UDRs are being instantiated)     |
| secondaryUdrImiIp  | IP address of secondary UDR for IMI (only if UDRs are being instantiated)   |
| sbrImiIps          | List of SBR internal management IPs (only if SBRs are being instantiated)   |

# 7.6 Instantiating Multiple Signaling VNFs

To instantiate multiple Signaling VNFs, simply repeat the above procedures. You would need to create another DSR Signaling VNF instance, and you must deploy each Signaling VNF on a separate OpenStack instance.

Note: For lab installations, a separate tenant on the same OpenStack instance is acceptable.

## 7.7 Instantiating the APIGW VNF

To start APIGW deployment, it is required to instantiate an APIGW VNF. Before deploying the VNF, make sure the following information is available:

The VNF ID for a previously created APIGW VNF instance.

Information about the OpenStack instance on which the VNF must be deployed:

- OpenStack Controller URI
- User Domain Name
- Project Domain Id
- Username
- Password
- Tenant name

The name of a public network in the selected OpenStack instance that will carry APIGW traffic.

The name of a public network in the selected OpenStack instance that will carry signaling traffic.

Note: This should be a different network than the one that carries APIGW traffic

The IP of an NTP server accessible by VMs within the selected OpenStack instance. The OpenStack controller that controls the selected OpenStack instance, normally hosts an NTP server, and is often a good choice.

For more information about the full list of all inputs and possible outputs of the **instantiate VNF** command, see **ETSI NFV-SOL 003**, section **5.4.4.3.1**, or the DSR VNFM Swagger specification. Swagger specifications can be found post VNFM installation at (https://<VNFM IP>:8443/docs/vnfm/).

Table 11 contains the supported Instantiation levels to instantiate the VNF resource for DSR APIGW VNF.

|                                    |       | Smal | I                  |           | Mediu | ım                 | Large |     |                    |
|------------------------------------|-------|------|--------------------|-----------|-------|--------------------|-------|-----|--------------------|
| APIGW Flavors<br>supported by VNFM | ADMIN | APP  | DB                 | ADMI<br>N | APP   | DB                 | ADMIN | APP | DB                 |
| APIGW                              | 1     | 1    | Active/<br>Standby | 1         | 2     | Active/<br>Standby | 1     | 3   | Active/<br>Standby |

## Table 11. Supported Instantiation levels for DSR APIGW VNF

## Sample Request

Instantiating APIGW Request generated.

```
Resource URL: https://<<VNFM HOST IP>>:8443/vnfm/v1/vnf_instances/< VNF ID received from create request>/instantiate
```

```
Accept: application/json
```

```
Content-Type: application/json
```

```
{
 "flavourId": "APIGW",
 "instantiationLevelId": "small",
 "extVirtualLinks": "extVirtualLinks",
 "extManagedVirtualLinks": [],
      "vimConnectionInfo": [
    {
     "id": "vimid",
     "vimType": "OpenStack",
     "interfaceInfo": {
        "controllerUri": "https://oortcloud.us.oracle.com:5000/v3"
     },
     "accessInfo": {
        "username": "dsrat.user",
        "password": "xxxx",
        "userDomain": "Default",
        "projectDomain": "default",
        "tenant": "DSR AT Dev 2"
     }
   }
 1,
 "localizationLanguage": "localizationLanguage",
 "additionalParams": {
    "ntpServerIp": "10.250.32.10",
    "keyName": "apiGwKey",
    "xmiNetwork": {
     "name": "ext-net3",
     "ipVersion": "IPv4"
   },
    "xsiNetwork": {
     "name": "ext-net2",
```

```
"ipVersion": "IPv4"
},
"externalLoadBalancer": "10.10.10.10",
"mtu":"9000",
"dsrMPList": "10.10.10.4:49152",
"appServersVolumeIds": ["320f3557-9a0a-4c13-9d19-d4f0f755b941"]
}
```

## Instantiating APIGW Request

```
202 Accepted
Headers:
{
    location: https://localhost:8443/vnflcm/v1/vnf_lcm_op_occs/lcmOp-
fb21f9d3-43ad-46cd-a03f-7220bb36a5c6
    date: Tue, 29 Jan 2019 10:39:24 GMT
    content-length: 0 content-type:
    application/xml
}
```

## Notes:

The 202 response means that the request was accepted for processing. The VNF might take up to 6 minutes to become fully operational. Use the DSR GUI to determine when the VNF is operational.

The supported flavor is APIGW.

The keyName is the name of the key that generates public & private key in openstack dynamically while creating stack and this key is used to communicate over admin to app server & DB server.

One push script executes and enables the OCSG. After successful execution of one push script, the Admin portal and the App portals GUI comes up.

APIGW is automatically configured, there is no need of manual configuration.

Table 12 describes the parameters used for sending request to VNFM.

 Table 12. Parameters and Definitions for APIGW VNF

| Parameter            | Definitions                                                                                                    |
|----------------------|----------------------------------------------------------------------------------------------------|
| flavourId            | Identifier of the VNF deployment flavor to be instantiated                                                                                                    |
| instantiationLevelId | Identifier of the instantiation level of the deployment flavor to be instantiated. If not present, the default instantiation level as declared in the VNFD is instantiated. |
| xmiNetwork           | Network that is used to provide access to the DSR entities (GUI, ssh), and for inter-site communication                                                                     |
| imiNetwork           | Network used for internal communication of DSR entities                                                                                                    |

| xsiNetwork           | Network used for DSR signaling traffic                                                                                                    |
|----------------------|----------------------------------------------------------------------------------------------------|
| ntpServerIp          | IP of the NTP server                                                                                                    |
| keyName              | Name of key-pair to be generated                                                                                                    |
| externalLoadBalancer | The external load balancer IP where the API is exposed on                                                                                                    |
| Mtu                  | Maximum transfer Unit to do scp file. For different cloud values will be different. (Ex: For oort and mvl-dev1 mtu value will be 9000 and for dpc1 it will be 1500.)                                                                                         |
| dsrMPList            | List of DSR MPs                                                                                                    |
| appServersVolumeIds  | A JSON Array containing the volume IDs of the volumes created by the user that is mounted to the individual App Servers. The size/length of this array should be equal to the number of App Servers, which in turn depends on the flavor chosen by the user. |

# 7.8 Instantiating the IDIH VNF

To start IDIH deployment, it is required to instantiate a signaling VNF. Before deploying the VNF, make sure the following information is available:

The VNF ID for a previously created IDIH VNF instance.

Information about the OpenStack instance on which the VNF must be deployed:

- OpenStack Controller URI
- User Domain Name
- Project Domain Id
- Username
- Password
- Tenant name

The name of a public network in the selected OpenStack instance that will carry the IDIH traffic.

The IP of an NTP server accessible by VMs within the selected OpenStack instance. The OpenStack controller that controls the selected OpenStack instance normally hosts an NTP server, and is often a good choice.

The network ID of the private network in the selected OpenStack instance that will carry OAM traffic. A signaling stack must be brought up first and then the ID of the internal network generated from this stack must be used for instantiating IDIH.

The name of the internal private network in the selected OpenStack instance that will allow communication between Application, Mediation, and Database servers.

For more information about the full list of all inputs and possible outputs of the **instantiate VNF** command, see **ETSI NFV-SOL 003**, section **5.4.4.3.1**, or the DSR VNFM Swagger specification. Swagger specifications can be found post VNFM installation at (https://<VNFM IP>:8443/docs/vnfm/).

# 7.8.1 Determining the Signaling IMI resource ID:

- 1. Navigate to Project -> Network -> Networks.
- 2. Open the Network used for intra-site communication with Signaling VNF (imi).
3. The IMI resource ID is the ID of this network.

The following table informs about the supported Instantiation levels to Instantiate VNF resource for IDIH VNF:

| IDIH Flavors supported by VNFM | Small |           |    |
|--------------------------------|-------|-----------|----|
|                                | APP   | MEDIATION | DB |
| IDIH                           | 1     | 1         | 1  |

#### Sample Request

#### Instantiating IDIH Request for dynamic IP deployment

Resource URL: https://<<VNFM HOST IP>>:8443/vnfm/v1/vnf\_instances/<VNF ID received from create request>/instantiate

```
Accept: application/json
```

```
Content-Type: application/json
```

```
{
   "flavourId":"IDIH",
   "instantiationLevelId":"small",
   "extVirtualLinks":"extVirtualLinks",
   "extManagedVirtualLinks":[
 {
         "id":"id1",
         "virtualLinkDescId": "Network ID of the network used for intra-site
communication(imi) with Signalling VNF",
         "resourceId":"aae72b3d-d189-4464-a217-58bb0320065b"
 }
   ],
   "vimConnectionInfo":[
      {
         "id":"vimid",
         "vimType":"OpenStack",
         "interfaceInfo":{
            "controllerUri":"https://oortcloud.us.oracle.com:5000/v3"
         },
         "accessInfo":{
            "username":"dsrat.user",
            "password":"xxxx",
            "userDomain":"Default",
            "projectDomain": "default",
            "tenant":"DSRAT Feature Test4"
```

```
}
}
],
"localizationLanguage":"localizationLanguage",
"additionalParams":{
    "ntpServerIp":"10.250.32.10",
    "xmiNetwork":{
        "name":"ext-net3",
        "ipVersion":"IPv4"
    },
    "idihIntNetwork":{
        "idihIntPrivateNetwork":"test",
        "idihIntPrivateSubnet":"test-sub"
    }
}
```

Instantiating IDIH Request for fixed IP deployment

```
"flavourId":"IDIH",
   "instantiationLevelId":"small",
   "extVirtualLinks":"extVirtualLinks",
   "extManagedVirtualLinks":[
 {
         "id":"id1",
         "virtualLinkDescId":" Network ID of the network used for intra-site
communication(imi) with Signalling VNF",
         "resourceId":"aae72b3d-d189-4464-a217-58bb0320065b"
 }
   ],
   "vimConnectionInfo":[
         "id":"vimid",
         "vimType":"OpenStack",
         "interfaceInfo":{
            "controllerUri": "https://oortcloud.us.oracle.com: 5000/v3"
         },
         "accessInfo":{
            "username": "dsrat.user",
            "password":"xxxx",
            "userDomain":"Default",
            "projectDomain": "default",
            "tenant": "DSRAT Feature Test4"
```

```
],
"localizationLanguage": "localizationLanguage",
"additionalParams":{
   "ntpServerIp":"10.250.32.10",
   "xmiNetwork":{
      "name":"ext-net3",
      "ipVersion":"IPv4",
      "fixedIps":{
      "idihDbXmiIp":"10.75.218.30",
      "idihMedXmiIp":"10.75.218.19",
      "idihAppXmiIp":"10.75.218.49"
       }
   },
   "idihIntNetwork":{
      "idihIntPrivateNetwork":"test",
      "idihIntPrivateSubnet":"test-sub"
   }
}
```

#### Sample Response

Instantiating IDIH Request

```
202 Accepted
Headers:
{
    location: https://localhost:8443/vnflcm/v1/vnf_lcm_op_occs/lcmOp-
fb21f9d3-43ad-46cd-a03f-7220bb36a5c6
    date: Tue, 29 Jan 2019 10:39:24 GMT
    content-length: 0 content-type:
    application/xml
}
```

#### Notes:

The 202 response means the request was accepted for processing. The VNF might take up to 6 minutes to become fully operational. Use the DSR GUI to determine when the VNF is operational.

The supported flavor is IDIH.

Table 13 describes the parameters used for sending request to VNFM.

Table 13. Parameters and Definitions for IDIH VNF

| Parameter | Definitions                                                |
|-----------|------------------------------------------------------------|
| flavourId | Identifier of the VNF deployment flavor to be instantiated |

| Parameter                | Definitions                                                                                                    |
|--------------------------|----------------------------------------------------------------------------------------------------|
| instantiationLevel<br>Id | Identifier of the instantiation level of the deployment flavor to be instantiated. If not present, the default instantiation level as declared in the VNFD is instantiated. |
| resourceId               | The Identifier of the Private network (imi) of the Signaling VNF                                                                                                    |
| xmiNetwork               | Network that is used to provide access to the DSR entities (GUI, ssh), and for inter-site communication                                                                     |
| IdihIntNetwork           | Private network for communication between application, mediation and database servers                                                                                       |
| ntpServerIp              | IP of the NTP server                                                                                                    |
| idihDbXmiIp              | Fixed IP address of IDIH database server                                                                                                    |
| idihMedXmiIp             | Fixed IP address of IDIH mediation server                                                                                                    |
| idihAppXmiIp             | Fixed IP address of IDIH application server                                                                                                    |

# 7.9 Instantiating the SDS Network OAM VNF

SDS NOAM is a setup of three servers:

- Primary Noam
- Secondary Noam
- Query Server

In order to start a SDS deployment, it is required to instantiate a SDS Network OAM VNF. Before deploying the VNF, the following information must be available:

- The VNF ID for a previously created SDS network OAM VNF instance.
- Information about the OpenStack instance on which the VNF must be deployed:
  - o OpenStack Controller URI
  - o User Domain Name
  - o Project Domain Id
  - o Username
  - o Password
  - o Tenant name
- The name of a public network in the selected OpenStack instance that will carry the OAM traffic.
- The IP of an NTP server accessible by VMs within the selected OpenStack instance. The OpenStack controller that controls the selected OpenStack instance normally hosts an NTP server, and is often a good choice.
  - o Supported for IPv6 networks ipVersion should be "IPv6" in the request Body. The GUI can be accessed by the following URL: https://[<SDS-NOAM-vIP>] For example: https://[fd0d:deba:d97c:2c:6e41:6aff:fec7:80bf]

For more information about the full list of all inputs and possible outputs of the **instantiate VNF** command, see **ETSI NFV-SOL 003**, section **5.4.4.3.1**, or the DSR VNFM Swagger specification. Swagger specifications can be found post VNFM installation at (https://<VNFM IP>:8443/docs/vnfm/).

#### Sample Request:

Sample Request for DYNAMIC IP deployment model

Resource URL: https://<<VNFM HOST IP>>:8443/vnfm/v1/vnf\_instances/<VNF ID
received from create request>/instantiate
Accept: application/json
Content-Type: application/json

```
{
    "flavourId": "SDS NOAM",
    "instantiationLevelId": "HA",
    "extVirtualLinks": "extVirtualLinks",
                "extManagedVirtualLinks": [],
    "vimConnectionInfo":[ {
        "id": "vimid",
        "vimType": "OpenStack",
        "interfaceInfo": {
          "controllerUri": "https://oortcloud.us.oracle.com:5000/v3"
        },
        "accessInfo": {
            "username": "dsrci.user",
            "password": "xxxxx",
            "userDomain": "Default",
            "projectDomain": "default",
            "tenant": "DSR CI"
        }
    }],
    "localizationLanguage": "localizationLanguage",
    "additionalParams": {
        "xmiNetwork": {
            "name": "ext-net8",
            "ipVersion": "IPv4"
        },
        "ntpServerIp": "10.250.32.10"
    }
}
```

#### Sample Request for Fixed IP deployment model

{

```
"flavourId": "SDS NOAM",
"instantiationLevelId": "HA",
"extVirtualLinks": "extVirtualLinks",
            "extManagedVirtualLinks": [],
"vimConnectionInfo":[ {
    "id": "vimid",
    "vimType": "OpenStack",
    "interfaceInfo": {
      "controllerUri": "https://oortcloud.us.oracle.com:5000/v3"
    },
    "accessInfo": {
        "username": "dsrci.user",
        "password": "xxxxx",
        "domainuserDomain": "Default",
        "projectDomain": "default",
        "tenant": "DSR CI"
    }
}],
"localizationLanguage": "localizationLanguage",
"additionalParams": {
    "xmiNetwork": {
        "name": "ext-net8",
        "ipVersion": "IPv4",
    "fixedIps":
        {
           "primarySdsNoamIp": "10.75.218.50",
           "secondarySdsNoamIp": "10.75.218.49",
           "sdsQsIp": "10.75.218.134",
           "sdsNoamVip": "10.75.218.114"
         }
    },
    "imiNetwork": {
        "name": "imi-net",
         "ipVersion": "IPv4",
    "fixedIps":
```

```
"primarySdsNoamImiIp": "192.167.2.5",
    "secondarySdsNoamImiIp": "192.167.2.4",
    "sdsQsImiIp": "192.167.2.3"
    }
},
"ntpServerIp": "10.250.32.10"
}
```

#### Sample response:

}

```
202 Accepted
Headers:
{
    location: https://localhost:8443/vnflcm/v1/vnf_lcm_op_occs/lcmOp-
fb21f9d3-43ad-46cd-a03f-7220bb36a5c6
    date: Tue, 29 Jan 2019 10:39:24 GMT
    content-length: 0 content-type:
    application/xml
}
```

#### Note:

- The 202 response means that the request was accepted for processing. The VNF might take up to 15 minutes to become fully operational. Use the DSR GUI to determine when the VNF is operational.
- If the VNFM creates a VNF that is operational, but has no signaling VNFs, then it is required to deploy one or more signaling VNF, and create the DIAMETER configuration data (peers, connections, etc.) for those VNFs to perform DIAMETER routing.
- After NOAM VNF deployment, standby NOAM is automatically changed to "Force StandBy", purposely to avoid any switchover while DSR Signaling VNF is deployed. Once DSR Signaling Site is deployed and no more Life Cycle Management operations are planned, make "Force Standby" NOAM as "Active" by changing the "Max Allowed HA Role" to "Active" on "Status & Manage -> HA from Active NOAM GUI.
- The supported SDS NOAM Flavor is SDS NOAM.
- The supported SDS NOAM Flavor instantiation level id is HA, which creates 2 SDS NOAMs and 1 Query Server.

The following table describes the parameters used for sending request to VNFM:

| Table 14. | Parameters | and Definitio | ns for SDS | <b>Network OAM</b> | VNF |
|-----------|------------|---------------|------------|--------------------|-----|
|           |            |               |            |                    |     |

| Parameter | Definitions                                                |
|-----------|------------------------------------------------------------|
| flavourId | Identifier of the VNF deployment flavor to be instantiated |

| Parameter             | Definitions                                                                                             |
|-----------------------|----------------------------------------------------------------------------------------------------|
| xmiNetwork            | Network that is used to provide access to the DSR entities (GUI, ssh), and for inter-site communication |
| imiNetwork            | Network used for internal communication of DSR entities                                                 |
| ntpServerIp           | IP of the NTP server                                                                                    |
| fixedIps              | Json object in network to provide IP address                                                            |
| primarySdsNoamIp      | IP address for primary SDS NOAM IP                                                                      |
| secondarySdsNoamIp    | IP address for secondary SDS NOAM IP                                                                    |
| sdsQsIp               | IP address for SDS Query Server VIP                                                                     |
| sdsNoamVip            | IP address for SDS NOAM VIP                                                                             |
| primarySdsNoamImiIp   | IP address for primary SDS NOAM IP of IMI                                                               |
| secondarySdsNoamImiIp | IP address for secondary SDS NOAM IP of IMI                                                             |
| sdsQsImiIp            | IP address for SDS Query Server IP of IMI                                                               |

# 7.10 Instantiating the SDS DR Network OAM VNF

SDS DRNOAM is the Disaster Recovery SDS NOAM site. In case both the Active and Standby SDS NOAM of Primary site fails, then the operator can make SDS DRNOAM as the Primary Site and can continue the operations without any disturbance.

When a setup is configured with a SDS DR NOAM then the first SDS NOAM SG is treated as the Primary NOAM Site and the second SDS NOAM SG is treated as Secondary NOAM site.

SDS DR NOAM is a setup of three servers:

- Primary Noam
- Secondary Noam
- Query Server

In order to instantiate a SDS DR Network OAM VNF, the following information must be available:

- The VNF ID for a previously created SDS DR network OAM VNF instance.
- Information about the OpenStack instance on which the VNF must be deployed:
  - o OpenStack Controller URI
  - o User Domain Name
  - o Project Domain Id
  - o Username
  - o Password
  - o Tenant name
- The name of a public network in the selected OpenStack instance that will carry the OAM traffic.
- OpenStack resource IDs for the XMI IPs from both SDS NOAM VMs.
   Note: The resource IDs can be obtain by examining the SDS Network OAM stack to which the identified SDS DR NOAM VNF is attached.
- Name of Active Primary SDS NOAM VM.
- The IP of an NTP server accessible by VMs within the selected OpenStack instance. The OpenStack controller that controls the selected OpenStack instance normally hosts an NTP server, and is often a good choice.

# 7.10.1 Determining the SDS DR NOAM XMI resource IDs

The following facts must be considered before proceeding with SDS DR NOAM site creation:

- SDS DRNOAM site must be created on separate tenant.
- SDS DRNOAM site is referred as Secondary NOAM. Therefore, we have two sites, Primary and Secondary. Secondary Site configuration is done on Primary Active SDS NOAM.
- In the Primary Active SDS NOAM, when second SDS NOAM Server Group gets created, it automatically becomes Secondary.
- The Primary Active SDS NOAM communicates to the Secondary Active SDS NOAM through existing comcol replication and merging mechanism.
- The Secondary SDS NOAM Site is optional and does not require to be deployed at the same time as of the Primary SDS NOAM.

From the OpenStack GUI:

- 1. Change your view to the tenant on which the DSR Network OAM VNF was deployed.
- 2. Go to **Project->Network->Network Topology**. A diagram of all VMs in the tenant is displayed. **Note**: The diagram may take a few minutes to display.
- 3. Click on one of the NOAM VMs.
- 4. A pop-up appears having information about the specific NOAM VM.
- Save the resource ID for the XMI port provided in the IP Addresses section of the pop-up. Note: The IP Addresses section of the popup contains information about the network ports and resource IDs, assigned to the VM.
- 6. Repeat the previous step for the other NOAM VM.

For more information about the full list of all inputs and possible outputs of the **instantiate VNF** command, see **ETSI NFV-SOL 003**, section **5.4.4.3.1**, or the DSR VNFM Swagger specification. Swagger specifications can be found post VNFM installation at (https://<VNFM IP>:8443/docs/vnfm/).

#### Sample Request:

#### Instantiating SDS DR NOAM Request for DYNAMIC IP deployment model

```
Resource URL: https://<<VNFM HOST IP>>:8443/vnfm/v1/vnf_instances/<VNF ID received from create request>/instantiate
```

Accept: application/json

Content-Type: application/json

```
"flavourId": "SDS DR NOAM",
"instantiationLevelId": "HA",
"extVirtualLinks": "extVirtualLinks",
    "extManagedVirtualLinks": [{
        "id": "id1",
        "virtualLinkDescId": "active SDS NOAM XMI",
        "resourceId": "156d73cf-6e44-456b-a661-14bd0cc2b43c"
        },
        {
            "id": "id2",
```

Virtual Network Functions Manager Installation and User Guide

```
"virtualLinkDescId": "standby SDS NOAM XMI",
          "resourceId": "5c638770-5585-44c7-97c7-b4a52a26e5ec"
       }
    ],
"vimConnectionInfo":[ {
    "id": "vimid",
    "vimType": "OpenStack",
    "interfaceInfo": {
      "controllerUri": "https://oortcloud.us.oracle.com:5000/v3"
    },
    "accessInfo": {
        "username": "dsrci.user",
        "password": "xxxxx",
        "userDomain": "Default",
        "projectDomain": "default",
        "tenant": "DSR CI"
    }
}],
"localizationLanguage": "localizationLanguage",
"additionalParams": {
    "xmiNetwork": {
        "name": "ext-net3",
        "ipVersion": "IPv4"
    },
    "ntpServerIp": "10.250.32.10",
    "primarySdsNoamVmName": "SDS-NOAM00-ea47f4b1"
}
```

Instantiating SDS DR NOAM Request for Fixed IP deployment model

```
{
    "flavourId": "SDS DR NOAM",
    "instantiationLevelId": "HA",
    "extVirtualLinks": "extVirtualLinks",
        "extManagedVirtualLinks": [{
            "id": "id1",
            "id": "id1",
            "id": "id1",
            "id": "id1",
            "id": "id1",
            "id": "id1",
            "id": "id1",
            "id": "id1",
            "id": "id1",
            "id": "id1",
            "id": "id1",
            "id": "id1",
            "id": "id1",
            "id": "id1",
            "id": "id1",
            "id": "id1",
            "id": "id1",
            "id": "id1",
            "id": "id1",
            "id": "id1",
            "id": "id1",
            "id": "id1",
            "id": "id1",
            "id": "id1",
            "id": "id1",
            "id": "id1",
            "id": "id1",
            "id": "id1",
            "id": "id1",
            "id": "id1",
            "id": "id1",
            "id": "id1",
            "id": "id1",
            "id": "id1",
            "id": "id1",
            "id": "id1",
            "id": "id1",
            "id": "id1",
            "id": "id1",
            "id": "id1",
            "id": "id1",
            "id": "id1",
            "id": "id1",
            "id": "id1",
            "id": "id1",
            "id": "id1",
            "id": "id1",
            "id": "id1",
            "id": "id1",
            "id": "id1",
            "id": "id1",
            "id": "id1",
            "id": "id1",
            "id": "id1",
            "id": "id1",
            "id": "id1",
            "id": "id1",
            "id": "id1",
            "id": "id1",
            "id": "id1",
            "id": "id1",
            "id": "id1",
            "id": "id1",
            "id1": "id1",
```

}

```
"virtualLinkDescId": "active SDS NOAM XMI",
          "resourceId": "156d73cf-6e44-456b-a661-14bd0cc2b43c"
        },
        {
          "id": "id2",
          "virtualLinkDescId": "standy SDS NOAM XMI",
          "resourceId": "5c638770-5585-44c7-97c7-b4a52a26e5ec"
       }
    ],
"vimConnectionInfo":[ {
    "id": "vimid",
    "vimType": "OpenStack",
    "interfaceInfo": {
      "controllerUri": "https://oortcloud.us.oracle.com:5000/v3"
    },
    "accessInfo": {
        "username": "dsrci.user",
        "password": "xxxxx",
        "userDomain": "Default",
        "projectDomain": "default",
       "tenant": "DSR CI"
    }
}],
"localizationLanguage": "localizationLanguage",
"additionalParams": {
    "xmiNetwork": {
        "name": "ext-net3",
        "ipVersion": "IPv4",
        "fixedIps":
        {
           "sdsDrPrimaryNoamIp": "10.75.218.50",
           "sdsDrSecondaryNoamIp": "10.75.218.49",
           "sdsDrQueryServerIp": "10.75.218.134",
           "sdsDrNoamVip": "10.75.218.114"
        }
    },
```

```
"imiNetwork": {
    "name": "imi-net",
    "ipVersion": "IPv4",
    "fixedIps":
    {
        "sdsDrPrimaryNoamImiIp": "192.167.2.5",
        "sdsDrSecondaryNoamImiIp": "192.167.2.4",
        "sdsDrQueryServerImiIp": "192.167.2.7"
    }
},
"ntpServerIp": "10.250.32.10",
"primarySdsNoamVmName": "SDS-NOAM00-ea47f4b1"
}
```

#### Sample response:

```
202 Accepted
Headers:
{
    location: https://localhost:8443/vnflcm/v1/vnf_lcm_op_occs/lcmOp-
fb21f9d3-43ad-46cd-a03f-7220bb36a5c6
    date: Tue, 21 Feb 2019 10:39:24 GMT
    content-length: 0 content-type:
    application/xml
}
```

Note:

- The 202 response means that the request was accepted for processing. The VNF might take up to 15 minutes to become fully operational. Use the DSR GUI to determine when the VNF is operational.
- The supported SDS DR NOAM Flavor is SDS DR NOAM.
- The supported SDS DR NOAM Flavor instantiation level id is HA, which creates 2 SDS NOAMs and 1 Query Server.
- Supported for IPv6 networks ipVersion should be "IPv6" in the request Body.

The following table describes the parameters used for sending request to VNFM:

#### Table 15. Parameters and Definitions SDS DR Network OAM VNF

| Parameter | Definitions                                                |
|-----------|------------------------------------------------------------|
| flavourId | Identifier of the VNF deployment flavor to be instantiated |

| Parameter               | Definitions                                                                                                    |
|-------------------------|----------------------------------------------------------------------------------------------------|
| instantiationLevelId    | Identifier of the instantiation level of the deployment flavor to be instantiated. If not present, the default instantiation level is HA. |
| resourceId              | The identifier of the resource (active and then standby SDS NOAM XMI) in the scope of the VIM or the resource provider.                   |
| xmiNetwork              | Network that is used to provide access to the DSR entities (GUI, ssh), and for inter-site communication                                   |
| imiNetwork              | Network used for internal communication of DSR entities                                                                                   |
| name                    | Network name, for example; ext-net                                                                                                    |
| ipVersion               | IP version IPv4 or IPv6                                                                                                    |
| ntpServerIp             | IP of the NTP server                                                                                                    |
| primarySdsNoamVmName    | Primary Active SDS NOAM VM name                                                                                                    |
| sdsDrPrimaryNoamIp      | XMI IP of the Primary SDS DR NOAM                                                                                                    |
| sdsDrSecondaryNoamIp    | XMI IP of the Secondary SDS DR NOAM                                                                                                    |
| sdsDrQueryServerIp      | XMI IP of the SDS DR QUERY NOAM                                                                                                    |
| sdsDrNoamVip            | VIP of the SDS DR NOAM                                                                                                    |
| sdsDrPrimaryNoamImiIp   | IMI IP of the Primary SDS DR NOAM                                                                                                    |
| sdsDrSecondaryNoamImiIp | IMI IP of the Secondary SDS DR NOAM                                                                                                    |
| sdsDrQueryServerImiIp   | IMI IP of the Primary SDS DR NOAM                                                                                                    |

# 7.11 Instantiating the SDS Signaling VNF

In order to deploy the SDS signaling VNF, the following information must be available:

- A previously instantiated SDS network OAM VNF.
- The VNF ID for a previously created SDS signaling VNF instance.
- Information about the OpenStack instance on which the VNF must be deployed:
  - OpenStack Controller URI
  - User Domain Name
  - Project Domain Id
  - Username
  - Password
  - o Tenant name
- The name of the xmi public network in the selected OpenStack instance that will carry traffic.
- The IP address of the NTP server accessible by VMs within the selected OpenStack instance.
- The OpenStack controller that controls the selected OpenStack instance normally hosts an NTP server, and is often a good choice.
- OpenStack resource IDs for the IMI IP from DSR Signaling and XMI IPs from both NOAM VMs.
   Note: The resource IDs can be obtain by examining the SDS Network OAM stack and DSR Signaling stack to which the identified SDS signaling VNF would be attached.
- Name of the Active NOAM VM.
   Note: To avoid switchover of Active NOAM, make the StandBy NOAM as "Forced Standby" by changing the "Max Allowed HA Role" to "Standby" on "Status & Manage -> HA from Active NOAM GUI.
- Name of the NOAM SG

**Note**: After SDS deployment, the Max Allowed HA Role of Query Server is expected to be Observer but it is Standby. Manually change the Max Allowed HA Role of Query Server from Standby to Observer as follows:

Login to Active SDS Noam GUI and navigate to Status & Manage -->HA -->Edit->Change the role of Query Server to Observer, and click OK

• Supported for IPv6 networks - ipVersion should be "IPv6" in the request Body.

The following image illustrates the VNF instantiation:

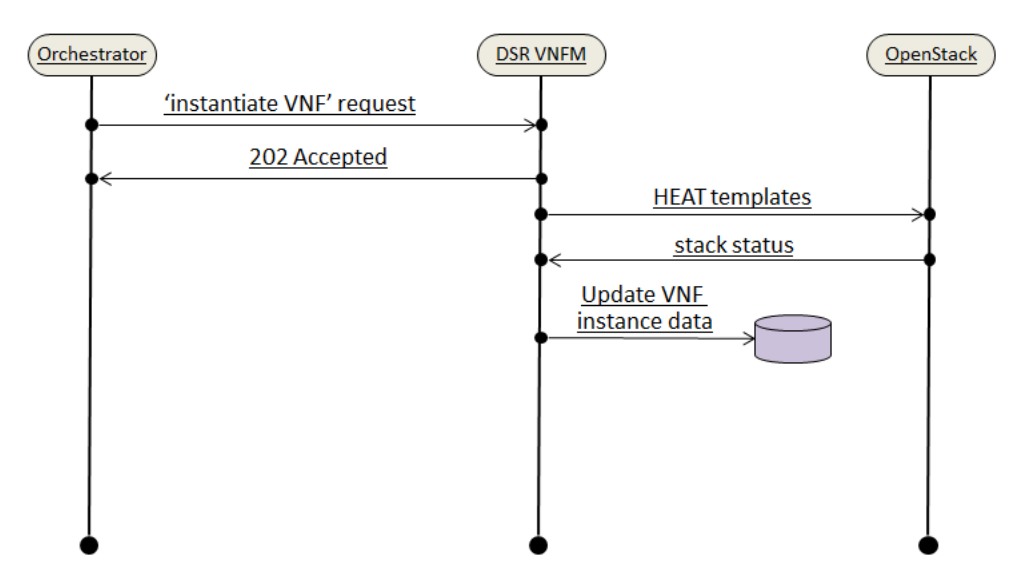

Figure 5. VNF Create Instance Request

The following table informs about the supported Instantiation levels to Instantiate VNF resource for SDS Signaling VNF:

| Signaling Flavors supported by VNFM | Small     | Medium    | Large     |  |
|-------------------------------------|-----------|-----------|-----------|--|
|                                     | DP Server | DP Server | DP Server |  |
| SDS Signaling                       | 1         | 2         | 3         |  |

The number of DP-SOAM will be 2 for any instantiation level.

# 7.11.1 Determining the Signaling IMI resource IDs

From the OpenStack GUI:

- 1. Navigate to **Project -> Network -> Networks**
- 2. Open the Network used for intra site communication with Signaling VNF (imi).
- 3. The IMI resource ID is the ID of this network.

# 7.11.2 Determining the SDS NOAM XMI resource IDs

From the OpenStack GUI:

- Change your view to the tenant on which the DSR Network OAM VNF is deployed.
- Go to **Project->Network->Network Topology**. A diagram of all VMs in the tenant is displayed. **Note**: The diagram may take a few minutes to display.

- Click on one of the NOAM VMs.
- A pop-up appears having information about the specific NOAM VM.
- Save the resource ID for the XMI port provided in the IP Addresses section of the pop-up. **Note**: The IP Addresses section of the popup contains information about the network ports and resource IDs, assigned to the VM.
- Repeat the previous step for the other NOAM VM and DSR Signaling VM.

For more information about the full listing of all inputs and possible outputs of the command "instantiate VNF", see ETSI NFV-SOL 003, section 5.4.4.3.1, or the DSR VNFM Swagger specification.

#### Sample Request:

#### Instantiating the first signaling VNF request generated

```
URL: https://<<VNFM HOST IP>>:8443/vnfm/v1/vnf_instances/ < VNF ID received
from create request > /instantiate
```

Accept: application/json

Content-Type: application/json

```
Sample request for Dynamic IP deployment model
```

```
"flavourId": "sdssignaling",
                "instantiationLevelId": "small",
                "extVirtualLinks": "extVirtualLinks",
                "extManagedVirtualLinks": [{
                                                 "id": "",
                                                 "virtualLinkDescId": "
active SDS NOAM XMI",
                                                 "resourceId": "2bed5886-
8c97-4623-8da3-9c500cce71e3"
                                 },
                                 {
                                                 "id": "",
                                                 "virtualLinkDescId": "
standby SDS NOAM XMI",
                                                 "resourceId": "8a4d1ec6-
367a-4b1a-978d-2c4eae3daeg3"
                                 }
                ],
                "vimConnectionInfo":[ {
        "id": "vimid",
        "vimType": "OpenStack",
        "interfaceInfo": {
          "controllerUri": "https://oortcloud.us.oracle.com:5000/v3"
```

```
},
        "accessInfo": {
            "username": "dsrci.user",
            "password": "xxxx",
            "userDomain": "Default",
            "projectDomain": "default",
            "tenant": "DSR CI"
        }
    }],
                "localizationLanguage": "localizationLanguage",
                "additionalParams": {
                                 "xmiNetwork": {
                                                  "name": "ext-net8",
                                                  "ipVersion": "IPv4"
                                 },
                                 "ntpServerIp": "10.250.32.10",
                                 "primarySdsNoamVmName": "SDS-NOAM00-
32cd6138",
                                 "sdsNoamSgName":
"sdsNetworkOam NOAM 32cd6138 SG"
                }
}
```

### Sample request for Fixed IP deployment model

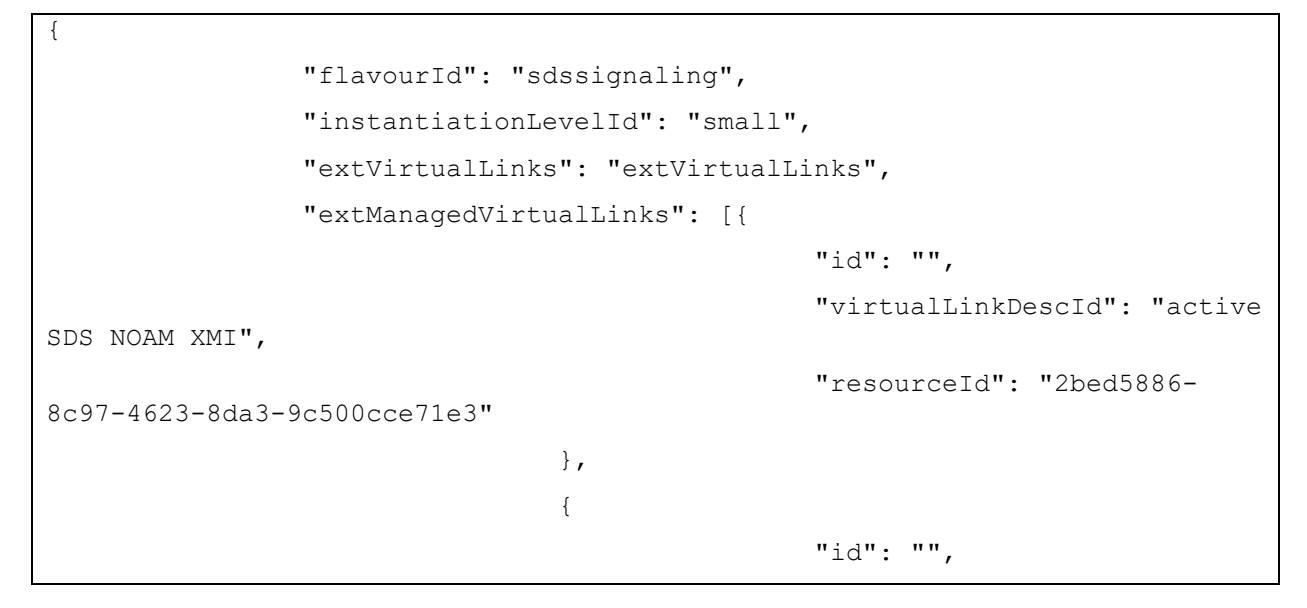

```
"virtualLinkDescId":
"standby SDS NOAM XMI",
                                                 "resourceId": "8a4dlec6-
367a-4b1a-978d-2c4eae3daeg3"
                                }
                ],
                "vimConnectionInfo":[ {
        "id": "vimid",
        "vimType": "OpenStack",
        "interfaceInfo": {
          "controllerUri": "https://oortcloud.us.oracle.com:5000/v3"
        },
        "accessInfo": {
            "username": "dsrci.user",
            "password": "xxxx",
            "domainuserDomain": "Default",
            "projectDomain": "default",
            "tenant": "DSR CI"
        }
   }],
                "localizationLanguage": "localizationLanguage",
                "additionalParams": {
                                "xmiNetwork": {
                                                 "name": "ext-net8",
                                                 "ipVersion": "IPv4",
 "fixedIps":{
 "primaryDpSoamXmiIp": "10.75.192.5",
 "dpSoamXmiIp": "10.75.192.6",
 "dpSoamVip": "10.75.192.7",
 "dpXmiIps": ["10.75.192.8"]
 }
                                },
                                "imiNetwork": {
                                                 "name": "imi-private",
                                                 "ipVersion": "IPv4",
 "fixedIps":{
 "primaryDpSoamImiIp": "192.167.2.1",
```

#### Sample Response:

```
202 Accepted
Headers:
{
    location: https://localhost:8443/vnflcm/v1/vnf_lcm_op_occs/lcmOp-
fb21f9d3-43ad-46cd-a03f-7220bb36a5c6
    date: Tue, 29 Jan 2019 10:39:24 GMT
    content-length: 0 content-type:
    application/xml
}
```

The following table describes the parameters used for sending request to VNFM:

| Parameter            | Definitions                                                                                                    |
|----------------------|----------------------------------------------------------------------------------------------------|
| flavourId            | Identifier of the VNF deployment flavor to be instantiated                                                                                                    |
| instantiationLevelId | Identifier of the instantiation level of the deployment flavor to be instantiated. If not present, the default instantiation level as declared in the VNFD is instantiated. |
| resourceId           | The identifier of the resource (imi Network ID of the signaling VNF, active, standby SDS NOAM XMI) in the scope of the VIM or the resource provider                         |
| xmiNetwork           | Network that is used to provide access to the DSR entities (GUI, ssh), and for inter-site communication                                                                     |
| imiNetwork           | Network used to provide access to the DSR entities (GUI, ssh), and for internal communication                                                                               |
| name                 | Network name, for example; ext-net                                                                                                    |
| ipVersion            | IP version IPv4 or IPv6                                                                                                    |

Table 16. Parameters and Definitions for SDS Sigaling VNF

| Parameter            | Definitions                                    |
|----------------------|------------------------------------------------|
| ntpServerIp          | IP of the NTP server                           |
| primarySdsNoamVmName | Name of primary SDS NOAM VM                    |
| sdsNoamSgName        | The server group of the SDS NOAM VM            |
| primaryDpSoamXmiIp   | IP address for primary SDS DP SOAM IP          |
| dpSoamXmiIp          | IP address for secondary SDS DP SOAM IP        |
| dpSoamVip            | IP address for SDS SOAM VIP                    |
| dpXmiIps             | IP address for SDS DP IP                       |
| primaryDpSoamImiIp   | IP address for primary SDS DP SOAM IP of IMI   |
| dpSoamImiIp          | IP address for secondary SDS DP SOAM IP of IMI |
| dpImiIps             | IP address for primary SDS DP IP of IMI        |

# 7.12 Instantiating the ATS Master VNF

The ATS Master VNF Supports dynamic and fixed IP deployment model.

In order to deploy the ATS Master VNF, the following information must be available:

- The VNF ID for a previously created ATS Master VNF instance.
- Information about the OpenStack instance on which the VNF must be deployed:
  - o OpenStack Controller URI
  - o User Domain Name
  - o Project Domain Id
  - o Username
  - o Password
  - o Tenant name
- The name of a public network in the selected OpenStack instance that will carry the ATS master traffic.
- The IP of an NTP server accessible by VMs within the selected OpenStack instance. The OpenStack controller that controls the selected OpenStack instance normally hosts an NTP server, and is often a good choice.

For more information about the full listing of all inputs and possible outputs of the command "instantiate VNF", see ETSI NFV-SOL 003, section 5.4.4.3.1, or the DSR VNFM Swagger specification.

Sample Request for Instantiating ATS Master Dynamic IP deployment model

```
URL: https://<<VNFM HOST IP>>:8443/vnfm/v1/vnf_instances/< VNF ID received
from create request>/instantiate
Accept: application/json
Content-Type: application/json
```

```
"flavourId": "master",
"instantiationLevelId": "small",
"extVirtualLinks": "extVirtualLinks",
            "extManagedVirtualLinks": [],
"vimConnectionInfo":[ {
    "id": "vimid",
    "vimType": "OpenStack",
    "interfaceInfo": {
      "controllerUri": "https://oortcloud.us.oracle.com:5000/v3"
    },
    "accessInfo": {
        "username": "dsrci.user",
        "password": "xxxxx",
        "userDomain": "Default",
        "projectDomain": "default",
        "tenant": "DSR CI"
    }
}],
"localizationLanguage": "localizationLanguage",
"additionalParams": {
    "xmiNetwork": {
        "name": "ext-net8",
        "ipVersion": "IPv4"
    },
     "xsiNetwork": [{
        "name": "ext-net7",
        "ipVersion": "IPv4"
   },
   {
        "name": "ext-net6",
        "ipVersion": "IPv4"
   }],
    "ntpServerIp": "10.250.32.10",
    "atsKeyName": "atsKeypair"
```

|   | } |  |  |  |
|---|---|--|--|--|
| } |   |  |  |  |

#### Instantiating ATS Master Request for Fixed IP deployment model

```
URL: https://<<VNFM HOST IP>>:8443/vnfm/v1/vnf instances/< VNF ID received
from create request>/instantiate
Accept: application/json
Content-Type: application/json
{
    "flavourId": "master",
    "instantiationLevelId": "small",
    "extVirtualLinks": "extVirtualLinks",
                "extManagedVirtualLinks": [],
    "vimConnectionInfo":[ {
        "id": "vimid",
        "vimType": "OpenStack",
        "interfaceInfo": {
          "controllerUri": "https://oortcloud.us.oracle.com:5000/v3"
        },
        "accessInfo": {
            "username": "dsrci.user",
            "password": "xxxxx",
            "userDomain": "Default",
            "projectDomain": "default",
            "tenant": "DSR CI"
        }
    }],
    "localizationLanguage": "localizationLanguage",
    "additionalParams": {
        "xmiNetwork": {
            "name": "ext-net8",
            "ipVersion": "IPv4",
```

```
"fixedIps": {
                   "masterXmiIp":"10.75.123.16"
               }
        },
       "xsiNetwork": [{
             "name": "ext-net7",
             "ipVersion": "IPv4",
             "fixedIps":
                     {
                       "xsiIp": "10.75.195.21"
                     }
          },
         {
             "name": "ext-net6",
             "ipVersion": "IPv4",
             "fixedIps":
                     {
                       "xsiIp": "10.75.195.22"
                      }
       }],
        "ntpServerIp": "10.250.32.10",
         "atsKeyName": "atsKeypair"
    }
}
```

#### Sample Response

Instantiating the ATS Master VNF response

```
202 Accepted
Headers:
{
    location: https://localhost:8443/vnflcm/v1/vnf_lcm_op_occs/lcmOp-
fb21f9d3-43ad-46cd-a03f-7220bb36a5c6
    date: Tue, 29 Jan 2019 10:39:24 GMT
    content-length: 0 content-type:
    application/xml
}
```

| Parameter   | Definitions                                                                                             |
|-------------|----------------------------------------------------------------------------------------------------|
| flavourId   | Identifier of the VNF deployment flavor to be instantiated                                              |
| xmiNetwork  | Network that is used to provide access to the DSR entities (GUI, ssh), and for inter-site communication |
| ntpServerIp | IP of the NTP server                                                                                    |
| atsKeyName  | Key pair name for ATS. To login to ATS instance use same key pair                                       |
| masterXmiIp | In case of fixed IP scenario, the IP of master will be provided                                         |
| xsiNetwork  | Network used for DSR signaling traffic                                                                  |

| Table 17. | Parameters | and Defin | nitions for | <b>ATS Master</b> |
|-----------|------------|-----------|-------------|-------------------|
|-----------|------------|-----------|-------------|-------------------|

**Note**: The atsKeyName pair is created dynamically through VNFM. Same public key is put into all the ATS instance (master, core & tools) and private key will be in ATS master stack output.

Use the same private key to login to ATS instance (master, core & tools), by executing:

```
ssh -i <ats private key> <username>@<ats master Ip>
For example: ssh -i atskey.pem cloud-user@10.75.189.120
```

# 7.13 ConfigDrive Instantiation VNF

By default config drive is enabled through VNFM.

While instantiating VNF through VNFM, it will use config drive feature of openstack to fetch the data from openstack.

Config Drive feature should be enabled from openstack and metadata should be disabled to use.

If a user does not want to use configDrive feature of openstack, then while instantiating VNF through VNFM, user need to pass "configDrive": "false" in the request body.

For example:

In additional parameter

# 7.14 Scale VNF to Level (Only Scale Out)

The N/B LCM scale\_to\_level Rest I/F helps in scaling existing VNF's.

Following are the available options while scaling using "scale to VNF level" N/B Interface:

- a) Scale VNF to Level based on pre-defined sizes (using Instantiation level Id).
- b) Scale VNF to Level with arbitrary sizes (using scaleInfo).

#### Note:

- This feature is only supported for Scaling out C-level servers of Signaling Stack.
- The stack must have been instantiated prior to performing scale to level operation.
- Before Scaling the VNF to level, VnfInstance Id of the stack must be available.
- The instantiation level for Signaling stack is available under **Instantiating the first signaling VNF** section.
- Scale to Level Request accepts either instantiationLevelId or scaleInfo.
- Cross deployment scaling is not supported by VNFM if the user instantiated the VNF in fixed IP deployment model, then he must scale to level using FIXED IP deployment model only and vice versa.

The following image illustrates the VNF Scaling:

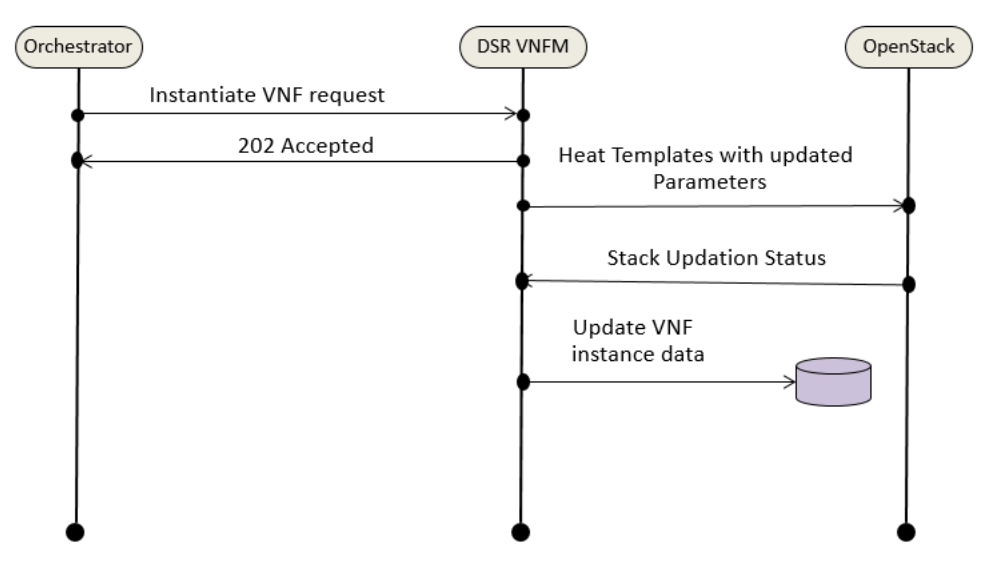

Figure 6. VNF Scaling

# 7.14.1 Scale VNF to Level using InstantiationLevelld

This option supports Scaling of VNF from a lower instantiation level to higher one, such as Small to Medium.

#### Sample Request

{

Scaling VNF to Level Request for Dynamic IP model

```
Resource URL: https://<<VNFM HOST IP>>:8443/vnfm/v1/vnf_instances/<VNF ID
received from create/instantiate request>/scale_to_level
Accept: application/json
Content-Type: application/json
```

```
"instantiationLevelId":"medium"
}
```

Scaling VNF to Level Request for Fixed IP model

```
"instantiationLevelId": "medium",
 "additionalParams": {
    "xmiNetwork": {
      "fixedIps":{
        "dampXmiIps": ["10.75.218.123","10.75.218.21"],
        "ipfeXmiIps": ["10.75.218.3","10.75.218.2"],
        "stpXmiIps": ["10.75.218.42","10.75.218.143"],
        "sbrXmiIps": ["10.75.218.23","10.75.218.19"]
      }
    },
    "sbrNetwork":{
      "fixedIps":{
        "sbrNetworkIps": ["10.75.219.23","10.75.219.123"]
      }
    },
    "xsiNetwork": [{
      "fixedIps":{
        "dampXsiIps": ["10.75.219.23","10.75.219.12"],
        "ipfeXsiIps": ["10.75.219.1","10.75.219.112"],
        "stpXsiIps": ["10.75.219.12","10.75.219.23"]
      }
   }]
 }
}
```

**Note**: The 202 response means that the request was accepted for processing. The VNF might take up to 6 minutes to become fully operational. Use the DSR GUI to determine when the VNF is operational.

#### Sample Response

```
202 Accepted
Headers:
{
    location: https://localhost:8443/vnflcm/v1/vnf_lcm_op_occs/lcmOp-
fb21f9d3-43ad-46cd-a03f-7220bb36a5c6
    date: Tue, 29 Jan 2019 10:39:24 GMT
    content-length: 0 content-type:
    application/xml
}
```

#### Detailed explanation of XMI and XSI Network

Note:

- 1. The instantiation level must be decided based on the number of VMs required.
- 2. Only the IPs of the required VM are to be provided in the fixedIp parameter and they must be of the same network in that order as used during the instantiation process.

For Example:

```
"flavorId": "DIAMETER+SS7", "instantiationLevelId": "medium" (scaling from small to medium) - This brings up 2 new DAMPs (DAMP02, DAMP03), 2 new STP(STP 02, STP 03) servers.
```

The user needs to provide dampXmiIps(2), stpXmiIps(2), dampXsiIps(2), stpXsiIps(2)

The detailed explanation of XMI and XSI Network for the additional parameters is provided below:

#### For XMI Network

```
"xmiNetwork":{
    "fixedIps":{
        "dampXmiIps":[
            "<DAMP 02 XMI IP>",
            "<DAMP 03 XMI IP>"
        ],
    "stpXmiIps":[
            "<STP 02 XMI IP>",
            "<STP 03 XMI IP>"
        ]
        }
    }
}
```

### For XSI Network

```
"xsiNetwork":[
         {
            "fixedIps":{
               "dampXsiIps":[
                  "<DAMP02 XSI 1 IP>",
                  "<DAMP03 XSI 1 IP>"
               ],
  "stpXsiIps":[
                  "<STP02 XSI 1 IP>",
                  "<STP03 XSI 1 IP>"
               ]
            }
         },
         {
            "fixedIps":{
               "dampXsiIps":[
                  "<DAMP02 XSI 2 IP>",
                  "<DAMP03 XSI 2 IP>"
               ],
               "stpXsiIps":[
                  "<STP02 XSI 2 IP>",
                  "<STP03 XSI 2 IP>"
               ]
            }
         }
      ]
```

Table 18 describes the parameters used for sending request to VNFM.

| Parameter            | Definitions                                                                        |
|----------------------|------------------------------------------------------------------------------------|
| instantiationLevelId | Identifier of the instantiation level of the deployment flavor to be instantiated. |
| dampXmiIps           | List of DAMP external management ips (if new DAMP VMs are to be scaled)            |
| ipfeXmiIps           | List of IPFE external management ips (if new IPFE VMs are to be scaled)            |

| Parameter     | Definitions                                                             |
|---------------|-------------------------------------------------------------------------|
| stpXmiIps     | List of vSTP external management ips (if new vSTP VMs are to be scaled) |
| sbrXmiIps     | List of SBR external management ips (if new SBR VMs are to be scaled)   |
| sbrNetworkIps | List of SBR replication port ips (if new SBR VMs are to be scaled)      |
| dampXsiIps    | List of DAMP signaling ips (if new DAMP VMs are to be scaled)           |
| ipfeXsiIps    | List of IPFE signaling ips (if new DAMP VMs are to be scaled)           |
| stpXsiIps     | List of STP signaling ips (if new DAMP VMs are to be scaled)            |

**Note:** During Scaling of SBR's, the newly spawned SBR's are not added to any Server Group, it need to be manually added to the new Server Groups created by the user. One server Group can have maximum two SBR's.

# 7.14.2 Scale VNF to Level using ScaleInfo (Arbitrary Size)

This option supports Scaling of VNF to arbitrary sizes based on ScaleInfo.

Scale VNF to Level using arbitrary size means increasing existing VNFC count within the max allowed VNFC count.

Max allowed VNFC count is the count from existing VNF's flavourld with Large InstantiationLevelId.

Note: Max allowed VNFC count can be referred from Instantiating the first signaling VNF section.

#### Sample Request:

Scaling VNF to Level Request

```
Request URL: https://<<VNFM HOST IP>>:8443/vnfm/v1/vnf_instances/< VNF ID received from create/instantiate request>/scale_to_level
```

```
Accept: application/json
```

Content-Type: application/json

```
{
"scaleInfo": [
{
"aspectId": "DAMP",
"scaleLevel": "3"
}],
}
```

**Note**: The 202 response means that the request was accepted for processing. The VNF might take up to 6 minutes to become fully operational. Use the DSR GUI to determine when the VNF is operational.

#### Sample Response

202 Accepted

Headers:

```
{
    location: https://localhost:8443/vnflcm/v1/vnf_lcm_op_occs/lcmOp-
fb21f9d3-43ad-46cd-a03f-7220bb36a5c6
    date: Tue, 29 Jan 2019 10:39:24 GMT
    content-length: 0 content-type:
    application/xml
}
```

#### Important Note:

- 3. The aspect Id is decided based on the VM to be scaled, scale level is decided based on the number of VMs required.
- 4. Only the IPs of the required VM must be provided in the fixedIp parameter and they must be of the same network in that order as used during the instantiation process.

For Example:

```
"aspectId":"DAMP","scaleLevel":"4" (from scaleLevel 2 to scaleLevel 4) ( scaling from small to medium) - This brings up 2 new DAMPs (DAMP02, DAMP03) servers.
```

The user needs to provide dampXmilps(2), dampXsilps(2)

#### Detailed explanation of XMI, IMI and XSI Network

The detailed explanation of XMI and XSI Network for the additional parameters is provided below:

#### For XMI Network

```
"xmiNetwork":{
    "fixedIps":{
        "dampXmiIps":[
            "<DAMP 02 XMI IP>",
            "<DAMP 03 XMI IP>"
        ]
     }
}
```

For IMI Network

```
"imiNetwork":{
    "fixedIps":{
        "dampImiIps":[
            "<DAMP 02 IMI IP>",
            "<DAMP 03 IMI IP>"
]
```

| } |  |  |  |
|---|--|--|--|
| } |  |  |  |

#### For XSI Network

```
"xsiNetwork":[
         {
            "fixedIps":{
                "dampXsiIps":[
                   "<DAMP02 XSI 1 IP>",
                   "<DAMP03 XSI 1 IP>"
               ]
            }
         },
         {
            "fixedIps":{
                "dampXsiIps":[
                   "<DAMP02 XSI 2 IP>",
                   "<DAMP03 XSI 2 IP>"
               ]
            }
         }
      ]
```

Table 19 describes the parameters used for sending request to VNFM.

Table 19. Parameters and Definitions for Scaling VNF to Level using ScaleInfo

| Parameter     | Definitions                                                             |
|---------------|-------------------------------------------------------------------------|
| scaleInfo     | aspectId : VnfType                                                      |
|               | scaleLevel : Target scale level to which the VNF is to be scaled        |
| dampXmiIps    | List of DAMP external management ips (if new DAMP VMs are to be scaled) |
| ipfeXmiIps    | List of IPFE external management ips (if new IPFE VMs are to be scaled) |
| stpXmiIps     | List of vSTP external management ips (if new vSTP VMs are to be scaled) |
| sbrXmiIps     | List of SBR external management ips (if new SBR VMs are to be scaled)   |
| sbrNetworkIps | List of SBR replication port ips (if new SBR VMs are to be scaled)      |
| dampXsiIps    | List of DAMP signaling ips (if new DAMP VMs are to be scaled)           |
| ipfeXsiIps    | List of IPFE signaling ips (if new DAMP VMs are to be scaled)           |

| Parameter  | Definitions                                                             |
|------------|-------------------------------------------------------------------------|
| stpXsiIps  | List of STP signaling ips (if new DAMP VMs are to be scaled)            |
| dampImiIps | List of DAMP internal management ips (if new DAMP VMs are to be scaled) |
| ipfeImiIps | List of IPFE internal management ips (if new IPFE VMs are to be scaled) |
| stpImiIps  | List of vSTP internal management ips (if new vSTP VMs are to be scaled) |
| sbrImiIps  | List of SBR internal management ips (if new SBR VMs are to be scaled)   |

**Note:** During Scaling of SBR's, the newly spawned SBR's are not added to any Server Group, it needs to be manually added to the new Server Groups created by the user. One server Group can have maximum two SBR's.

# 8. Multi Cloud/ Multi Tenant Instantiating VNF

VNFM supports multi-cloud and multi-tenant deployment for DSR and SDS VNF.

List of VNF deployment of multi cloud/tenant:

| Tenant-1/Cloud-1 | Tenant-2/Cloud-2 |
|------------------|------------------|
| DSR-NOAM         | DSR-Signaling    |
|                  | DSR-DR-NOAM      |
| SDS-NOAM         | SDS-Signaling    |
|                  | SDS-DR-NOAM      |

Note:

- While deploying DSR Signaling/DSR DR VNF, vnfInstanceId of DSR Noam should be passed in additional params.
- While deploying SDS Signaling/SDS DR VNF, vnfInstanceId of SDS Noam should be passed in additional params.
- The "vnfInstanceId" is the mandatory parameter while multi-cloud/tenant VNF deployment only incase of passing OpenStack resource IDs for the XMI IPs from both NOAM VMs.

#### Sample Request:

Sample Request Body of additional parameter changes for DSR Signaling VNF in case of multi tenant/cloud

```
"additionalParams": {
                                  "xmiNetwork": {
                                                   "name": "ext-net3",
                                                   "ipVersion": "IPv4"
                                  },
                                  "imiNetwork": {
                                                   "name": "imi-private",
                                                   "ipVersion": "IPv4"
                                  },
                                  "xsiNetwork": [{
                                                   "name": "ext-net2",
                                                   "ipVersion": "IPv4"
                                  },
                                                   {
                                                   "name": "ext-net5",
                                                   "ipVersion": "IPv4"
                                  }
                                                   ],
```

```
"ntpServerIp": "10.250.32.10",
"primaryNoamVmName": "NOAM00-32cd6138",
"noamSgName":
"dsrNetworkOam_NOAM_32cd6138_SG",
"vnfInstanceId": "dsrNetworkOam-
4e99a1cd-77b7-478b-9b28-32cd6138"
}
```

# 9. Discover Stack

1. It is an LCM Discover Rest I/F.

This information can be further used by the orchestrator to scale out the stack.

- 2. Before discovering the stack, make sure the following information is available:
  - The Stack ID of the previously created stack.
  - The following information about the OpenStack instance on which the Stack must be discovered:
    - OpenStack Controller URI
    - Use Domain Name
    - Project Domain Id
    - Username
    - Password
    - Tenant name
- 3. The Interface discovers the stack and performs the following operations:
  - a. Download the parameter file of the discovered stack.
  - b. Create the Instance file of the discovered stack.
  - c. These two files are saved in /var/vnfm/instances/<autoDiscovery InstanceId>/ directory.

#### Sample Request for Discover Interface

```
Request URL: POST:
https://<<VNFM HOST IP>>:8443/vnflcm/v1/discover/<<discover stack id>>
For example:
https://localhost:8443/vnflcm/v1/discover/b30ac203-5fe1-4007-a3ba-
078f3422708b
Accept: application/json
Content-Type: application/json
Request Body:
{
  "vimConnectionInfo": [
    {
      "id": "vimid",
      "vimType": "OpenStack",
      "interfaceInfo": {
        "controllerUri": "https://oortcloud.us.oracle.com:5000/v3"
      },
      "accessInfo": {
        "username": "dsrat.user",
        "password": "xxxx",
```

```
"userDomain": "Default",
   "projectDomain": "default",
   "tenant": "DSR AT Dev 1"
  }
}
```

### Sample Response for Discover Interface

#### Note:

- Discover VNF stack supports only those stacks that are created by the VNFM templates.
- Discover VNF stack also supports for stack created by VNFM GUI, Double Failure of Active VNFM and its persistent volume.

# 10. Query LCM Operation

This resource represents VNF lifecycle management operation occurrences. This resource can be used to query status information about multiple VNF lifecycle management operation occurrences.

The following image illustrates the sequence for querying/reading information about a VNF LCM Operation.

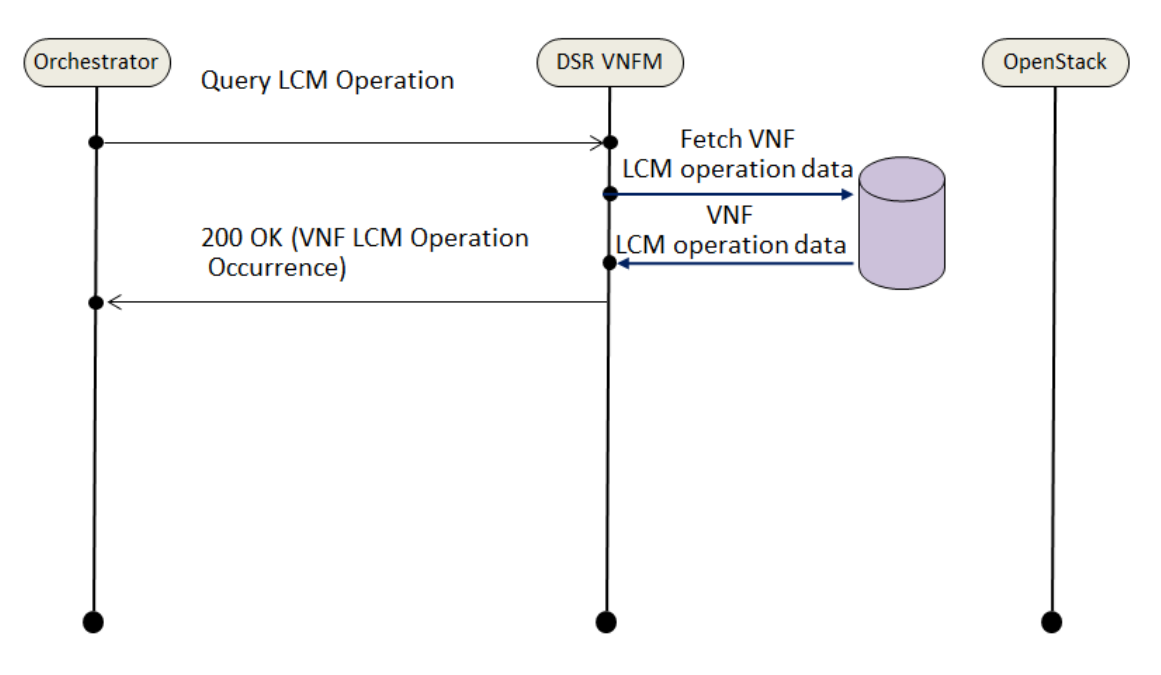

Figure 7. VNF LCM Operation

Query LCM Operation, using the following two ways:

- 1) Query individual LCM Operation
- 2) Query All LCM Operation

# **10.1 Query Individual LCM Operation**

If the NFVO intends to read information about a particular LCM Operation, it sends a GET request to the "Individual LCM operation" resource, addressed by the appropriate VNF LCM Operation occurrence identifier (vnfLcmOpOccId) in its resource URI.

The VNFM returns a **200 OK** response to the NFVO, and includes specific data structure of type "VnfLcmOpOcc" related to the VNF LCM Operation occurrence identifier (vnfLcmOpOccId) in the payload body.

#### **Sample Request**

Query individual LCM Operation

URL:GET: https://<<VNFM HOST
IP>>:8443/vnfm/v1/vnf\_lcm\_op\_occs/<<{vnfLcmOpOccId}>>

#### Sample Response
```
URL: GET: https://<<VNFM HOST
IP>>:8443/vnfm/v1/vnf lcm op occs/<<{vnfLcmOpOccId}>>
Accept: application/json
Content-Type: application/json
{
      "id": "lcmOp-ec72c7b4-7cea-4201-a0ab-5c0cec66cfa6",
      "operationState": "STARTING",
      "stateEnteredTime": "2019/01/16 05:53:31 UTC",
      "startTime": "2019/01/16 05:53:31 UTC",
      "vnfInstanceId": "dsrNetworkOam-dfc4dcd2-2752-48b4-875d-6cf703ba4134",
      "operation": "INSTANTIATE",
      "operationParams": {
            "flavourId": "DSR NOAM",
            "instantiationLevelId": "smalll",
            "extVirtualLinks": "extVirtualLinks",
            "extManagedVirtualLinks": [],
            "vimConnectionInfo": [
              {
               "id": "vimid",
               "vimType": "OpenStack",
           "interfaceInfo": {
             "controllerUri": "https://oortcloud.us.oracle.com:5000/v3"
          },
         "accessInfo": {
               "username": "dsrat.user",
               "password": "automation",
               "userDomain": "Default",
               "projectDomain": "default",
               "tenant": "DSR AT Dev 2"
         },
        "extra": null
        }
       ],
       "localizationLanguage": "localizationLanguage",
       "additionalParams": {
         "ntpServerIp": "10.250.32.10",
         "xmiNetwork": {
```

```
"name": "ext-net7",
         "ipVersion": "IPv4"
            }
         }
      },
      "links": {
        "self": {
        "href": "https://localhost:8443/vnflcm/v1/vnf lcm op occs/lcmOp-
ec72c7b4-7cea-4201-a0ab-5c0cec66cfa6"
      },
       "vnfInstance": {
        "href":
"https://localhost:8443/vnflcm/v1/vnf instances/dsrNetworkOam-dfc4dcd2-2752-
48b4-875d-6cf703ba4134"
      }
   },
   "isAutomaticInvocation": false,
   "isCancelPending": false
}
```

## 10.2 Query All LCM Operation

If the NFVO intends to query all LCM Operation, it sends a GET request to the LCM operation resource.

The VNFM returns a **200 OK** response to the NFVO, and includes zero or more data structures of type "VnfLcmOpOcc" in the payload body.

#### Sample Request

Query All LCM Operation

URL: GET: https://<<VNFM HOST IP>>:8443/vnfm/v1/vnf lcm op occs

#### Sample Response

```
URL: GET: https://<<VNFM HOST IP>>:8443/vnfm/v1/vnf_lcm_op_occs
Response Body for No VNF Instances
[]
Response Body for Query All LCM Operation
[
{
    "id": "lcmOp-ec72c7b4-7cea-4201-a0ab-5c0cec66cfa6",
    "operationState": "STARTING",
```

```
"stateEnteredTime": "2019/01/16 05:53:31 UTC",
"startTime": "2019/01/16 05:53:31 UTC",
"vnfInstanceId": "dsrNetworkOam-dfc4dcd2-2752-48b4-875d-6cf703ba4134",
"operation": "INSTANTIATE",
"operationParams": {
      "flavourId": "DSR NOAM",
      "instantiationLevelId": "smalll",
      "extVirtualLinks": "extVirtualLinks",
      "extManagedVirtualLinks": [],
      "vimConnectionInfo": [
        {
         "id": "vimid",
         "vimType": "OpenStack",
     "interfaceInfo": {
       "controllerUri": "https://oortcloud.us.oracle.com:5000/v3"
    },
   "accessInfo": {
         "username": "dsrat.user",
         "password": "xxxxx",
         "userDomain": "Default",
         "projectDomain": "default",
         "tenant": "DSR AT Dev 2"
  },
 "extra": null
 }
 ],
 "localizationLanguage": "localizationLanguage",
"additionalParams": {
  "ntpServerIp": "10.250.32.10",
  "xmiNetwork": {
  "name": "ext-net7",
  "ipVersion": "IPv4"
     }
   }
},
"links": {
  "self": {
```

```
"href": "https://localhost:8443/vnflcm/v1/vnf lcm op occs/lcmOp-
ec72c7b4-7cea-4201-a0ab-5c0cec66cfa6"
      },
       "vnfInstance": {
        "href":
"https://localhost:8443/vnflcm/v1/vnf instances/dsrNetworkOam-dfc4dcd2-2752-
48b4-875d-6cf703ba4134"
     }
  },
  "isAutomaticInvocation": false,
  "isCancelPending": false
},
 {
 "id": "lcmOp-00574fa7-8c4a-45ac-b7a8-816bfaf70985",
 "operationState": "STARTING",
 "stateEnteredTime": "2019/01/16 06:05:32 UTC",
 "startTime": "2019/01/16 06:05:32 UTC",
 "vnfInstanceId": "dsrSignaling-08db63da-6cac-495f-8480-baf368d21cf7",
 "operation": "INSTANTIATE",
 "operationParams": {
      "flavourId": "DIAMETER",
      "instantiationLevelId": "small",
      "extVirtualLinks": "extVirtualLinks",
      "extManagedVirtualLinks": [
      {
      "id": "id1",
      "resourceId": "31ae9c8b-519e-4316-9a24-45c619646d69"
     },
      {
      "id": "id2",
      "resourceId": "aa9d142d-89d4-40e7-a701-559a993aa5ea"
      }
      ],
      "vimConnectionInfo": [
       {
      "id": "vimid",
      "vimType": "OpenStack",
      "interfaceInfo": {
```

```
"controllerUri": "https://oortcloud.us.oracle.com:5000/v3"
     },
     "accessInfo": {
       "username": "dsrat.user",
       "password": "xxxxxx",
       "userDomain": "Default",
       "projectDomain": "default",
       "tenant": "DSR AT Dev 2"
     },
     "extra": null
    }
    ],
    "localizationLanguage": "localizationLanguage",
    "additionalParams": {
     "xmiNetwork": {
     "name": "ext-net7",
     "ipVersion": "IPv4"
     },
     "xsiNetwork": {
     "name": "ext-net7",
     "ipVersion": "IPv4"
     },
    "ntpServerIp": "10.250.32.10",
    "primaryNoamVmName": "NOAM00-03ba4134",
    "noamSgName": "dsrNetworkOam_NOAM_03ba4134_SG"
    }
    },
    "links": {
     "self": {
      "href": "https://localhost:8443/vnflcm/v1/vnf lcm op occs/lcmOp-
00574fa7-8c4a-45ac-b7a8-816bfaf70985"
     },
     "vnfInstance": {
      "href": "https://localhost:8443/vnflcm/v1/vnf instances/dsrSignaling-
08db63da-6cac-495f-8480-baf368d21cf7"
     }
    },
    "isAutomaticInvocation": false,
```

```
"isCancelPending": false
}
]
```

# 11. Terminating a VNF

This procedure represents the **Terminate VNF** operation. The client can use this procedure to terminate a VNF instance. The POST method terminates a VNF instance.

Following are the two types of request parameters for the Terminate VNF operation:

- FORCEFUL: The VNFM deletes the VNF and releases the resources immediately after accepting the request.
- **GRACEFUL**: After accepting the request, the VNFM first validates if the VNF configuration is cleaned up. Once the validation is successful, VNFM deletes the VNF and releases the resources.

Table 20 describes the parameters used for sending request to VNFM.

Table 20. Parameters and Definitions for Terminating VNF

| Parameter       | Definitions                                                      |
|-----------------|------------------------------------------------------------------|
| terminationType | Indicates whether forceful or graceful termination is requested. |

## **11.1 Forceful Termination**

The VNFM will delete the VNF immediately after accepting the request. The instance file is updated with VNF Operational State set to **STOPPED**.

**Note**: If the VNF is still in service, requesting forceful termination can adversely impact the network service.

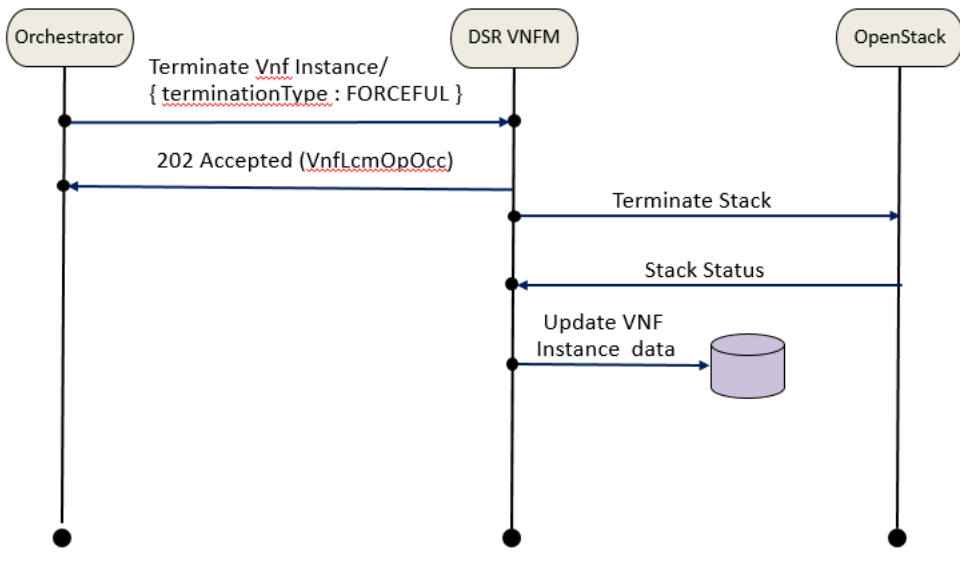

#### Figure 8. Forceful Termination

Terminating DSR and SDS VNF Instance Forcefully

#### Sample Request:

Request URL: POST: https://<<VNFM HOST IP>>:8443/vnfm/v1/vnf\_instances/< VNF ID received from create request>/terminate

Accept: application/json

Content-Type: application/json

```
"terminationType": "FORCEFUL"
}
```

#### Sample Response:

```
Response Code: 202
{
    location: https://localhost:8443/vnflcm/v1/vnf_lcm_op_occs/lcmOp-
fb21f9d3-43ad-46cd-a03f-7220bb36a5c6
    date: Tue, 29 Jan 2019 10:39:24 GMT
    content-length: 0 content-type:
    application/xml
}
```

#### **11.2 Graceful Termination**

The VNFM first validates if the VNF configuration is cleaned up after accepting the request. Once that configuration is cleaned, the VNFM deletes the VNF. Then the instance file is updated with VNF Operational State set to **STOPPED**.

If AppWorks configurations are not cleaned manually and the orchestrator tries to do graceful termination for that VNF, then the termination of VNF fails.

Note: User must manually cleanup the AppWorks configurations before doing Graceful Termination.

Steps for cleaning up the AppWorks Configuration for Signaling Stack of DSR and SDS:

- 1. Open corresponding Active NOAM GUI of the Signaling instance.
- 2. In **Status & Manage** Tab, under **HA**, edit the **Max Allowed HA Role** of instances of the Signaling stack as **OOS**.
- 3. In Configuration Tab, under Server Groups, edit the corresponding server groups of the instances and uncheck **SG Inclusion** for the Server, and press **OK**. After this step, the excluded Servers must disappear in **Status & Manage -> Server** section.
- 4. Finally, go to **Configuration -> Servers** section, select the servers that needs to be deleted and click **Delete**.

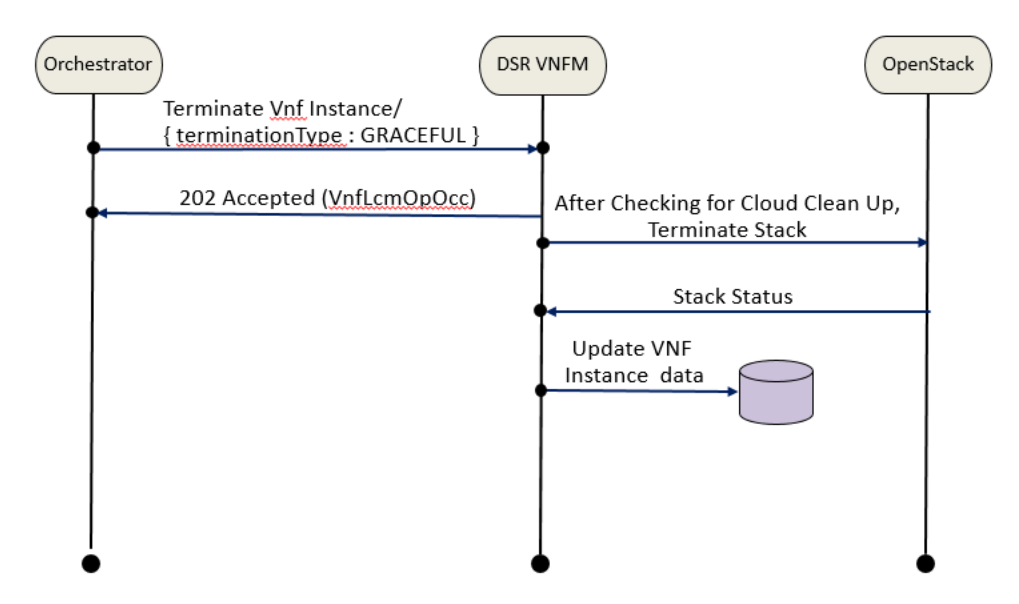

Figure 9. Graceful Termination

#### Terminating DSR and SDS VNF Instance Gracefully

#### Sample Request:

```
Request URL: POST: https://<<VNFM HOST IP>>:8443/vnfm/v1/vnf_instances/< VNF ID received from create request>/terminate
```

Accept: application/json

```
Content-Type: application/json
```

```
"terminationType": "GRACEFUL"
```

#### Sample Response:

}

```
Response Code : 202
{
    location: https://localhost:8443/vnflcm/v1/vnf_lcm_op_occs/lcmOp-
fb21f9d3-43ad-46cd-a03f-7220bb36a5c6
    date: Tue, 29 Jan 2019 10:39:24 GMT
    content-length: 0 content-type:
    application/xml
}
```

## 12. Changing the Default Configurations

This section includes information about changing the default configurations through the following files:

- VmInfo.xml
- VnfmProperties.xml

## **12.1 Changing Flavor Names**

To change the flavor names:

- 1. Log into the VNFM VM.
- 2. Go to /opt/vnfm/config/8.4/ folder.
- 3. Edit the file VmInfo.xml
- 4. Find the tag <flavor> against the VM type (NOAM, SOAM, and so on)
- 5. Change the default name to user defined name.

Note: The user defined flavor name should be a valid flavor.

## 12.2 Changing Image Names

- 1. Log into the VNFM VM
- 2. Change to /opt/vnfm/config/8.4/ folder
- 3. Edit the VmInfo.xml
- 4. Find the tag <image> against the VM type (NOAM, SOAM, and so on)
- 5. Change the default name to user defined name.

Note: The user defined image name should be a valid image.

#### The sample VmInfo.xml is provided below:

```
<vmdetails>
    <vminfo>
        <name>NOAM</name>
        <flavor>dsr.noam</flavor>
        <image>DSR-8.4.0.1.0_84.23.0.vmdk</image>
   </vminfo>
    <vminfo>
        <name>SOAM</name>
        <flavor>dsr.soam</flavor>
        <image>DSR-8.4.0.1.0 84.23.0.vmdk</image>
   </vminfo>
   <vminfo>
        <name>DA-MP</name>
        <flavor>dsr.da</flavor>
        <image>DSR-8.4.0.1.0 84.23.0.vmdk</image>
   </vminfo>
   <vminfo>
        <name>IPFE</name>
        <flavor>dsr.ipfe</flavor>
        <image>DSR-8.4.0.1.0 84.23.0.vmdk</image>
   </vminfo>
   <vminfo>
        <name>SBR</name>
        <flavor>dsr.sbr</flavor>
        <image>DSR-8.4.0.1.0_84.23.0.vmdk</image>
   </vminfo>
    <vminfo>
        <name>SS7-MP</name>
        <flavor>dsr.ss7</flavor>
        <image>DSR-8.4.0.1.0 84.23.0.vmdk</image>
   </vminfo>
    <vminfo>
        <name>STP-MP</name>
        <flavor>dsr.vstp</flavor>
        <image>DSR-8.4.0.1.0 84.23.0.vmdk</image>
   </vminfo>
    <vminfo>
```

```
<name>DR-NOAM</name>
    <flavor>dr.noam</flavor>
    <image>DSR-8.4.0.1.0_84.23.0.vmdk</image>
</vminfo>
<vminfo>
    <name>DSR-APIGWADMIN</name>
    <flavor>dsrapigw.admin</flavor>
    <image>DSRAPIGW-8.4.0.0.0 84.16.0.vmdk</image>
</vminfo>
<vminfo>
    <name>DSR-APIGWAPP</name>
    <flavor>dsrapigw.app</flavor>
    <image>DSRAPIGW-8.4.0.0.0 84.16.0.vmdk</image>
</vminfo>
<vminfo>
    <name>UDR</name>
    <flavor>udr.noam</flavor>
    <image>UDR-12.5.1.0.0 17.8.0.vmdk</image>
</vminfo>
<vminfo>
    <name>DSR-DBSERVER</name>
    <flavor>dsr.noam</flavor>
    <image>DSR-8.4.0.0.0 84.15.0.vmdk</image>
</vminfo>
<vminfo>
    <name>DSR-IDIHAPP</name>
    <flavor>appl-idih</flavor>
    <image>apps-8.2.1.0.0 82.23.0.vmdk</image>
</vminfo>
<vminfo>
    <name>DSR-IDIHMEDIATION</name>
    <flavor>med-idih</flavor>
    <image>mediation-8.2.1.0.0 82.23.0.vmdk</image>
</vminfo>
<vminfo>
    <name>DSR-IDIHDB</name>
    <flavor>db-idih</flavor>
```

```
<image>oracle-8.2.1.0.0_82.23.0.vmdk</image>
</vminfo>
<vminfo>
    <name>SDS-NOAM</name>
    <flavor>sds.noam</flavor>
    <image>SDS-8.4.0.1.0 84.23.0.vmdk</image>
</vminfo>
<vminfo>
    <name>SDS-QS</name>
    <flavor>sds.noam</flavor>
    <image>SDS-8.4.0.1.0 84.23.0.vmdk</image>
</vminfo>
<vminfo>
    <name>SDS-DR-NOAM</name>
    <flavor>sds.noam</flavor>
    <image>SDS-8.4.0.1.0 84.23.0.vmdk</image>
</vminfo>
<vminfo>
    <name>SDS-DR-QS</name>
    <flavor>sds.noam</flavor>
    <image>SDS-8.4.0.1.0 84.23.0.vmdk</image>
</vminfo>
<vminfo>
    <name>SDS-SOAM</name>
    <flavor>sds.dpsoam</flavor>
    <image>SDS-8.4.0.1.0 84.23.0.vmdk</image>
</vminfo>
<vminfo>
    <name>SDS-DP</name>
    <flavor>sds.dp</flavor>
    <image>SDS-8.4.0.1.0 84.23.0.vmdk</image>
</vminfo>
<vminfo>
    <name>DSR-DR-NOAM</name>
    <flavor>dsr.noam</flavor>
    <image>DSR-8.4.0.1.0 84.23.0.vmdk</image>
</vminfo>
```

</vmdetails>

</dsratvminfo>

#### 12.3 Changing Availability Zone

- 1. Log into the VNFM VM.
- 2. Change to /opt/vnfm/config/ folder
- 3. Edit the VnfmProperties.xml
- 4. Find the tag <osAvailabilityZone>
- 5. Change the default name to user defined name.

Note: The user defined flavor name should be the availability zone.

#### 12.4 Changing Profile Name

- 1. Log into the VNFM VM
- 2. Change to /opt/vnfm/config/ folder
- 3. Edit the VnfmProperties.xml
- 4. Find the tag <profileName>
- 5. Change the default name to user defined name.

**Note**: The user defined image name should be a valid profile name.

#### The sample VnfmProperties.xml is provided below:

```
<?xml version="1.0" encoding="UTF-8"?>
<!--
Oracle Corporation, Inc.
Copyright (C) 2016, Oracle and/or its affiliates. All rights reserved
-->
<vnfmOpenstackProperties xmlns:xsi="http://www.w3.org/2001/XMLSchema-</pre>
instance">
<!-- DSR RELEASE INFORMATION : START-->
<!-- Information about DSR VNFM release -->
<dsrVnfmVersion>4.1</dsrVnfmVersion>
<!-- Information about DSR supported releases
Include within <dsrVersion></dsrVersion> tags to add new release
-->
```

```
<dsrSupportedReleases>
<dsrRelease>
<releaseNumber>8.4</releaseNumber>
</dsrRelease>
</dsrSupportedReleases>
<!-- Information about DSR supported pre-releases
APPLICABLE ONLY FOR INTERNAL RELEASES
Include within <dsrVersion></dsrVersion> tags to add new release
-->
<dsrSupportedPreReleases>
<dsrRelease>
<releaseNumber>8.3</releaseNumber>
</dsrRelease>
</dsrSupportedPreReleases>
<!-- DSR RELEASE INFORMATION : END -->
<!-- VNFM Persistent Storage path-->
<vnfmPersistentInstancesDir>/var/vnfm/instances/</vnfmPersistentInstancesDir
<vnfmPersistentLcmOperationsDir>/var/vnfm/lcmoperations/</vnfmPersistentLcmO</pre>
perationsDir>
<!--paths to various files -->
<userOpenstackDir>/var/NSA/LDM/config/openstack</userOpenstackDir>
<heatParameterDir>/var/NSA/LDM/config/openstack/parameter</heatParameterDir>
<userInputVnfmDir>/var/NSA/LDM/config/planning</userInputVnfmDir>
<vmInfoDir>/var/NSA/LDM/config/openstack</vmInfoDir>
<vnfmLogDir>/var/vnfm/logs/</vnfmLogDir>
<!--OpenStack related timers -->
<stackCheckInterval>5000</stackCheckInterval>
<stackCreateCheckCount>60</stackCreateCheckCount>
<stackUpdateCheckCount>60</stackUpdateCheckCount>
<stackDeleteCheckCount>30</stackDeleteCheckCount>
<stackRetrieveDataCount>3</stackRetrieveDataCount>
<retrieveStackRetryCount>25</retrieveStackRetryCount>
<retrieveDeleteStackRetryCount>1</retrieveDeleteStackRetryCount>
```

```
<!--OpenStack network information -->
<dsrImiIpv4CidrSubnet>192.167.1.0/24</dsrImiIpv4CidrSubnet>
<dsrImiIpv6CidrSubnet>2001:db8:1234:0000::/64</dsrImiIpv6CidrSubnet>
<!-- HTTP Request Validator Path -->
<nbreatValidatorsDir>/var/NSA/LDM/validators</nbreatValidatorsDir>
<!-- SNMP MIB File Path -->
<snmpMibFile>/usr/share/snmp/mibs/oracleVnfm.mib</snmpMibFile>
<topLevelMibFile>/usr/share/snmp/mibs/tklc toplevel.mib</topLevelMibFile>
<snmpReceiverIpAddress>udp:10.75.189.162/1623</snmpReceiverIpAddress>
<!-- SNMP User Details -->
<userName>MD5DES</userName>
<securityName>MD5DES</securityName>
<authenticationPassPhrase>UserName</authenticationPassPhrase>
<privacyPassPhrase>PasswordUser</privacyPassPhrase>
<!-- DSR 5G SPF - DB VOLUME SIZE -->
<dbVolumeSize>5</dbVolumeSize>
<!-- DSR MMI related parameters -->
<mmiRetryCount>30</mmiRetryCount>
<mmiInterval>60000</mmiInterval>
<!-- DSR access for validation -->
<dsrNoamUsername>quiadmin</dsrNoamUsername>
<dsrNoamPassword>tekware</dsrNoamPassword>
<!-- Total Number of severs per signaling VNF -->
<totalServersPerSignalingVnf>48</totalServersPerSignalingVnf>
<totalIpfeServersPerSignalingVnf>4</totalIpfeServersPerSignalingVnf>
<!-- Topo version for MMI Client -->
<dsrMmiVersion>v2.0</dsrMmiVersion>
```

```
<sdsMmiVersion>v1.0</sdsMmiVersion>
<!-- Thread pool executor -->
<corePoolSize>20</corePoolSize>
<maximumPoolSize>30</maximumPoolSize>
<blockingQueueSize>30</blockingQueueSize>
<keepAliveTime>10</keepAliveTime>
<!-- Openstack https client certificate path -->
<osClientCertificatePath>/var/vnfm/certificate/os-client-certificate-
keystore.pem</osClientCertificatePath>
<!-- Profile/Hardware name -->
<dsrHardwareProfileName>DSR Guest</dsrHardwareProfileName>
<sdsHardwareProfileName>SDS Cloud Guest</sdsHardwareProfileName>
<!-- Openstack Availability Zone -->
<osAvailabilityZone>nova</osAvailabilityZone>
</vnfmOpenstackProperties>
```

## 13. Openstack Client HTTP/HTTPS Support

Vnfm support both openstack vim HTTP & HTTPS client.

To support the openstack HTTPS client, user must add the openstack certificate in the below path in a vnfm deployed system:

/var/vnfm/certificate/<certificate name>.pem

For example: /var/vnfm/certificate/os-client-certificate-keystore.pem

Note: Certificate needs to be in pem format only.

To get the Openstack client certificate, execute:

```
echo -n | openssl s_client -connect <openstack stack ip>:5000 | \
sed -ne '/-BEGIN CERTIFICATE-/,/-END CERTIFICATE-/p' > os-client-certificate-
keystore.pem
```

#### For example:

```
echo -n | openssl s client -connect 10.10.20.137:5000 | \
```

```
sed -ne '/-BEGIN CERTIFICATE-/,/-END CERTIFICATE-/p' > os-client-certificate-
keystore.pem
```

Above command will fetch the https certificate from openstack and save it in os-client-certificate-keystore.pem file.

To give Openstack HTTPS call through VNFM:

In the request body of any instantiate vnf through VNFM, change VimConnection controllerUri from http to https.

For example:

```
"vimConnectionInfo": [
       {
      "id": "vimid",
      "vimType": "OpenStack",
      "interfaceInfo": {
      "controllerUri": "https://10.10.20.137:5000/v3"
     },
     "accessInfo": {
       "username": "dsrat.user",
       "password": "xxxx",
       "userDomain": "Default",
       "projectDomain": "default",
       "tenant": "tenant name"
     },
     "extra": null
    }
    ]
```

Note: The OpenStack should support "HTTPS Identity Service" to use HTTPS in the controller URI.

# **14. DSR VNFM SNMP ALERTS**

- 1. VNFM will act as a SNMP Agent which will generate traps such as exception traps, and success notifications.
- 2. VNFM MIB (oracleVnfm.mib) and Top level MIB (tklc\_toplevel.mib) will be placed in "/usr/share/snmp/mibs" directory.3. Refer the appendix for more information on alerts and MIB files.

## 15. Import HTTPS/SSL Certificate into VNFM

Note: Diameter must be configured for running the traffic.

#### 15.1 Recombine Existing PEM Keys and Certificates into VNFM

If you have an existing private key and certificates for your server's domain in PEM format, combine them into a PKCS keystore, then convert the PKCS keystore into a Java keystore.

Execute the following command:

cat <midfile.1.cert.pem> <midfile.2.cert.pem> > intermediates.cert.pem

Where <midfile.1.cert.pem> and <midfile.2.cert.pem> are the names of intermediate certificate files.

*Note:* If you have multiple intermediate certificates, combine them in any order.

1. openssl pkcs12 -export -in <dsrVnfm.pem> -inkey <dsrVnfm.key> certfile <intermediate.cert.pem> -passin pass:<existingpassword> passout pass: xxxx -out vnfm\_default.p12 -name "<yourDomainName>"

#### For example:

openssl pkcs12 -export -in dsrVnfm.pem -inkey dsrVnfm.key -passin pass: xxxx -passout pass:xxxx -out vnfm\_default.p12 -name dsrvnfm

2. keytool -importkeystore -srckeystore vnfm\_default.pl2 -srcstorepass xxxx -srcstoretype PKCS12 -destkeystore vnfm\_default.jks deststorepass xxxx -alias dsrVnfm

#### For example:

keytool -importkeystore -srckeystore vnfm\_default.p12 -srcstorepass xxxx -srcstoretype PKCS12 -destkeystore vnfm\_default.jks deststorepass xxxx -alias dsrVnfm

*Note:* keytool is the java key and certificate management utility provided by Java. It exist in jre/bin/keytool.

#### Where,

- <dsrVnfm.pem>: The existing signed certificate file that matches your existing private key.
- <dsrVnfm.key>: The existing private key file.
- <intermediate.cert.pem>: The existing intermediate certificates that complete the chain from your certificate to a root CA.
- <yourDomainName>: The complete domain name of your server.
- <existingpassword>: The password that allows access to the existing key file.
- <yourpassword>: The password that allows access to your new keystore. Provide at least six characters.

#### Notes:

destkeystore file name should be same as mention in the command (vnfm default.jks).

srcstorepass is the password that is given in first command (-passout pass: xxxx) and it should also be same as mention in the command (xxxx)

deststorepass is the password that is used to open the certificate file ( $vnfm_default.jks$ ) and should also be same as mention in the command (xxxx), because the same file name and password is used in Tomcat Apache to access the SSL certificate.

## 15.2 Copy Created Certificate (vnfm\_default.jks) into VNFM

Once vnfm box is installed, a self-signed certificate is created by VNFM and is placed in the /var/vnfm/certificate/vnfm\_default.jks directory by default. This certificate is valid for 365 days.

The client must copy their created certificate with same name as <code>vnfm\_default.jks</code> into /var/vnfm/certificate/ directory and override the existing <code>vnfm\_default.jks</code> certificate.

*Note:* After the making the certificate changes, client must restart the apache tomcat server to reflect the updated certificate in VNFM.

Run the following command to restart the apache tomcat server:

- 1. sudo /usr/share/vnfm/apache-tomcat-9.0.6/bin/shutdown.sh
- 2. sudo /usr/share/vnfm/apache-tomcat-9.0.6/bin/startup.sh

## **15.3 VNFM Self Signed Certificate Generation**

1. Create a vnfmCert.conf configuration file as shown in the example below (provide your own details in the respective fields):

```
[ req ]
   default bits = 2048
   default md = sha256
   distinguished name = req distinguished name
   req extensions = req ext
   [ req distinguished name ]
   countryName = Country Name (2-letter code)
   stateOrProvinceName = State or Province Name (full name)
   localityName = Locality (e.g. city name)
   organizationName = Organization (e.g. company name)
   commonName = Common Name (your.domain.com)
   [ req ext ]
   subjectAltName = @alt names
   [alt names]
   DNS.1 = *.localhost
   DNS.2 = 127.0.0.1
   DNS.3 = *.oracle.com
   DNS.4 = *.oraclecorp.com
2. Generate a key pair and a signing request by executing:
```

```
openssl req -new -keyout dsrVnfm.key -out dsrVnfm.csr -newkey rsa:2048 - config vnfmCert.conf
```

It will request for password to create private key file.

**Note:** To skip passphrase in private key, add -nodes (read: "No DES encryption") parameter from the command.

Check if CSR contains the SAN by executing:

openssl req -noout -text -in sslcert.csr | grep DNS

3. Generating a self-signed certificate:

To generate a temporary certificate, which is acceptable for 365 days, execute:

openssl x509 -req -days 365 -in dsrVnfm.csr -signkey dsrVnfm.key -sha256 - out dsrVnfm.crt -extfile ca.cnf -extensions req ext

Enter pass phrase for dsrVnfm.key: <type pass phrase of private key>

Check if CSR contains the SAN by executing:

openssl req -noout -text -in sslcert.csr | grep DNS

4. Convert the CRT to PEM format:

Use the openss1 tool to convert the CRT to a PEM format that is readable by the reporter:

openssl x509 -in dsrVnfm.crt -out dsrVnfm.pem -outform PEM

5. To convert the PEM-format keys to Java KeyStores:

openssl pkcs12 -export -in dsrVnfm.pem -inkey dsrVnfm.key -passin
pass:4srVN6M -passout pass:4srVN6M -out vnfm default.p12 -name dsrvnfm

6. Convert the vnfm default.p12 to a Java keystore vnfm default.jks, by executing:

```
keytool -importkeystore -srckeystore vnfm_default.p12 -srcstorepass
4srVN6M -srcstoretype PKCS12 -destkeystore vnfm_default.jks -deststorepass
4srVN6M -alias dsrVnfm
```

**Note:** After importing certificate into java keystore, it is a good practice to check if the certificate information is correct or not. Keytool is the java jdk tool, which exists in jdk/bin.

```
keytool -list -v -keystore [enter keystore name] -storepass [enter
keystore password]
```

To delete existing alias from the keystore file, execute (optional):

keytool -delete -alias <aliasname> -keystore vnfm default.jks

**Note:** The vnfm\_default.jks is the ssl certification file which is being used in VNFM https to establish the ssl connection.

While importing certificate into java keystore, provide -alias dsrVnfm. If it prompts to override, type YES.

Use the password "xxxx".

**Note:** Certificate file name (vnfm\_default.jks) and alias name (dsrVnfm) must be the same as mentioned above.

## 16. DSR NOAM IPv6 Migration

Prerequisite: The xmi & imi network should have two subnet network each, where 1<sup>st</sup> will be on IPv4 subnet and 2<sup>nd</sup> will be on IPv6 subnet.

For example:

Subnets:

Network name: ext-net

| edoniete.           |                         |            |                                        |
|---------------------|-------------------------|------------|----------------------------------------|
| Name                | Network Address         | IP Version | Gateway IP                             |
| ext-net-subnet      | 10.75.189.128/25        | IPv4       | 10.75.189.129                          |
| ext-net-ipv6-subnet | 2606:b400:605:b818::/64 | IPv6       | 2606:b400:605:b818:6e41:6aff:fec7:80bf |

Steps to migrate DSR NOAM on IPv6:

- Create DSR Noam through VNFM. Provide dual subnet network (xmi & imi) to creating the DSR Noam set up. DSR NOAM will be up & running with IPv4 network interface through VNFM and will create the IPv6 IP address in Openstack for both xmi/imi.
- 2. Add the allowed address for IPv6 manually through Openstack cli command for both active/standby NOAM.

Note: User should have permission to add the allowed address to port through Openstack cli.

Execute the following command to add the allowed address pair in port:

```
openstack port set --allowed-address ip-address=<vip ipv6 address>
<active noam port id>
```

openstack port set --allowed-address ip-address=<vip ipv6 address>
<standby noam port id>

#### For example:

```
openstack port set --allowed-address ip-
address=2606:b400:605:b818:6e41:6aff:fec7:80cf a2d4fe19-d5e8-4a18-b08c-
0057e68d2bde
```

- 3. Follow the document *Dual IP Stack migration* to add the IPv6 interface for active/standby NOAM xmi, imi and VIP.
- While adding IPv6 interface, use the same IPv6 IP address for active/standby xmi & imi which is created through VNFM for DSR NOAM.
  - a. Go to Openstack GUI.
  - b. Navigate to Network -> <network name> and locate the active/standby & vip port.
  - c. Open the port to obtain the created IPv4 & IPv6 address.

# 17. DSR VNFM Alarms

This section includes information about VNFM alarms.

## Table 21. General Exception Alert Summary

Example OID: 1.3.6.1.4.1.323.5.3.33.1.2.1.3001

| OID  | Alert<br>ID | Alert Name                                                | Alert Message                                                              | Severity |
|------|-------------|-----------------------------------------------------------|----------------------------------------------------------------------------|----------|
| 3001 | GEN_<br>001 | vnfmIllegalArgumentGenAlertNotifi<br>cation               | Exception for Illegal argument                                             | Minor    |
| 3002 | GEN_<br>002 | vnfmNullPointerAlertNotification                          | Exception for a Null Pointer                                               | Minor    |
| 3003 | GEN_<br>003 | vnfmWorkingDirectoryErrorAlertNot<br>ification            | Error while creating the NSA<br>Directory Fails                            | Minor    |
| 3004 | GEN004      | vnfmHttpClientHandlingErrorAlertN<br>otification          | Error when there is a failure<br>in processing HTTP request or<br>response | Minor    |
| 3005 | GEN_<br>005 | vnfmUnexpectedHttpResponseStatusC<br>odeAlertNotification | Error when there is a unexpected response status code                      | Minor    |
| 3006 | GEN_<br>006 | vnfmJsonParseErrorAlertNotificati<br>on                   | Error when the JSON object parsing fails                                   | Minor    |
| 3007 | GEN_<br>007 | vnfmNoSuchAlgorithmAlertNotificat<br>ion                  | Error when the requested the algorithm for SSL context is not found.       | Minor    |
| 3008 | GEN_<br>008 | vnfmKeyManagementAlertNotificatio<br>n                    | Error if there is a key<br>management issue while<br>initializing.         | Minor    |
| 3009 | GEN_<br>009 | vnfmTimeoutAlertNotification                              | Error if the server is taking too long to respond.                         | Minor    |
| 3010 | GEN_<br>010 | vnfmMissingMMIResponseParameterAl<br>ertNotification      | Error when an expect MMI<br>response parameter is missing                  | Minor    |
| 3011 | GEN011      | <pre>vnfmInputOutputErrorAlertNotifica tion</pre>         | An I/O error has occurred                                                  | Minor    |
| 3012 | GEN_<br>012 | vnfmInterruptedErrorAlertNotifica<br>tion                 | An interrupted error has occurred.                                         | Minor    |
| 3013 | GEN<br>013  | vnfmFileNotFoundAlertNotification                         | Error if the specified file is not found.                                  | Minor    |

| 3014 | GEN_<br>014 | vnfmUnexpectedParseErrorAlertNoti<br>fication        | An unexpected error has<br>occurred while parsing an<br>object or file.          | Minor |
|------|-------------|------------------------------------------------------|----------------------------------------------------------------------------------|-------|
| 3015 | GEN_<br>015 | vnfmMissingConfigParamAlertNotifi<br>cation          | Error occurred when a<br>configuration file is missing a<br>mandatory parameter. | Minor |
| 3016 | GEN_<br>016 | vnfmUnsupportedConfigParamAlertNo<br>tification      | Error when a configuration file<br>contains an unsupported<br>parameter.         | Minor |
| 3017 | GEN<br>017  | vnfmValueOutOfBoundsAlertNotifica<br>tion            | Error when a value/index is out of range                                         | Minor |
| 3018 | GEN_<br>018 | vnfmSessionIdErrorAlertNotificati<br>on              | Failed to fetch the session ID.                                                  | Minor |
| 3019 | GEN<br>019  | vnfmIOExceptionErrorAlertNotifica<br>tion            | Detected an IOException during processing.                                       | Minor |
| 3020 | GEN_<br>020 | vnfmHttpResourceNotFoundAlertNoti<br>fication        | The requested Http Resource Not Found.                                           | Minor |
| 3021 | GEN_<br>021 | vnfmMMIStatusExceptionErrorAlertN<br>otification     | MMI Exception status response.                                                   | Minor |
| 3022 | GEN<br>022  | vnfmNotActiveNodeErrorAlertNotifi<br>cation          | Error when the node is not active.                                               | Minor |
| 3023 | GEN<br>023  | vnfmSoftwareVersionInfoNotFoundAl<br>ertNotification | MMI Exception if the Software<br>Version is not found                            | Minor |
| 3024 | GEN_<br>024 | vnfmParameterAdditionFailedAlertN<br>otification     | MMI Exception if the addition of Parameter failed.                               | Minor |
| 3025 | GEN_<br>025 | vnfmOperationFailureAlertNotifica<br>tion            | Unexpected Operation Failure.                                                    | Minor |
| 3026 | GEN_<br>026 | vnfmTemporaryConditionFailureAler<br>tNotification   | Temporary Condition Failure.                                                     | Minor |
| 3027 | GEN_<br>027 | vnfmJaxbMarshallingErrorAlertNoti<br>fication        | Jaxb Marshalling Error found.                                                    | Minor |
| 3028 | GEN<br>028  | vnfmNoamServerGroupCountErrorAler<br>tNotification   | Noam Server group count Error.                                                   | Minor |
| 3029 | GEN_<br>029 | vnfmSecureRemoteOperationFailedAl<br>ertNotification | Secure Remote Operation Failed.                                                  | Minor |
| 3030 | GEN_<br>030 | vnfmXmlParseErrorAlertNotificatio<br>n               | XML Parse Error.                                                                 | Minor |

| 3031 | GEN_<br>031 | vnfmXmlXPathExpressionFailureAler<br>tNotification                   | The XPath Expression Failed.                          | Minor |
|------|-------------|----------------------------------------------------------------------|-------------------------------------------------------|-------|
| 3032 | GEN<br>032  | vnfmXmlTransformXmlToStringFailur<br>eAlertNotification              | Converting DOM Xml to String<br>Failure.              | Minor |
| 3033 | GEN_<br>033 | vnfmXmiIpAddressIsNotAssignedAler<br>tNotification                   | Xmi Ip address not assigned to device.                | Minor |
| 3034 | GEN_<br>034 | vnfmLoadConfigOperationFailedErro<br>rAlertNotification              | Load config operation failure.                        | Minor |
| 3035 | GEN_<br>035 | vnfmFileSystemEntityActionFailure<br>AlertNotification               | File system entity action failure.                    | Minor |
| 3036 | GEN<br>036  | vnfmServerNotReachableAlertNotifi<br>cation                          | Server not accessible.                                | Minor |
| 3037 | GEN_<br>037 | vnfmUnsupportedDsrReleaseVersionA<br>lertNotification                | DSR Release Invalid.                                  | Minor |
| 3038 | GEN<br>038  | vnfmCannotDetermineDefaultValueAl<br>ertNotification                 | Default value cannot be determined.                   | Minor |
| 3039 | GEN_<br>039 | vnfmDsrImagesNotConfiguredAlertNo<br>tification                      | DSR images are not configured for the release.        | Minor |
| 3040 | GEN_<br>040 | vnfmDsrImageNotConfiguredVmTypeAl<br>ertNotification                 | DSR image for VM type not configured.                 | Minor |
| 3041 | GEN<br>041  | vnfmBulkConfigXmlCreationFailureA<br>lertNotification                | Bulk Config XML creation failure.                     | Minor |
| 3046 | GEN046      | vnfmUnsupportedVnfTypeAlertNotifi<br>cation                          | Unsupported VNFM type                                 | Minor |
| 3049 | GEN<br>049  | vnfmFileCreationFailureAlertNotif ication                            | File creation failed.                                 | Minor |
| 3050 | GEN_<br>050 | vnfmValueNotConfiguredInPropertyF<br>ileAlertNotification            | Value not configured in property file                 | Minor |
| 3051 | GEN_<br>051 | vnfmHeatTemplateStackObjectInstan<br>tiationFailureAlertNotification | HeatTemplateStack instantiation failure.              | Minor |
| 3052 | GEN<br>052  | vnfmConfigurationExceptionAlertNo<br>tification                      | Exception while initializing configuration exception. | Minor |
| 3053 | GEN<br>053  | vnfmWatchDogTimerExceptionAlertNo<br>tification                      | Failed to create Watch Dog<br>Timer.                  | Minor |
| 3054 | GEN_<br>054 | vnfmInvalidOpenStackResourceAlert<br>Notification                    | Openstack resource id is not valid.                   | Minor |

| 3055 | GEN_<br>055 | vnfmUnsopportedFlavorIdAlertNotif ication                        | Unsupported VNFM type.                                | Minor |
|------|-------------|------------------------------------------------------------------|-------------------------------------------------------|-------|
| 3056 | GEN<br>056  | vnfmReadVnfInstanceAlertNotificat<br>ion                         | Incorrect VNF Instance Id.                            | Minor |
| 3057 | GEN_<br>057 | vnfmIllegalInstantiationLevelAler<br>tNotification               | Incorrect VNF Instance Id.                            | Minor |
| 3058 | GEN_<br>058 | vnfmFileNotFoundExceptionAlertNot ification                      | Incorrect VNFM persistent file.                       | Minor |
| 3059 | GEN_<br>059 | vnfmInvalidFileAlertNotification                                 | Invalid file Error.                                   | Minor |
| 3060 | GEN<br>060  | vnfmScaledConfigXmlCreationFailur<br>eAlertNotification          | Bulk Config XML creation failure.                     | Minor |
| 3061 | GEN_<br>061 | vnfmReadVnfLcmOperationExceptionA<br>lertNotification            | Incorrect VNF LCM Operation Id                        | Minor |
| 3062 | GEN<br>062  | vnfmInvalidInstanceNameAlertNotif ication                        | vnfInstance Name is already in use                    | Minor |
| 3063 | GEN_<br>063 | vnfmInvalidNetworkAlertNotificati<br>on                          | Invalid network name.                                 | Minor |
| 3064 | GEN_<br>064 | vnfmUnsupportedEncodingAlertNotif<br>ication                     | Unsupported Encoding Found.                           | Minor |
| 3065 | GEN<br>065  | vnfmReachedMaxAllowedServersPerSi<br>gnalingVnfAlertNotification | Reached Max allowed servers per signaling VNF.        | Minor |
| 3066 | GEN_<br>066 | vnfmReachedMaxAllowedIpfePerSigna<br>lingVnfAlertNotification    | Reached Max allowed IPFE<br>servers per signaling VNF | Minor |
| 3067 | GEN<br>067  | vnfmTerminationFailureAlertNotifi<br>cation                      | Failed Terminating Stack                              | Major |
| 3068 | GEN_<br>068 | vnfmInvalidResourceIdAlertNotific ation                          | Exception for invalid resource id                     | Minor |
| 3069 | GEN_<br>069 | vnfmRetrieveBulkXmlPersistentFail<br>ureAlertNotification        | Retrieval of bulk xml from persistent storage failed. | Minor |
| 3070 | GEN<br>070  | vnfmRetrievePasswordFailureAlertN<br>otification                 | Password retrieval failure                            | Minor |
| 3071 | GEN<br>071  | vnfmCloudInitFailureAlertNotifica<br>tion                        | Cloud Init failed                                     | Major |

#### Table 22. Semantic Exception Alert Summary

## Example OID: .1.3.6.1.4.1.323.5.3.33.1.2.2.4001

| OID  | Alert ID                                                 | Alert Name                                                | Alert Message                                                       | Severity |
|------|----------------------------------------------------------|-----------------------------------------------------------|---------------------------------------------------------------------|----------|
| 4001 | SEMANTIC_0<br>01                                         | vnfmSemanticErrorAlertNotificat<br>ion                    | Semantic Error Found.                                               | Minor    |
| 4002 | SEMANTIC_0<br>02                                         | vnfmInvalidFieldValueParameterA<br>lertNotification       | Invalid Field Value Found.                                          | Minor    |
| 4003 | SEMANTIC_0<br>03                                         | vnfmInvalidVimConnectionInfoLis<br>tSizeAlertNotification | Invalid Connection Details<br>in the Vim Connection<br>Information. | Minor    |
| 4004 | SEMANTIC_0<br>04                                         | vnfmRequiredParameterMissingAle<br>rtNotification         | Required Parameters<br>Missing.                                     | Minor    |
| 4005 | SEMANTIC_0<br>05                                         | vnfmUnsupportedInputParameterAl<br>ertNotification        | Unsupported Input<br>Parameters                                     | Minor    |
| 4006 | SEMANTIC_0 vnfmDatatypeMismatchAlertNotifi<br>06 cation  |                                                           | Datatype Mismatch Found.                                            | Minor    |
| 4007 | SEMANTIC_0<br>07                                         | vnfmValueTooShortParameterAlert<br>Notification           | The value of the parameters are too short.                          | Minor    |
| 4008 | SEMANTIC_0<br>08                                         | vnfmValueTooLongAlertNotificati<br>on                     | The value of the parameters are too long                            | Minor    |
| 4009 | SEMANTIC_0<br>09                                         | vnfmIllegalValueAlertNotificati<br>on                     | Illegal Value Found                                                 | Minor    |
| 4010 | SEMANTIC_0 vnfmIllegalArgumentAlertNotific I<br>10 ation |                                                           | Illegal Argument Found                                              | Minor    |
| 4011 | SEMANTIC_0 vnfmMissingFixedIpsAlertNotific<br>11 ation   |                                                           | Fixed IP addresses are<br>Missing                                   | Minor    |
| 4012 | SEMANTIC_0<br>12                                         | vnfmValueLengthMismatchAlertNot<br>ification              | The length the value has been mismatched                            | Minor    |
| 4013 | SEMANTIC_0<br>13                                         | vnfmIpNotInRangeAlertNotificati<br>on                     | The IP address is out of bounds                                     | Minor    |
| 4014 | SEMANTIC_0<br>14                                         | vnfmInvalidKeyAlertNotification                           | Invalid Key Found                                                   | Minor    |
| 4015 | SEMANTIC_0<br>15                                         | vnfmMismatchedIpVersionAlertNot ification                 | The IP Version has been mismatched.                                 | Minor    |

# Table 23. OpenStack Exception Alert Summary

## Example OID: .1.3.6.1.4.1.323.5.3.33.1.2.3.5001

| OID  | Alert ID          | Alert Name                                                                                                    | Alert Message                                                          | Severity |
|------|-------------------|----------------------------------------------------------------------------------------------------|------------------------------------------------------------------------|----------|
| 5001 | OPENSTACK_<br>001 | vnfmClientCreateFailureAle<br>rtNotification                                                                        | Failed to create Openstack<br>Client.                                  | Minor    |
| 5002 | OPENSTACK<br>002  | vnfmHeatFileMissingParamet<br>erAlertNotification                                                                   | Mandatory Yaml file for<br>deployment not found                        | Minor    |
| 5003 | OPENSTACK_<br>003 | vnfmParamMapConvertErrorAl<br>ertNotification                                                                       | Unable to convert parameter<br>Yaml file to parameter list.            | Minor    |
| 5004 | OPENSTACK<br>004  | vnfmStackCreateClientError<br>AlertNotification<br>Failed to perform stack c<br>operation due to error on<br>client |                                                                        | Major    |
| 5005 | OPENSTACK_<br>005 | vnfmStackDeleteClientError<br>AlertNotification                                                                     | Failed to delete the stack.                                            | Major    |
| 5006 | OPENSTACK<br>006  | vnfmStackNotFoundErrorAler<br>tNotification                                                                         | Failed to find the stack by the name.                                  | Minor    |
| 5007 | OPENSTACK_<br>007 | vnfmStackCreateServerError<br>AlertNotification                                                                     | Failed to perform stack create<br>operation due to error on<br>server. | Major    |
| 5008 | OPENSTACK<br>008  | vnfmStackGetOutputsTimeout<br>ErrorAlertNotification                                                                | Failed to retrieve a stack infrastructure                              | Minor    |
| 5009 | OPENSTACK<br>009  | vnfmStackGetOutputsConfigE<br>rrorAlertNotification                                                                 | Failed to open NsaOsProperties file.                                   | Minor    |
| 5010 | OPENSTACK_<br>010 | vnfmStackGetOutputsMissing<br>DataErrorAlertNotification                                                            | Required data missing from getOutputs response.                        | Minor    |
| 5011 | OPENSTACK_<br>011 | vnfmStackGetOutputsNullVal<br>ueErrorAlertNotification                                                              | Failed to retrieve IPs from stack                                      | Minor    |
| 5012 | OPENSTACK<br>012  | vnfmInvalidJsonFormatError<br>AlertNotification                                                                     | The generated JSON String has errors.                                  | Minor    |
| 5013 | OPENSTACK_<br>013 | vnfmOpenstackCliCommandExe<br>cutionFailureAlertNotifica<br>tion                                                    | OpenStack command execution failure.                                   | Minor    |
| 5014 | OPENSTACK_<br>014 | vnfmStackServiceConfigErro<br>rAlertNotification                                                                    | Error just before stack creation.                                      | Minor    |
| 5015 | OPENSTACK_<br>015 | vnfmStackUpdateClientError<br>AlertNotification                                                                     | Failed to perform stack update<br>operation due to error on<br>client. | Major    |

| 5016 | OPENSTACK_<br>016 | vnfmStackUpdateServerError<br>AlertNotification | Failed to perform stack update operation due to error on server.       | Major |
|------|-------------------|-------------------------------------------------|------------------------------------------------------------------------|-------|
| 5017 | OPENSTACK_<br>017 | vnfmStackDeleteServerError<br>AlertNotification | Failed to perform stack delete<br>operation due to error on<br>server. | Major |
| 5018 | OPENSTACK_<br>018 | vnfmNetworkDetailsNotFound<br>AlertNotification | Failed to fetch the network details from the provided network.         | Minor |
| 5019 | OPENSTACK<br>019  | vnfmIpDetailsNotFoundAlert<br>Notification      | Failed while fetching IP<br>details for the provided<br>resource ID    | Minor |

## Table 24. Invalid Gen Exception Alert Summary

Example OID: .1.3.6.1.4.1.323.5.3.33.1.2.4.6001

| OID  | Alert ID            | Alert Name                                                 | Alert Message                                                    | Severity |
|------|---------------------|------------------------------------------------------------|------------------------------------------------------------------|----------|
| 6001 | Invalid_GEN_<br>001 | vnfmIncorectVnfInstanceIdAl<br>ertNotification             | Incorrect Vnf Instance ID.                                       | Minor    |
| 6002 | Invalid_GEN_<br>002 | vnfmIncorrectrStackIdOrName<br>AlertNotification           | Incorrect Stack Id or Name.                                      | Minor    |
| 6003 | Invalid_GEN_<br>003 | vnfmDiscoverStackIdOrNameAl<br>ertNotification             | Discovery stack Id or Name<br>already discover by VNFM.          | Minor    |
| 6004 | Invalid GEN<br>004  | vnfmDiscoverStackIdOrNameCr<br>eateFailedAlertNotification | Creation of Stack by the<br>provided stack Id or Name<br>failed. | Minor    |
| 6005 | Invalid_GEN_<br>005 | vnfmIncorrectVnfLcmOpOddIdA<br>lertNotification            | Incorrect VNF LCM Operation<br>Occurrence Id.                    | Minor    |

# Table 25. VNFM State Conflict Exception Alert Summary

Example OID: .1.3.6.1.4.1.323.5.3.33.1.2.5.7001

| OID  | Alert ID               | Alert Name                                      | Alert Message                                   | Severity |
|------|------------------------|-------------------------------------------------|-------------------------------------------------|----------|
| 7001 | STATE CONFLICT 0<br>01 | vnfmVnfAlreadyInstantiate<br>dAlertNotification | The Vnf Instance has already been instantiated. | Minor    |
| 7002 | STATE_CONFLICT_0<br>02 | vnfmVnfNotInstantiatedAle<br>rtNotification     | The Vnf Instance has not been instantiated.     | Minor    |

#### Table 26. VNFM Success Alert

Example OID: .1.3.6.1.4.1.323.5.3.33.1.2.6.8001

| OID  | Success<br>Alert ID | Operation          | Success Alert<br>Message                               | Alert Name                                   | Severity |
|------|---------------------|--------------------|--------------------------------------------------------|----------------------------------------------|----------|
| 8001 | 01                  | STACK<br>CREATE    | The vnfm Operation<br>Stack Creation is<br>successful  | vnfmStackCreateSucessAle<br>rtNotification   | Info     |
| 8002 | 02                  | STACK UPD<br>ATE   | The vnfm Operation<br>Stack Update is<br>successful    | vnfmStackUpdateSucessAle<br>rtNotification   | Info     |
| 8003 | 03                  | STACK DEL<br>ETE   | The vnfm Operation<br>Stack Terminate is<br>successful | vnfmStackDeleteSucessAle<br>rtNotification   | Info     |
| 8004 | 04                  | STACK<br>Discovery | The vnfm Operation<br>Stack Discover is<br>successful  | vnfmStackDiscoverSucessA<br>lertNotification | Info     |
| 8005 | 05                  | CLOUD<br>INIT      | The vnfm<br>Operation Cloud-<br>Init is successful     | vnfmCloudInitSucessAlert<br>Notification     | Info     |

# 18. Troubleshooting VNFM

# 18.1 Debug VNFM

To debug issues during VNFM deployment, check the following log files:

- VNFM logs are located in "/var/vnfm/logs/vnfm.log".
- VNFM boot logs are located in "/usr/share/vnfm/apache-tomcat-9.0.16/logs/catalina.out".
- Tomcat logs are located in "/usr/share/vnfm/apache-tomcat-9.0.16/logs/catalina.out".

# 18.2 Enable VNFM Logs with different Log Levels (DEBUG, TRACE, WARN, ERROR)

- Open the file log4j2.xml located in /opt/vnfm/config/
- Replace level="INFO" with level="DEBUG" (or TRACE or WARN or ERROR) in <Logger> tag and save

#### Note:

• Default value of level is "INFO"

## 18.3 Enable VNFM after shutdown or reboot

Perform the following in case of shutdown or reboot:

- The tomcat server is configured to shutdown automatically. To restart the tomcat server, run the startup.sh script, by executing: sudo ./startup.sh
   Note: The startup.sh script is available in /usr/share/vnfm/apache-tomcat-9.0.16/bin
- The iptables service starts during the reboot. This must be stopped to enable the REST services:

To stop the iptables service:

- In case the VNFM external interface(eth0) is IPv4, execute: sudo service iptables stop
- In case of VNFM external interface(eth0) is IPv6:
   sudo service ip6tables stop

## 18.4 Resolve HA Alarms on VNF through VNFM Deployed Setup

Perform the following to resolve the HA alarms:

1. Check the ping request and response packets from Server-A and Server-B for which alarm has been raised, by executing:

```
tcpdump -i eth1 -n "host <server-A>-imi or <server-B>-imi and port 17401 and udp"
```

#### For example:

```
tcpdump -i ethl -n "host noam00-17badf67-imi or noam01-17badf67-imi and port 17401 and udp"
```

2. If ping request or response packets are not coming from any server, then add security group rule ingress (response) or egress (request) to that instance.

- 3. Check the ping packets again after adding the rule and ensure that imi request and response packets are received from each servers, by executing: tcpdump -i ethl -n "<server-A>-imi or <server-B>-imi and port 17401 and udp"
- 4. Now restart the cmha process on the node where the alarms are present, by executing: pm.set off cmha && sleep 5 && pm.set on cmha Note: If the Node is HA Active, then restarting cmha will cause switchover.

# 18.5 How to debug OpenStack Certificate error

If there is any error regarding certificate, such as "unable to find certificate path", Reboot the system.

To enable VNFM after reboot, see section Enable VNFM after shutdown or reboot.

# Appendix A. My Oracle Support (MOS)

MOS (<u>https://support.oracle.com</u>) is your initial point of contact for all product support and training needs. A representative at Customer Access Support (CAS) can assist you with MOS registration.

Call the CAS main number at **1-800-223-1711** (toll-free in the US), or call the Oracle Support hotline for your local country from the list at <u>http://www.oracle.com/us/support/contact/index.html</u>. When calling, make the selections in the sequence shown on the Support telephone menu:

- 1. Select 2 for New Service Request.
- 2. Select 3 for Hardware, Networking, and Solaris Operating System Support.
- 3. Select one of the following options:

For technical issues such as creating a new Service Request (SR), select 1.

For non-technical issues such as registration or assistance with MOS, select 2.

You are connected to a live agent who can assist you with MOS registration and opening a support ticket. MOS is available 24 hours a day, 7 days a week, and 365 days a year.

#### **Emergency Response**

In the event of a critical service situation, emergency response is offered by the CAS main number at 1-800-223-1711 (toll-free in the US), or by calling the Oracle Support hotline for your local country from the list at http://www.oracle.com/us/support/contact/index.html. The emergency response provides immediate coverage, automatic escalation, and other features to ensure that the critical situation is resolved as rapidly as possible.

A critical situation is defined as a problem with the installed equipment that severely affects service, traffic, or maintenance capabilities, and requires immediate corrective action. Critical situations affect service and/or system operation resulting in one or several of these situations:

A total system failure that results in loss of all transaction processing capability

Significant reduction in system capacity or traffic handling capability

Loss of the system's ability to perform automatic system reconfiguration

Inability to restart a processor or the system

Corruption of system databases that requires service affecting corrective actions

Loss of access for maintenance or recovery operations

Loss of the system ability to provide any required critical or major trouble notification

Any other problem severely affecting service, capacity/traffic, billing, and maintenance capabilities may be defined as critical by prior discussion and agreement with Oracle.

#### Locate Product Documentation on the Oracle Help Center

Oracle Communications customer documentation is available on the web at the Oracle Help Center (OHC) site, http://docs.oracle.com. You do not have to register to access these documents. Viewing these files requires Adobe Acrobat Reader, which can be downloaded at http://www.adobe.com.

- 1. Access the **Oracle Help Center** site at http://docs.oracle.com.
- 2. Click Industries.
- Under the Oracle Communications subheading, click the Oracle Communications documentation link. The Communications Documentation page displays. Most products covered by these documentation sets display under the headings Network Session Delivery and Control Infrastructure or "Platforms."

4. Click on your Product and then the Release Number. A list of the entire documentation set for the selected product and release displays. To download a file to your location, right-click the PDF link, select Save target as (or similar command based on your browser), and save to a local folder.